# 目录

| 综述        |
|-----------|
| 简介4       |
| 功能详情5     |
| 采购管理5     |
| 销售管理5     |
| 仓库管理5     |
| 资金管理6     |
| 系统初始化6    |
| 创建账套6     |
| 初始化流程8    |
| 资料9       |
| 多辅助属性9    |
| 序列号管理9    |
| 批次保质期管理11 |
| 库存预警12    |
| 供应商管理13   |
| 客户管理14    |
| 客户类别14    |
| 销售人员14    |
| 客户等级15    |
| 仓库管理15    |
| 职员管理15    |
| 账户管理15    |
| 类别管理16    |
| 结算方式17    |
| 客户物料编码17  |
| 商品期初录入18  |
| 设置        |

| 系统参数            | 20 |
|-----------------|----|
| 基础参数            | 20 |
| 功能参数            | 21 |
| 权限设置            | 22 |
| 账号共享            | 22 |
| 功能授权            | 22 |
| 金额权限            | 26 |
| 操作日志            | 26 |
| 套打模板            | 27 |
| 结账/反结账          | 27 |
| 购货管理            | 28 |
| 常见流程介绍          | 28 |
| (一)购货订单与购货单的区别  | 28 |
| (二)购货订单→购货单→付款  | 28 |
| (三)以销定购流程       | 28 |
| 智能补货            | 29 |
| (五)购货类单据录入通用说明  | 30 |
| (六)购货类单据操作通用说明  | 32 |
| (七)购货类报表        | 33 |
| 销货管理            | 37 |
| 常见流程介绍          | 37 |
| (一) 销货订单与销货单的区别 | 37 |
| (二)销货订单→销货单→收款  | 38 |
| (三)销货单→退货       | 39 |
| (四)原始单据         | 39 |
| (五)销售开票         | 40 |
| (六)销货类单据录入通用说明  | 40 |
| (七)销货类单据操作通用说明  | 42 |
| (八)销货类报表        | 43 |
| 仓库              | 50 |

| 调拨单    |                 | 50 |
|--------|-----------------|----|
| 盘点     |                 | 52 |
| 序列号盘点  |                 | 53 |
| 其他入库   |                 | 54 |
| 其他出库   |                 | 55 |
| 成本调整   |                 | 56 |
| 组装拆卸   |                 | 56 |
| 组装单    |                 | 57 |
| 拆卸单    |                 | 57 |
| 商品库存锁定 |                 | 58 |
| 商品库存统计 | 表               | 60 |
| 序列号状态表 |                 | 61 |
| 批次保质期清 | 单               | 61 |
| 资金管理   |                 | 61 |
| 常见流程介绍 |                 | 61 |
| ()     | 预收业务            | 61 |
| (二) 应收 | 业务              | 62 |
| (三)退款  | 业务              | 62 |
| 单据通用操作 | 说明              | 62 |
| (一) 资金 | 类单据录入通用说明       | 62 |
| (二)资金  | 类单据操作通用说明       | 63 |
| 收款单    |                 | 64 |
| ()     | 收款单制单说明         | 65 |
| (_)    | 收款单操作说明         | 66 |
| (三)    | 收款单查询           | 66 |
| (四)    | 云电商账务流水同步、退款单同步 | 67 |
| (五)    | 蓝字收款单与销货单自动核销   | 68 |
| (六)    | 红字收款单与销货退货单自动核销 | 68 |
| 付款单    |                 | 68 |
| 核销单    |                 | 69 |

| 其他收入单70    |
|------------|
| 其他支出单70    |
| 采购销售费用清单71 |
| 资金转账单      |
| 资金报表72     |
| 现金银行报表72   |
| 应付账款明细表    |
| 应收账款明细表    |
| 客户对账单73    |
| 供应商对账单74   |
| 其他收支明细表74  |
| 利润表75      |
| 移动应用-APP77 |
| 下载、注册和登录77 |
| 主界面77      |
| 通用操作78     |
| 移动应用-云之家   |
| 下载和登录79    |
| 添加云进销存79   |

# 综述

# 简介

云进销存是金蝶公司推出的第一款在线进销存软件,具有快速处理线上交易、即时查看 业务数据、权限管理多端应用、特色功能随需购买等特性,包括购货、销货、仓库、资金、 资料、设置等七大模块,支持手机、平板、电脑移动应用,支持 IOS、安卓、PC、MAC 等操 作系统,是企业全面实现购、销、存和应收款专业处理的必备工具。

## 功能详情

### 采购管理

#### 完整的购货流程

能够完成订单、现购、赊购等所有购货业务,同时支持电商中外仓购货入库业务

#### 以销定购

根据客户订单情况安排采购计划,真正实现零库存管理

#### 快捷初始化

所有基础资料及期初数据一张表格一次导入

### 销售管理

#### 完整的销货流程

能够完成订单、现销、赊销等所有销货业务

#### 快速开单

支持表格式录入, 批量选择商品开单

#### 即时毛利计算

随时查看销售收入、成本及毛利,即时调整销售策略

### 仓库管理

#### 完整的仓储流程

能够完成调拨、其他入库、其他出库、盘点、成本调整等所有仓存业务

#### 库存盘点

方便的库存盘点功能,表格式录入,操作简便;盘点结果自动生成盘盈盘亏单据,再多商品 也不怕

#### 丰富的业务报表

对采购、销售、仓存状况、订单状态跟踪、收付款、应收账龄、资金收支等进行了全面、多 维度的分析展示

## 资金管理

#### 完整的资金流程

能够完成收款、付款、往来账款核销等所有资金业务

#### 财务集成

可与云会计灵活对接,直接将云进销存业务数据生成凭证

#### 数据授权

灵活的权限分配机制,通过数据授权,让员工只能操作自己负责的客户数据和仓库,有效实 现数据分离

# 系统初始化

# 创建账套

初次登录系统,需要填写您的公司名称,业务启用期间、账务启用期间、选择公司所属的行 业范围,启用时间默认为当天。

|             | 开始您的                     | 的企业信息                     | 化之旅!       |                |      |  |
|-------------|--------------------------|---------------------------|------------|----------------|------|--|
| 创建帐套        | <b>山</b><br>行业选择         |                           | - <b>※</b> | <b>。</b><br>完成 |      |  |
| * 公司名称:     | 清崎 λ 小司攵称                |                           |            |                |      |  |
| * + 12-7.   |                          |                           |            |                |      |  |
| * 本位巾:      | RMB                      |                           |            |                |      |  |
| * 业务启用期间:   | 2017                     | - + 年 12                  | - +        | 期              |      |  |
| *财务启用期间:    | 2017                     | - + 年 12                  | - +        | 期              |      |  |
| 会计制度:       | 小企业会计准则                  | (2013年颁)                  |            | •              |      |  |
|             | 报表预览: 科目表                | ē、利润表、 资产                 | ∽负债表       | 1              |      |  |
|             |                          | 下一步                       |            |                |      |  |
| 选择公司所属的     | 行业                       |                           |            |                |      |  |
|             |                          | 开始您的企业                    | 业信息化之旅     | !              |      |  |
| 创建          | <b>1</b><br>1<br>1<br>秋奈 | ── <b>↓↓↓</b> -──<br>行业选择 |            | ————— 🗸        | t    |  |
| <u>er f</u> | <b>*</b>                 |                           |            |                |      |  |
| 食品饮料        | 服装鞋帽                     | 家居装饰                      | 美容配饰       | 文体用品           | 数码电器 |  |
|             |                          |                           |            |                |      |  |
|             | Ô                        | Ê                         | 0          |                |      |  |

选择对应的业务控制要求

下一步

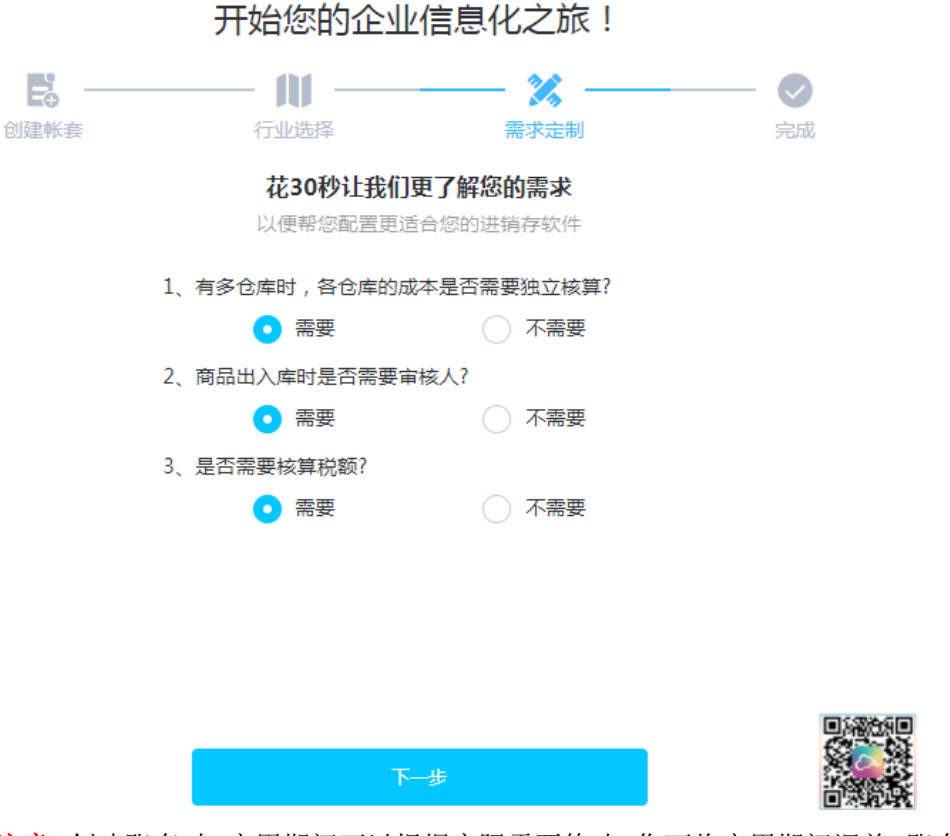

注意: 创建账套时, 启用期间可以根据实际需要修改, 您可将启用期间调前。账套一旦启用, 系统会按照启用期间记录期初, 且不允许录入启用期间之前的单据。

# 初始化流程

初始化是指系统启用时,企业根据自身进销存业务的需要先完成的背景设置。包括员工权限 和系统参数的设置,及期初数据(仓库、商品、客户、供应商)的录入。 创建账套后进入系统新手导航:

- 1、新增同事:每个同事需要一个云账号;
- 2、分配权限:给新增的同事进行统一授权;
- 3、系统参数:根据企业现状进行个性化设置;
- 4、录入仓库:首先录入仓库,才能存放商品;
- 5、录入商品:录入商品基础信息和期初数量;
- 6、录入客户:销售单需要选择客户;
- 7、录入供应商:采购单需要选择供应商;
- 8、开始使用:新手导航完成后,会重新登陆系统,开始业务处理。 详细介绍请参看"权限设置"、"系统参数"和"基础资料"章节。

# 资料

# 多辅助属性

#### 1、点击【系统参数】→【进销存参数】勾选"启用辅助属性";

| 公司信息  |                                                      |
|-------|------------------------------------------------------|
| 基本参数  |                                                      |
| 进销存参数 | * 启用期间 2017 💠 年 1 🔷 期                                |
|       | 存货计价方法 移动平均法 🔍                                       |
|       | ☑ 启用税金 17 %                                          |
|       | ☑ 启用审核(启用后单握只有在审核后才会生效,报表数据才会变化)                     |
|       | 商品价格含税(勾选后,商品资料中预设的采购和销售价格,对应购货销货类单据中的含税单价)          |
|       | ☑ 启用辅助属性(启用后允许商品新增服务、尺码等自定义属性)                       |
|       | □ <b>启用序列号</b> ( 启用后将新增商品序列号管理功能 )                   |
|       | 启用批次保质期管理(启用后将新增商品保质期管理功能)                           |
|       | 启用自动填充结算金额(启用后将自动填充收付款金额)                            |
|       | ☑ 启用分仓核算(启用后商品成本将根据各分仓核算,未启用根据总仓核算)                  |
|       | □ 启用电商(启用前需购买云电商服务,启用后可使用云电商处理电商业务,勾选该参数,"启用审核"自动勾选) |
|       | ·                                                    |
|       | 保存                                                   |

2、在新增商品界面商品特性页签,展示"辅助属性管理"字段,可设置商品启用辅助属性。

| 基本信息   | 商品特性 | 计量单位 | 库存资料 | 采购资料   | 电商资料 | 图片附件 | 商品标签 |
|--------|------|------|------|--------|------|------|------|
| 🔽 批次管理 | !    |      |      | 🗌 启用称重 |      |      |      |
| 🔽 保质期管 | 理    |      |      |        |      |      |      |
| 保质期天   | 数 30 |      |      | 预警天数   | 10   |      |      |
| 🗌 其它特性 | 管理   |      |      |        |      |      |      |
| 🗌 辅助属性 | 管理 🖌 |      |      |        |      |      |      |

3、如果勾选了"启用辅助属性",要去掉勾选,系统中没有启用辅助属性管理的商品才可 以取消成功,否则不允许取消。

# 序列号管理

1、点击【系统参数】→【进销存参数】,勾选"启用序列号";

| 公司信息   | □□□ 送销存参数                                            |
|--------|------------------------------------------------------|
| 基本参数   |                                                      |
| 进销存参数  | * 启用期间 2017 💠 年 1 💠 期                                |
| 会计参数   | 存货计价方法 修动平均法 🔻                                       |
| 会员营销参数 |                                                      |
|        | ☑ 启用税金 0 %                                           |
|        | ☑ 启用审核(启用后单据只有在审核后才会生效,报表数据才会变化)                     |
|        | 商品价格含税(勾选后,商品资料中预设的采购和销售价格,对应购货销货类单据中的含税单价)          |
|        | ☑ 启用辅助属性(启用后允许商品新增服务、尺码等自定义属性)                       |
|        | □ <b>启用序列号</b> (启用后将新增商品序列号管理功能)                     |
|        | 启用批次保质期管理(启用后将新增商品保质期管理功能)                           |
|        | 启用自动填充结算金额(启用后将自动填充收付款金额)                            |
|        | ☑ 启用分仓核算(启用后商品成本将根据各分仓核算,未启用根据总仓核算)                  |
|        | ☑ 启用电商(启用前需购买云电商服务,启用后可使用云电商处理电商业务,勾选该参数,"启用审核"自动勾选) |
|        | ✓ 电商财务数据自动同步(同步电商平台费用科目、财务流水、退款单,同步时间建议避开业务高峰期)      |
|        | 10:50:00                                             |

2、在新增商品界面,商品特性页签下,展示"序列号管理"字段;

| 商品资料   | 新増商品 X  | ▼    |      |        |         |      |      |     |         |        |
|--------|---------|------|------|--------|---------|------|------|-----|---------|--------|
|        |         |      |      |        |         |      |      |     |         |        |
| * 商品代码 | JYD0001 |      |      | * 商品名称 | 精斗云小白商品 | 1    | 助记   | 码   | JDYXBSP |        |
| * 商品类型 | 普通      | ```` | ~    | * 商品类别 | 请选择     | ~    | * 计量 | 单位组 | 请选择     | $\sim$ |
| 基本信息   | 商品特性    | 计量单位 | 库存资料 | 采购资料   | 电商资料    | 图片附件 | 商品标签 | +   |         |        |
| □ 序列号管 | 理       |      |      | □ 启用称重 |         |      |      |     |         |        |
| □ 其它特性 | 管理      |      |      |        |         |      |      |     |         |        |
| □ 辅助属性 | 管理      |      |      |        |         |      |      |     |         |        |

3、在出入库单据界面,数量必须录入该商品的序列号。

| 首页       | 销货单 × ▼                                                                                                    |           |            |         |     |                     |             |      |           |      |        |                   |       |      |      |      |     |
|----------|----------------------------------------------------------------------------------------------------|-----------|------------|---------|-----|---------------------|-------------|------|-----------|------|--------|-------------------|-------|------|------|------|-----|
| 客        | 客户         fj001 fj001         一         销售人员         全部         单据日期         2017-12-14         透放原始单据         附单据 0 张         单振编号         XH20171214001 |           |            |         |     |                     |             |      |           |      |        | 序 审核<br>1214001 ∠ |       |      |      |      |     |
| ġ        | *商品 扫描枪录入 🕥                                                                                                    | 属性        | 单位         | *仓库 批量  | *数目 | 量 销售单价              | 含税单         | 价    | 折扣率(%)    | 批量 打 | 听扣额 批量 | 金額                | 税率(%) | 税额   | 价税合计 | 让利金额 | 已核销 |
| +        | ff011 ff011                                                                                                    |           | $\uparrow$ | a fj001 | E   | SN 0.00             |             | 0.00 | D         | 0    | 0.00   | 0.00              | 0     | 0.00 | 0.00 |      |     |
| 2        |                                                                                                    |           |            |         | 录入  | [ff011] 的序列号        | -           | 选择   | 够列号       |      |        |                   |       |      |      | ×    |     |
| 3        |                                                                                                    |           |            |         | 基本家 | 录入序列号 批量            | <b>録</b> λ/ | ff(  | 011 ff011 |      | fj001  | 请输入月              | 列音    | 甸    |      |      |     |
| 4        |                                                                                                    |           |            |         | 所在  | 仓库: fj001           |             |      | 序列号       |      | 仓库名称   | 属性                | ŧ     |      | 备注   |      |     |
| 5        |                                                                                                    |           |            |         |     | 序列号                 |             |      | 011018    |      | fj001  |                   |       |      |      |      |     |
|          | 合计:                                                                                                    |           |            |         | 1   | <ul> <li></li></ul> | 郭列          |      | 011020    |      | fj001  |                   |       |      |      |      |     |
|          |                                                                                                    |           |            |         | 2   | +                   |             |      | 011008    |      | fj001  |                   |       |      |      |      |     |
|          |                                                                                                    |           |            |         | -   | +                   |             |      | 011010    |      | fj001  |                   |       |      |      |      | //  |
| 优惠       | 根率 收款优                                                                                                    |           | 优惠后        | 金       | 3   | -                   |             |      | 011015    |      | fj001  |                   |       |      |      |      |     |
| (%)      | : 0.00 思: (                                                                                                    | ,         | ₩1:<br>    | 0.00    | 4   | +                   |             |      | 011011    |      | fj001  |                   |       |      |      |      |     |
| 本/<br>款: | · 0                                                                                                    | yy112919: | 本次久<br>款:  | 0       | 5   | +                   |             |      | 011016    |      | fj001  |                   |       |      |      |      |     |

4、在序列号跟踪表可以对商品的序列号出入状态进行跟踪。 注意:只有勾选进销存参数中"启用序列号",商品新增界面才能设置启用序列号管理,同时在【仓库】模块显示序列号跟踪表和序列号状态表。 5、如果勾选了"启用序列号",要去掉勾选。系统中没有启用序列号管理的商品才可以取 消成功,否则不允许取消。

### 批次保质期管理

1、 点击【系统参数】→【进销存参数】, 勾选"启用批次保质期管理";

| 公司信息   | □ □ 进销存参数                                            |
|--------|------------------------------------------------------|
| 基本参数   |                                                      |
| 进销存参数  | * 启用期间 2017 💠 年 1 🔷 期                                |
| 会计参数   | 存货计价方法 移动平均法 🔹                                       |
| 会员营销参数 |                                                      |
|        | ☑ 启用税金 0 %                                           |
|        | ☑ 启用审核(启用后单据只有在审核后才会生效,报表数据才会变化)                     |
|        | 商品价格含税(勾选后,商品资料中预设的采购和销售价格,对应购货销货类单据中的含税单价)          |
|        | ✓ 启用辅助属性(启用后允许商品新增服务、尺码等自定义属性)                       |
|        | <b>启用序列号</b> (启用后将新增商品序列号管理功能)                       |
|        | □ <b>启用批次保质期管理</b> (启用后将新增商品保质期管理功能)                 |
|        | □ <b>启用自动填充结算金额</b> (启用后将自动填充收付款金额)                  |
|        | ✓ 启用分仓核算(高用后商品成本将根据各分仓核算,未启用根据总仓核算)                  |
|        | 🗹 启用电商(启用前需购买云电商服务,启用后可使用云电商处理电商业务,勾选该参数,"启用审核"自动勾选) |
|        | ✓ 电商财务数据自动同步(同步电商平台费用科目、财务流水、退款单,同步时间建议避开业务高峰期)      |
|        | 10:50:00                                             |

2、在新增商品界面,商品特性页签,勾选"批次管理"注意可以只启用批次不启用保质期, 也可以同时启用批次和保质期,如需启用保质期,在保质期天数字段录入天数即可(购 买了电商,商品启用批次管理时必须维护保质期天数);

| 商品资料   | 新增商品 × | •    |          |         |        |         |       |        |
|--------|--------|------|----------|---------|--------|---------|-------|--------|
|        |        |      |          |         |        |         |       |        |
| * 商品代码 | JDY001 |      | *商品名称    | 精斗云商品   |        | 助记码     | JDYSP |        |
| *商品类型  | 普通     | ~    | * 商品类别   | 请选择     | $\sim$ | * 计量单位组 | 请选择   | $\sim$ |
| 基本信息   | 商品特性   | 计量单位 | 库存资料 采购资 | 34 电商资料 | 图片附件   | 商品标签    | +     |        |
| ✔ 批次管理 |        |      | □启用称重    | İ       |        |         |       |        |
| 🔽 保质期管 | 理      |      |          |         |        | ]       |       |        |
| 保质期天   | 数      |      | 预警天      | 数       |        |         |       |        |
| □ 其它特性 | 管理     |      |          |         |        | 1       |       |        |
| □辅助屋件  | 管理     |      |          |         |        |         |       |        |

3、 在业务单据,可以录入该商品的批次、生产日期,比如在销货单中指定销售 001002 批 次生产日期为 2017-12-06 的保质期天数为 30 日的商品。

| 首页 <u>陶货单 ×</u> ▼             |                              |    |                  |                    |                 |                    |                     |                           |                       |                     |
|-------------------------------|------------------------------|----|------------------|--------------------|-----------------|--------------------|---------------------|---------------------------|-----------------------|---------------------|
| "供应商:     jgy001 稿斗云供应商     + |                              |    |                  |                    |                 |                    |                     |                           | 保存 审<br>6H20171214002 |                     |
|                               |                              |    |                  |                    |                 |                    |                     |                           |                       |                     |
| \$                            | *商品 扫描枪录入                    | 屑性 | 单位               | *仓库 批量             | 批次 批量           | 生产日期               | 保质期(天)              | 有效期至                      | *数量                   | 购货单价                |
| ¢<br>1                        | *商品 扫描枪录入<br>SF001 SF001批次测试 | 腐性 | <b>单位</b><br>F01 | *仓库 批量<br>Q Cfj002 | 批次 批量<br>001002 | 生产日期<br>2017-12-06 | <b>保质期(天)</b><br>30 | <b>有效期至</b><br>2018-01-05 | <b>*数量</b><br>1.00    | <b>购货单价</b><br>3.00 |

4、 在批次保质期清单,可对商品的批次、生产日期、保质期天数、有效期至日期进行统计 和查询;

| 批次保護                                   | 质期清单 × ▼                               |      |                         |                                  |                   |                                        |                        |                                                            |                                             |                         |                                             |                               |    |
|----------------------------------------|----------------------------------------|------|-------------------------|----------------------------------|-------------------|----------------------------------------|------------------------|------------------------------------------------------------|---------------------------------------------|-------------------------|---------------------------------------------|-------------------------------|----|
| 类别                                     | ▼ 商品 SF003                             | 1    | 批次                      |                                  | - 零库存商品           | ā                                      |                        |                                                            |                                             |                         |                                             |                               | 查询 |
| 间设置                                    |                                        |      |                         |                                  | #4                | ~~~~~~~~~~~~~~~~~~~~~~~~~~~~~~~~~~~~~~ | ¥                      |                                                            |                                             |                         |                                             |                               |    |
|                                        |                                        |      |                         |                                  | 140               | /八休/贝丹/月                               | +                      |                                                            |                                             |                         |                                             |                               |    |
|                                        |                                        |      |                         |                                  |                   |                                        |                        |                                                            |                                             |                         |                                             |                               |    |
|                                        |                                        |      |                         |                                  |                   |                                        |                        |                                                            |                                             |                         |                                             |                               |    |
| 商品编号                                   | 商品名称                                   | 规格型号 | 单位                      | 仓库                               | 数量                | 可用库存                                   | 占用库存                   | 批次                                                         | 生产日期                                        | 保质期天数                   | 有效期至                                        | 剩余天数                          |    |
| <b>商品编号</b><br>SF003                   | <b>商品名称</b><br>SF003                   | 规格型号 | <b>单位</b><br>F01        | <b>仓库</b><br>Cfj001              | <b>数量</b><br>9    | 可用库存<br>9                              | <b>占用库存</b><br>0       | 批次<br>0032001                                              | <b>生产日期</b><br>2017-12-03                   | 保质期天数<br>30             | <b>有效期至</b><br>2018-01-0                    | <b>剩余天数</b><br>23             |    |
| <b>商品编号</b><br>SF003<br>SF003          | 商品名称<br>SF003<br>SF003                 | 规格型号 | <b>单位</b><br>F01<br>F01 | <b>仓库</b><br>Cfj001<br>Cfj002    | 数量<br>9<br>5      | <b>可用库存</b><br>9<br>5                  | <b>占用库存</b><br>0       | 批次<br>0032001<br>0032002                                   | <b>生产日期</b><br>2017-12-02<br>2017-12-02     | 保质期天数<br>30<br>30       | <b>有效期至</b><br>2018-01-0<br>2018-01-0       | <b>剩余天数</b><br>23<br>23       |    |
| <b>商品编号</b><br>SF003<br>SF003<br>SF003 | <b>商品名称</b><br>SF003<br>SF003<br>SF003 | 规格型号 | 单位<br>F01<br>F01<br>F01 | 仓库<br>Cfj001<br>Cfj002<br>Cfj002 | 数量<br>9<br>5<br>1 | <b>可用库存</b><br>9<br>5<br>1             | <b>占</b> 用库存<br>0<br>0 | ##22           0032001           0032002           0032004 | 生产日期<br>2017-12-0<br>2017-12-0<br>2017-12-0 | 保庚期天数<br>30<br>30<br>30 | 有效期至<br>2018-01-0<br>2018-01-0<br>2018-01-0 | <b>剩余天数</b><br>23<br>23<br>23 |    |

注意:只有勾选"启用批次保质期管理",商品新增界面才能设置批次或保质期管理,同时 在【仓库】模块显示批次保质期清单和批次跟踪表。

5、如果勾选了"启用批次保质期管理",要去掉勾选,系统中没有启用批次保质期管理的 商品才可以取消成功,否则不允许取消。

## 库存预警

- 库存管理,可设置总仓的"最低库存"和"最高库存"和"安全库存",系统首页显示 库存预警的商品数量。
- 2、若有多个仓库,则启用分仓管理库存,分别设置不同仓库的预警值;

| *商品代码  | ff002       | * 商品名称 ff002      | 助记码 ff002   | 条形码 ff002    |
|--------|-------------|-------------------|-------------|--------------|
| * 商品类别 | fj          | ✓ * 计量单位组 单位组test | ◇ *基本单位 个   | $\checkmark$ |
| 基本信息   | 商品特性 计量单    | 立 库存资料 采购资料 电商资料  | 图片附件 商品标签 🕂 |              |
| 默认仓库   |             | ▼ 允许负库存           |             |              |
| □ 周期盘点 |             |                   |             |              |
| ☑ 库存管理 |             |                   |             |              |
| ○ 统一管  | 『理库存 ○分仓管理』 | 存                 |             |              |
| 最低库存   | £           | 0.00 最高库存         | 0.00 安全库存   | 0.00         |

| ~ | 库存管理  |            |     |        |        |        |
|---|-------|------------|-----|--------|--------|--------|
|   | ○统一管理 | 」库存 ○分仓管理库 | 存   |        |        |        |
|   | 操作    | 仓库名称       |     | 最低库存数量 | 最高库存数量 | 安全库存数量 |
|   | ê     |            | ••• |        |        |        |
|   |       |            |     |        |        |        |
|   |       |            |     |        |        |        |
|   |       |            |     |        |        |        |
|   |       |            |     |        |        |        |
|   |       |            |     |        |        |        |
|   |       |            |     | +      |        |        |
|   |       |            |     |        |        |        |

注意: 不支持按辅助属性设置分仓预警的功能

# 供应商管理

【资料】→【供应商管理】,点击"新增"打开供应商界面。

| 修改供应商  |        |     |    |             |          |       | × |
|--------|--------|-----|----|-------------|----------|-------|---|
| *供应商编号 | yy1212 | 001 |    | *供应商名称      | 上海市泰邦绝缘材 | 料     |   |
| 供应商类别  | 类别     |     | *  | 余额日期        |          |       |   |
| 期初应付款  | 口应付款   |     |    | 期初预付款       |          |       |   |
| 増值税税率  |        |     | 0  | % 纳税人识别     |          |       |   |
|        |        |     |    | 륙:          |          |       |   |
| 开户银行:  |        |     |    | 银行账号:       |          |       |   |
|        | *联系人   | 手机  | 座机 | QQ/微信/Email | 联系地址     | 首要联系人 |   |
| + 🗇    | 小白     |     |    |             |          |       |   |
| + 🗇    |        |     |    |             |          |       |   |
| + 😇    |        |     |    |             |          |       |   |
| 添加备注信  | 恴      |     |    |             |          |       |   |
|        |        |     |    |             |          |       |   |
|        |        |     |    |             |          | 确定 取消 | í |

- 1、供应商编号和名称为必录项,其他资料依据实际情况选择录入。
- 2、若没有供应商类别,可点击下拉框中的"新增"增加,也可打开"设置——供应商类别" 增加。

- 3、期初应付款与期初预付款的差额,为最终的期初往来余额。若期初应付款大于期初预付款,差额作为应付款进行核销;若期初应付款小于期初预付款,差额作为预付款进行核销。
- 4、若录入多个联系人,需指定一个联系人为"首要联系人",在打印单据时,若要打印联 系人字段,取首要联系人打印。
- 5、点击供应商列表的修改图标,可打开编辑界面进行修改;点击删除图标可删除供应商, 也可以一次选择多个供应商批量删除;若供应商已被使用过,则不能被删除。
- 6、供应商导入:同一供应商不同联系人,无需重复填写该供应商的编号(客户导入同理)。 导入方法与商品导入类似,此处不再赘述。
- 7、若购买了云电商,供应商不允许删除,只能禁用处理

# 客户管理

【资料】→【客户管理】,点击"新增"打开客户界面;客户管理和供应商管理字段类似, 此处不再赘述。

| 修改客户  |                |     |            |      |       |              |
|-------|----------------|-----|------------|------|-------|--------------|
|       |                |     |            |      |       |              |
| *客户编号 | 01             | -   | *客户名称      | 艾薇儿  |       |              |
| 客户类别  | 类别             | -   | 客户等级       | 零售客户 |       | Ŧ            |
| 余额日期  |                | 111 | 期初应收款      |      |       |              |
| 期初预收款 |                |     | 纳税人识别号:    |      |       |              |
| 开户银行: |                |     | 银行账号:      |      |       |              |
| 销售人员: | (空)            | -   |            |      |       |              |
| -     | (空)<br>1<br>张三 | 20  | Q/微信/Email | 联系地址 | 首要联系人 |              |
|       |                | _   | 4          |      |       | $\mathbf{A}$ |

### 客户类别

支持多级类别,可以提前维护类别,也可以直接在客户新增界面新增类别。

### 销售人员

可以给客户指定对应的销售人员,以后新增销货单,选择客户后自动携带销售人员出来。

### 客户等级

对当前客户设置客户等级,则该客户可以享受对应级别的价格。

| 客户等级与商品价格对应关系 |      |      |      |         |         |  |  |  |  |
|---------------|------|------|------|---------|---------|--|--|--|--|
| 客户等级          | 零售客户 | 批发客户 | 会员客户 | 折扣等级一   | 折扣等级二   |  |  |  |  |
| 商品价格策略        | 零售价  | 批发价  | 会员价  | 折扣率一(%) | 折扣率二(%) |  |  |  |  |

### 仓库管理

1、【资料】→【仓库管理】,点击"新增"打开仓库界面;录入仓库编号、仓库名称并保存,仓库编号和名称、仓库地址中省为必录项。(若购买了云电商,此处地址需要与后台店铺对应的地址,才能获取到对应网点的面单号)

2、点击仓库列表的修改图标,可打开编辑界面进行修改;点击删除图标可删除仓库;若仓 库已被使用过,则不能被删除。(若购买了云电商,新增仓库后不能被删除,只能禁用)

3、点击某个仓库状态栏的"已启用",将状态变为"已禁用"。状态为"已禁用"的仓库 在录入单据时不能选择。

# 职员管理

1、【资料】→【职员管理】,点击"新增"打开职员界面;

2、在职员管理中添加员工,可在"销售单"中选择该员工为销售人员;

3、职员管理字段和仓库管理类似,此处不再赘述。

### 账户管理

1、【资料】→【账户管理】,点击"新增"打开账户界面;

| 新增结算账户  |         |            | ×      |
|---------|---------|------------|--------|
| *账户编号   | ▼ *账户名称 |            | 🗌 设为默认 |
| *账户账号   | 建账日期    | 2017-12-14 | Ċ      |
| 期初余额    | 账户类别    | 现金         | Ŧ      |
| POS收银启用 |         |            |        |
|         |         |            |        |
|         |         |            |        |
|         |         |            |        |
|         |         |            | 保存关闭   |

- 2、输入账户编号、账户名称、账户账号、账户余额及账户类别并保存;账户编号和名称为 必录项;建议录入准确的账户余额,现金银行报表的数据才会准确。(账户账号为云电 商使用的收付款账号)
- 3、账户列表中显示该账户的"期初余额";点击列表左侧的修改图标,可打开编辑界面进行修改;点击删除图标可删除账户;若账户已被使用过,则不能被删除。(购买了云电商新增后,不能被删除)

## 类别管理

| 首页             | 收入类别 × ▼     |          |
|----------------|--------------|----------|
| 类别 著           | 印· 供应商 支出 收入 | 输入类别名称查询 |
| 操作             | 类别           | 状态       |
| e* 💼           | 其他_小精其它收入HL  |          |
| <i>i</i> ∕* ≡́ | 天猫_天猫积分返点    |          |
| <i>⊳</i> *     | 天猫_普通交易      |          |
| <i>⊳</i> *     | 天猫_货到付款交易    |          |
| <i>⊳</i> ≡     | 天猫_运费险拒签赔付   |          |
| <i>⊳</i> *     | 淘宝_普通交易      |          |
|                |              |          |

类别包括: 客户类别、供应商类别、支出类别和收入类别,可用多页签切换。

其中,支出/收入类别支持同步电商中平台费用科目,收支类型为收入的同步至收入类别,收支类型为支出的同步至支出类别,可手工同步,也可在进销存参数中设置自动同步的时间。

### 结算方式

1、【资料】→【结算方式】,点击新增打开新增界面。输入结算方式名称保存。

2、结算方式用于录入资金类单据(收款单、付款单等)。

### 客户物料编码

1、【资料】→【客户物料编码】,点击新增,选择客户和商品,录入客户的物料编码。

2、客户物料编码用于:同一个商品,企业和客户有不同的编码规则;因此需要记录客户对 该商品的编码,在打印销货单时,方便给客户查看和对照。

| 首页 新手     | 导航 × 客户物料编码 | Β × ▼ |             |        |       |    |                   |
|-----------|-------------|-------|-------------|--------|-------|----|-------------------|
| 客户: 99999 | 99          | 商品:   | 查询          |        |       | 新増 | 日本 日本 一般 日本 一般 日本 |
| □ 操作      | 客户          |       | 商品          | 单位 客户物 | 料编码   |    |                   |
| 🗌 🖍 🗇     | 999999 网店客户 | 新增客户  | 物料编码        |        |       | ×  |                   |
|           |             | 客户:   | 999999 网店客户 |        |       |    |                   |
|           |             |       | 商品          | 单位     | 物料编码  |    |                   |
|           |             | + =   | 01 毛衫       |        | kd001 |    |                   |

### 单据编码规则

1)【资料】——【单据编码规则】,系统默认提供购货、销货类单据的编码规则样式供用 户参考。

| 首 | 首页 单据编码规则 × ▼ |     |       |      |                |      |      |      |  |  |
|---|---------------|-----|-------|------|----------------|------|------|------|--|--|
| ¢ | ○ 列设置         |     |       |      |                |      |      |      |  |  |
|   |               | 操作  | 单据类型  | 规则名称 | 编码规则           | 编码位数 | 起始编号 | 默认状态 |  |  |
| 1 |               | / 8 | 购货单   | GHD  | GH20171214001  | 3    | 001  | 是    |  |  |
| 2 |               | × 8 | 购货退货单 | GHTD | GHT20171214001 | 3    | 001  | 是    |  |  |
| 3 |               | / 8 | 销货单   | XHD  | XH20171214001  | 3    | 001  | 是    |  |  |
| 4 |               | × 8 | 销货退货单 | XHTD | XHT20171214001 | 3    | 001  | 是    |  |  |

2) 用户可修改预设规则,也可新增规则,勾选为"默认"后,该规则即生效。

| 1001                               | 3 001                           | AE                                                                 |                   | 1                                                                     |   |
|------------------------------------|---------------------------------|--------------------------------------------------------------------|-------------------|-----------------------------------------------------------------------|---|
| 修改编码规                              | 则                               |                                                                    | ×                 |                                                                       |   |
| 单据类<br>型                           | 购货单                             | *规则名 GHD<br>称                                                      |                   |                                                                       |   |
| *编码前<br>缀                          | GH                              | ✔年 ✔月                                                              | ☑ 日               |                                                                       |   |
| *编码位<br>数                          | 3                               | *起始编 001<br>号                                                      |                   |                                                                       |   |
| 范例                                 | GH20171214001                   |                                                                    | ☑ 是否默认            |                                                                       |   |
|                                    |                                 | 保存                                                                 | 复制 关闭             |                                                                       |   |
| 3)录单界<br>* <sup>* © 001 kh11</sup> | 早面,点击编辑按钮<br>- ##4.5 5 - ##18 2 | 日,可手工录入自<br>17-12-14 <sup>2</sup> 交货日期 2017-12-14 <sup>2</sup> 0 8 | 单据编号(不允ù<br>☞ ○ ☞ | 午与系统现有编号重复)<br>《《####》 《# ##<br>##### XH0020171214001 </td <td>;</td> | ; |

| 1       ff013 ff013 ff9399888       有       有       0,001       3.00       0.000       0.000       0.000       0.000       0.000       0.000       0.000       0.000       0.000       0.000       0.000       0.000       0.000       0.000       0.000       0.000       0.000       0.000       0.000       0.000       0.000       0.000       0.000       0.000       0.000       0.000       0.000       0.000       0.000       0.000       0.000       0.000       0.000       0.000       0.000       0.000       0.000       0.000       0.000       0.000       0.000       0.000       0.000       0.000       0.000       0.000       0.000       0.000       0.000       0.000       0.000       0.000       0.000       0.000       0.000       0.000       0.000       0.000       0.000       0.000       0.000       0.000       0.000       0.000       0.000       0.000       0.000       0.000       0.000       0.000       0.000       0.000       0.000       0.000       0.000       0.000       0.000       0.000       0.000       0.000       0.000       0.000       0.000       0.000       0.000       0.000       0.000       0.000       0.000       0.000                                                                                                    | 备注 | 价税合计 | 税額   | 税率(%) | 金額   | 批量   | 折扣额 | 批量 | 折扣率(%) | 含税单价 | 单价   | き 销售 | *数量  | *仓库 批量 | 单位  | 附生 | E I   | λ | - 扫描枪录 | *商品                                 | ٥  |
|----------------------------------------------------------------------------------------------------|----|------|------|-------|------|------|-----|----|--------|------|------|------|------|--------|-----|----|-------|---|--------|-------------------------------------|----|
| 2                                                                                                    |    | 0.00 | 0.00 | 0     | 0.00 | 0.00 |     | 0  |        | 0.00 | 0.00 | .00  | 3.0  | fj001  | â c |    |       | R | 3序列号商品 | ff018 ff018)                        | 1  |
| 3     1     1     1     1     1     1     1     1     1     1     1     1     1     1     1     1     1     1     1     1     1     1     1     1     1     1     1     1     1     1     1     1     1     1     1     1     1     1     1     1     1     1     1     1     1     1     1     1     1     1     1     1     1     1     1     1     1     1     1     1     1     1     1     1     1     1     1     1     1     1     1     1     1     1     1     1     1     1     1     1     1     1     1     1     1     1     1     1     1     1     1     1     1     1     1     1     1     1     1     1     1     1     1     1     1     1     1     1     1     1     1     1     1     1     1     1     1     1     1     1     1     1     1     1     1     1     1     1     1     1     1     1     1     1     1<                                                                                                    |    |      |      |       |      |      |     |    |        |      |      |      |      |        |     |    |       |   |        |                                     | 2  |
| 4     3.00     0.00     0.00     0.00     0.00       6計:     3.00     0.00     0.00     0.00     0.00       6元会注信号     (現憲伝統: 0)     (現憲伝統: 0)     (現憲伝統: 0)     (現憲伝統: 0)       (現版小明)     第合規: ①     (現憲伝統: 0)     (現憲伝統: 0)                                                                                                    |    |      |      |       |      |      |     |    |        |      |      |      |      |        |     |    |       |   |        |                                     | 3  |
| Ait:     3.00     0.00     0.00     0.00     0.00       RTAHARE     (東京伝統:0)     (東京伝統:0)     (東京伝統:0)     (東京伝統:0)     (東京伝統:0)       清照中     全部     -     英茂方式     (東京伝統:0)     (東京伝統:0)       清照中     全部     -     英茂方式     (東京伝統:0)       清照中     全部     -     -                                                                                                    |    |      |      |       |      |      |     |    |        |      |      |      |      |        |     |    |       |   |        |                                     | 4  |
| 合計:     3.00     0.00     0.00     0.00     0.00       STABLES                                                                                                    |    |      |      |       |      |      |     |    |        |      |      |      |      |        |     |    |       |   |        |                                     | 5  |
| 記録注編書<br>運動: 0 % 代帯金額: 0 代帯合額: 0 代帯合額: 0<br>環路 - 金額 - 送焼方式 (快通 - 現行残 - 現行残 現行残                                                                                                    |    | 0.00 | 0.00 |       | 0.00 | 0.00 |     |    |        |      |      | .00  | 3.0  |        |     |    |       |   |        | 合计:                                 |    |
| 第 年<br>第 年<br>第<br>年<br>第<br>年<br>第<br>年<br>第<br>年<br>年<br>第<br>年<br>第<br>年<br>年<br>第<br>年<br>第<br>年<br>第<br>年<br>年<br>年<br>年<br>年<br>年<br>年<br>年<br>年<br>年<br>年<br>年<br>年 |    |      |      |       |      |      |     |    |        |      |      |      | 歡: 0 | 优惠后金   |     | 0  | 优惠金额: | % |        | <ul><li>審注信息</li><li>堅: 0</li></ul> | 沃惠 |
| 根人時期 开户银行 银行第二                                                                                                    |    |      |      |       |      |      |     |    |        |      |      |      |      |        | -   | 快递 | 送货方式  |   | 部      | 账户 全部                               | 算  |
|                                                                                                    |    |      |      |       |      |      |     |    |        |      |      |      |      | 银行账户   |     |    | 开户银行  |   |        | 人识别                                 | 税. |
|                                                                                                    |    |      |      |       |      |      |     |    |        |      |      |      |      |        |     |    |       |   |        |                                     |    |

#### 4) 点击下拉显示该单据类型下的所有规则,供用户选择。

|   |                  |    |    |         |      |      |      |           |        | 保存并新增<br>号 XHDD20 | 保存<br>171214001 |      |          |        |
|---|------------------|----|----|---------|------|------|------|-----------|--------|-------------------|-----------------|------|----------|--------|
| × | *商品扫描枪录入         | 腐性 | 单位 | *仓库 批量  | *数量  | 销售单价 | 含税单价 | 折扣率(%) 批量 | 折扣额 批量 | 金額                | 税率(%)           | 税額   | 8 XSDDYY | YYMMDD |
|   | ff018 ff018序列号商品 |    | 箱  | ۹ fj001 | 3.00 | 0.00 | 0.00 | 0         | 0.00   | 0.00              | 0               | 0.00 | 0.00     |        |
|   |                  |    |    |         |      |      |      |           |        |                   |                 |      |          |        |
|   |                  |    |    |         |      |      |      |           |        |                   |                 |      |          |        |
|   |                  |    |    |         |      |      |      |           |        |                   |                 |      |          |        |
|   |                  |    |    |         |      |      |      |           |        |                   |                 |      |          |        |
|   | 合计:              |    |    |         | 3.00 |      |      |           | 0.00   | 0.00              |                 | 0.00 | 0.00     |        |

5) 单据编号只能在新增单据时自定义,一旦保存单据,则不允许修改单据编号。

# 商品期初录入

1、 商品期初录入用于录入商品的期初库存、期初成本数据。

| 仓库: | … 商品:                   |           | 商品类别:         | 全部    |     | • □ 显示         | 默认仓库商品 | 查询         | 修改    | 府    | 入 |
|-----|-------------------------|-----------|---------------|-------|-----|----------------|--------|------------|-------|------|---|
|     | *商品 扫描枪录入               | *仓库 批量    | 商品类别          | 属性    | 批次  | 生产日期           | 保质期(天) | 有效期至       | *期初数量 | 单位成本 |   |
| 1   | SJ44444001 SJ批次保质期商品001 | - 人本地仓002 | 一批次保质期<br>商品  |       | 002 | 2017-12-1<br>2 | 10     | 2017-12-22 | 1     | 0.00 |   |
| 2   | SJ44444002 SJ批次保质期商品002 | 5本地仓002   | ■ 比次保质期<br>商品 |       | 005 | 2017-12-1<br>2 | 36     | 2018-01-17 | 1     | 0.00 |   |
| 3   | SJ44444003 SJ批次保质期商品003 | 本地仓002    | "比次保质期<br>商品  |       | 004 | 2017-12-1<br>4 | 40     | 2018-01-23 | 1     | 0.00 |   |
| 4   | SJ44444004 SJ批次保质期商品004 | Cfj001    | 批次保质期<br>商品   |       | 220 | 2017-12-2<br>6 | 50     | 2018-02-14 | 1     | 0.00 |   |
| 5   | SJ2222001 SJ启用SKU的商品001 | * 本地合001  | KU商品          | M/桃红色 |     |                |        |            | 1     | 1.00 |   |

- 2、 过滤条件: 可根据仓库、商品、商品类别过滤数据。
- 3、展示默认仓库商品:勾选"显示默认仓库"商品,将设置了默认仓库的商品自动过滤出来,并自动携带设置的默认仓库。方便设置期初数据。
- 4、点击"修改",则表体为编辑状态,可以维护商品的期初。维护完成后需要点击"保存" 进行保存。
- 5、 导入: 支持导入商品期初数据。暂不支持序列号、批次保质期商品导入期初数据。
- 6、修改判断:修改的时候判断,过滤出来的商品期初数据可用库存是否满足期初数量。否则不允许修改对应的期初数据。如果是启用序列号的商品,录入的期初序列号已经出库,也不允许修改该商品的期初数据。

| 字段名称                       | 说明                       |
|----------------------------|--------------------------|
| 仓库                         | 必填字段,支持批量录入              |
| 商品名称                       | 必填字段                     |
| 商品米别                       | 选择商品后,自动带出商品类别,不允许       |
|                            | 修改                       |
| 屋性组合                       | 启用辅助属性的商品,下拉选择,或者弹       |
|                            | 出界面选择                    |
| 批次                         | 启用批次管理的商品,才展示出来批次字       |
|                            | 段,且必须录入批次                |
| 上<br>一<br>七<br>三<br>日<br>間 | 启用保质期管理的商品,才展示出来该字       |
| 王)口朔                       | 段,且必须录入                  |
| (二)                        | 启用保质期管理的商品,自动带出保质期       |
|                            | 天数                       |
| 右动期至                       | 启用保质期管理的商品,根据录入的生成       |
| 有双角主                       | 日期和保质期天数,自动计算            |
|                            | 必填字段。当商品启用序列号的时候, 期      |
| -<br>-<br>-<br>-<br>       | 初数据录入 SN 号,根据录入的 SN 号反算数 |
| 初仍或里                       | 量                        |
|                            | 小数位数根据商品设置的小数位数确定        |
| 产地                         | 文本字段,手动填写                |

7、商品期初录入字段说明:

| 注册证号  | 文本字段,手动填写                   |
|-------|-----------------------------|
| 生成许可证 | 文本字段,手动填写                   |
| 单位成本  | 手动录入期初成本,小数精度同系统设置的<br>小数精度 |
| 期初总价  | 根据期初数量*单位成本计算而来             |

8、录入的期初数据数量都是商品的基本单位数量。

# 设置

### 系统参数

【系统参数】,进入系统参数设置页面。系统参数分为公司信息、基础参数和进销存参数、 会计参数、会员营销参数。

# 基础参数

公司名称在创建账套时已录入,可随时修改。用户可在此编辑公司地址和公司电话、公司传真、公司邮编,方便打印单据时取公司电话和公司地址。

| □□ 公司信息 |         |
|---------|---------|
| * 公司名称  | fj      |
| 公司地址    | 请输入公司地址 |
| 公司电话    | 请输入公司电话 |
| 公司传真    | 请输入公司传真 |
| 公司邮编    | 请输入公司邮编 |

 2、 启用期间:系统启用时设置,不能修改;若要修改启用期间,需要将账套重新初始化, 恢复到启用之前状态。

| □□ 基本参数 |     |
|---------|-----|
| *本位币    | RMB |
| * 数量小数位 | 2   |
| * 单价小数位 | 2   |
| *积分小数位  | 0   |

- 3、本位币:系统启用时默认为 RMB,不能修改。
- 4、数量小数位:若已有单据产生,由于精度限制,数量小数位只能改大不能改小。(若启 用了电商,数量小数位只允许修改一次,且只能修改成1-4)
- 5、单价小数位: 若已有单据产生, 由于精度限制, 单价小数位只能改大不能改小
- 6、存货计价方法:默认为"移动平均法";还可以选择为"先进先出法"。

#### 功能参数

- 1、 启用审核: 若勾选了启用审核,则购货单,销货单需审核后才会增加或减少库存。
- 2、 启用税金: 若勾选了启用税金,则购货单,销货单中增加"税率""税额""价税合计"
   列。设置的税率会自动带入销货单中。(电商业务回传自动生成的相关单据除外)
- 3、商品价格是否含税:勾选后,录入单据时商品单价默认为含税单价。
- 4、 启用辅助属性: 勾选后, 才可以设置商品的辅助属性。
- 5、 启用序列号: 勾选后,才可以对商品进行序列号管理。(若购买了云电商序列号和批次 只能选择其中一项)
- 6、 启用批次保质期管理:勾选后,才可以对商品进行批次保质期管理。(若购买了云电商 勾选后商品需要同时使用批次和保质期)
- 7、启用自动填充结算金额:勾选后,录入销货单时自动填充本次收款金额,录入购货单时 自动填充本次付款金额。
- 8、 启用分仓核算: 勾选后, 商品成本按照各仓库进行核算; 未勾选, 默认为总仓核算。
- 9、 启用电商: 购买云电商后, 系统自动勾上, 且进销存出入库单据都需要进行审核
- 10、 电商财务数据自动同步:默认不勾选,勾选后电商平台费用科目、财务流水、退款单将 在设置的时间点进行同步

| 进销存参数                                                |
|------------------------------------------------------|
| * 启用期间 2017 🔷 年 1 🔷 期                                |
| 存货计价方法 移动平均法 🔻                                       |
| ☑ 启用税金 0 %                                           |
| ☑ 启用审核(启用后单据只有在审核后才会生效,报表数据才会变化)                     |
| 商品价格含税(勾选后,商品资料中预设的采购和销售价格,对应购货销货类单据中的含税单价)          |
| ✓ 启用辅助属性(启用后允许商品新增服务、尺码等自定义属性)                       |
| ✓ 启用序列号(启用后将新增商品序列号管理功能)                             |
| 启用批次保质期管理(启用后将新增商品保质期管理功能)                           |
| 启用自动填充结算金额(启用后将自动填充收付款金额)                            |
| ✓ 启用分仓核算(启用后商品成本将根据各分仓核算,未启用根据总仓核算)                  |
| 🗹 启用电商(启用前需购买云电商服务,启用后可使用云电商处理电商业务,勾选该参数,"启用审核"自动勾选) |
| ✓ 电商财务数据自动同步(同步电商平台费用科目、财务流水、退款单,同步时间建议避开业务高峰期)      |
| 10:50:00                                             |

## 权限设置

权限设置是管理员对子用户所能使用的功能和所能访问的数据进行设置,分为功能授权和数 据授权两种授权方式。

### 账号共享

- 1、 在精斗云平台-邀请同事: 同事指操作本系统的用户, 由购买的账套用户数决定。
- 2、 若新增同事无登录账号,则通过注册精斗云用户名来新增。
- 3、 若新增同事有登录账号,则直接输入进行查找。

注: 若购买云电商的用户, 主账号需要有云之家账号(需要绑定手机)

### 功能授权

 功能授权是指:管理员授予子用户使用系统部分功能的权力。对子用户"邀请同事", 选择对应的账套:点击"功能授权"的编辑按钮,进行设置。

| 咸 | 员列表             |     |              |        |             |
|---|-----------------|-----|--------------|--------|-------------|
| 姓 | 名、用户名或手机号       | Q   | 注:有"「"标识的用户; | 为账套创建者 | <b> 靖同事</b> |
|   | 成员(共1人)         |     | 用户名          | 手机     | 角色/账套       |
|   | kingdeetestrh 🛛 | 管理员 | 13724339170  |        | 展开          |

| 邀请同事                                                              |                                                                             | ×    |
|-------------------------------------------------------------------|-----------------------------------------------------------------------------|------|
|                                                                   | 手机号邀请用户名邀请                                                                  |      |
| *手机:                                                              | 请输入手机号码<br>初始密码为手机后六位                                                       |      |
| 说明: <sup>*</sup> 姓名:<br>1、若手机号未注册<br>2、用户登录精斗코<br>3、已注册的精斗코<br>录。 | 请输入姓名<br>册精斗云/云之家,会注册并预设初始密码;<br>云官网,可在左侧【设置】中修改密码;<br>云帐号(手机号)也可在此添加,用户可用加 | 京密码登 |
|                                                                   | 保存                                                                          | 取消   |

2、成员授权: 按产品对应模块授权、按角色授权, 需要建立对应的角色信息

|                                 | 成员列表       |                  |                |
|---------------------------------|------------|------------------|----------------|
| I                               | 姓名、用户名或手机号 | Q 注:有"""标识的用户为账套 | (創建者 登靖同事 高职)  |
| 服务识别码功能于2012年7月                 | 成员(共5人)    | 用户名              | 手机 角色/账套       |
| 10日正式启用,您拨打友商客<br>服热线时需要输入识别码及密 | 刮XX 🛛      | 管理员 207854@kdc   | 13421370904 展开 |
| 码更多>>                           | □ 柳东东 🛛    | 100086303@kdc    | 17212040002 展开 |
| 个人中心                            | □ 精斗云 🛛    | 100197390@kdc    | 17212070002 展开 |
| ○ 我的账套                          | □ 小小白 2    | 100547846@kdc    | 17212130001 展开 |
| X 我的礼包 (新手专事) ♡ 增值服务            | 🗌 小广西 🗷    | 2689798@kdc      | 13246837411 展开 |
| 同 订单查询                          |            |                  |                |
| ☆ 炭票寄送                          |            |                  |                |
| ◎ 我的企业云盘 ◎                      |            |                  |                |
| 设置                              |            |                  |                |
| 1月 用户资料                         |            |                  |                |
| 合 修改密码                          |            |                  |                |
| 管理员专区 💿                         |            |                  |                |
| ♀ 成员列表                          |            |                  |                |
| 28 角色管理                         |            |                  |                |
| ◎ 账套授权                          | 推荐产品       |                  |                |

3、为方便用户快捷设置,用户也可按员工角色(销售、采购、仓管、财务)快速授权

| ← 角色管理 - 当前角色: 老板 |                                                                                                    |      |      |                                                                                                    |                                                                                                    |       |                                                                                                    |      |       |
|-------------------|----------------------------------------------------------------------------------------------------|------|------|----------------------------------------------------------------------------------------------------|----------------------------------------------------------------------------------------------------|-------|----------------------------------------------------------------------------------------------------|------|-------|
| 精斗云APP 云云         | ≷ो† <mark>उ</mark>                                                                                                    | 进销存  | 云零售  | 云电                                                                                                    | 商 商品                                                                                                    | 品中心   |                                                                                                    |      |       |
|                   |                                                                                                    |      |      |                                                                                                    |                                                                                                    |       |                                                                                                    |      | 保存    |
| 全部                | 直询                                                                                                    | ✔ 新増 | 🗸 修改 | 一删除                                                                                                    | 🗸 审核                                                                                                    | 🗸 反审核 | 🗸 导入                                                                                                    | ✓ 导出 | ☑ 其它  |
| ✔ 购货 ▶            |                                                                                                    |      |      |                                                                                                    |                                                                                                    |       |                                                                                                    |      |       |
| ✔ 销货 ▶            | <ul> <li>Image: A start of the start of the start of</li></ul>                                                                                                    |      |      | <ul> <li>Image: A start of the start of the start of</li></ul> | <ul> <li>Image: A start of the start of the start of</li></ul> |       | <ul> <li>Image: A start of the start of the start of</li></ul> |      |       |
| ✔ 仓库 🕨            | ✓                                                                                                    |      |      |                                                                                                    |                                                                                                    |       |                                                                                                    |      |       |
| ✔ 资金 ▶            | <ul> <li>Image: A start of the start of the start of</li></ul>                                                                                                    |      |      |                                                                                                    |                                                                                                    |       |                                                                                                    |      |       |
| ✓ 资料 ▶            |                                                                                                    |      |      |                                                                                                    |                                                                                                    |       |                                                                                                    |      |       |
| ✔ 设置 ▶            |                                                                                                    |      |      |                                                                                                    |                                                                                                    |       |                                                                                                    |      |       |
| ✔ 手机 🕨            |                                                                                                    |      |      |                                                                                                    |                                                                                                    |       |                                                                                                    |      |       |
| ✔ 首页图表 🕨          |                                                                                                    |      |      |                                                                                                    |                                                                                                    |       |                                                                                                    |      |       |
| 门店 ▶              |                                                                                                    |      |      |                                                                                                    |                                                                                                    |       |                                                                                                    |      |       |
|                   |                                                                                                    |      |      |                                                                                                    |                                                                                                    |       |                                                                                                    |      |       |
|                   |                                                                                                    |      |      |                                                                                                    |                                                                                                    |       |                                                                                                    |      |       |
|                   | 志板<br>精斗云APP 云<br>会部<br>2 附近 ト<br>2 附近 ト<br>2 附近 ト<br>2 微音 ト<br>2 微音 ト<br>2 微音 ト<br>2 微音 ト<br>2 微音 ト<br>3 微音 ト<br>3 微音 ト<br>3 微音 ト<br>3 微音 ト<br>3 微音 ト<br>4 読音 ト<br>5 読音 ト<br>5 読書 ト<br>5 読書 ト<br>5 読書 ト |      | 志板   | 志板                                                                                                    | 志板                                                                                                    | 志校    |                                                                                                    |      | total |

4、账套授权里,可选择对应的产品进行授权,针对成员设置对应的角色信息

| 止式启用, 忽波打反向客服然线时需要输入识别码及密码更多>>                                                                                                    |                                                                      |
|----------------------------------------------------------------------------------------------------|----------------------------------------------------------------------|
| <b>个人中心</b><br>○ #40账套                                                                                                    | gy<br>9/1018用户,剩余1009用户<br>精斗云5.0                                    |
| 田 我的礼包 (新手专事)                                                                                                    | □ 零售<br>1/10用户,剩余9用户 <b>老饭   贷东</b><br>精斗云5.0                        |
| <ul> <li>○ 订单查询</li> <li>⑦ 发票寄送</li> </ul>                                                                                                    | □ 电商<br>4/1000用户,剩余996用                                              |
| <ul> <li>○ 我的企业云盘 ◎</li> <li>●</li> <li>●</li> <li>●</li> </ul>                                                                                                    | □ 会计<br>1/5用户,剩余4用户 老板 僕东<br>精斗云5.0                                  |
|                                                                                                    | 送時存     3/3用户,剩余0用户     老板 俟东     采购经理 到同步     勞售到は 六零一       精斗云5.0 |
|                                                                                                    |                                                                      |
| <ul><li>♀ 月色管理 ♥ ● ●</li></ul> |                                                                      |
|                                                                                                    | 推荐产品                                                                 |

| 授权                        |               |                         |           |             | ×  |
|---------------------------|---------------|-------------------------|-----------|-------------|----|
| <b>账套:gy</b><br>3/1000用户, | 剩余997用户       | <b>子帐套:</b> 进销存         | *         | 邀请同到        | F  |
| 姓名                        | 用户名           | 手机号                     | 启用 ♬      | 角色 权限       | Ę  |
|                           | 31328505@kdc  | 1 <del>9909090000</del> | 创建者       | 老板 <u>权</u> | B  |
| 六零一                       | 100829119@kdc | 17212160001             | <b>()</b> | 销售测试 权图     | R  |
| 测同步                       | 101109804@kdc | 17212219999             | •         | 采购经理 权限     | B  |
| 三零二                       | 100547847@kdc | 17212130002             |           |             |    |
| 字段1                       | 100962422@kdc | 17212201001             |           |             |    |
|                           |               |                         |           |             |    |
|                           |               |                         |           |             |    |
|                           |               |                         |           | 授权          | 取消 |

- 5、 数据授权
- 数据授权是指:管理员授予子用户访问系统部分数据的权力。对子用户"启用授权", 点击"数据授权"的编辑按钮,进行设置。
- 2、 系统提供仓库、客户、供应商、制单人、商品、账户 6 种数据权限;

| 首页   权限设置 ◎ ▼                       |      |    |    |     |     |    |    |  |
|-------------------------------------|------|----|----|-----|-----|----|----|--|
| 功能授权: 进入工作台<br>数据授权: (点击编辑选择查看不同数据) |      |    |    |     |     |    |    |  |
| 成员(3)                               | 真实姓名 | 仓库 | 客户 | 供应商 | 制单人 | 商品 | 账户 |  |
| 207854@kdc                          | 胡XX  |    |    |     |     |    |    |  |
| 100086303@kdc                       | 柳东东  | 编辑 | 编辑 | 编辑  | 编辑  | 编辑 | 编辑 |  |
| 2689798@kdc                         | 小广西  | 编辑 | 编辑 | 编辑  | 编辑  | 编辑 | 编辑 |  |

- 3、例1: 某销售人员只负责自己的客户,不允许其看到其他客户的单据,则需"启用"客 户的数据权限,并勾选部分客户。
- 4、例2:某仓管只负责深圳、北京、上海三地仓库,不允许其看到其他仓库的数据,则需"启用"仓库的数据权限,并勾选上述仓库,如图所示。

| 首页 权限设置 × ▼        |           |   |  |  |  |  |
|--------------------|-----------|---|--|--|--|--|
| 授权对象:100086303@kdc | 数据类别: 仓库  | • |  |  |  |  |
| □ 名称               | 编号        |   |  |  |  |  |
| □ 本地仓胡             | RHHLKD001 |   |  |  |  |  |
| □ 水果仓              | RHHLKD003 |   |  |  |  |  |
| □ 饮料仓              | RHHLKD005 |   |  |  |  |  |
| □ 花仓               | RHHLK009  |   |  |  |  |  |
| □ 融合仓库             | RHHLK008  |   |  |  |  |  |
| □ 默认仓库             | CK001     |   |  |  |  |  |
| □ 外仓胡              | RHHLKD002 |   |  |  |  |  |
| □ 书本仓              | RHHLKD004 |   |  |  |  |  |
| □ 玩具仓              | RHHLKD006 |   |  |  |  |  |
| □ 杯子               | RHHLKD007 |   |  |  |  |  |
| □ 零售仓              | СК002     |   |  |  |  |  |
| TEST               | JDY0099   |   |  |  |  |  |

# 金额权限

- 企业管理者一般对商品金额数据管控较严格,金额查看权限主要用于管理员工是否有权 限查看商品相关金额;可以在进销存功能权限-金额查看中设置
- 2、例1:某销售员只负责销售开单,不允许其查看商品成本及采购金额,则须设置此项, 仅勾选"出库金额";
- 3、例 2: 某仓管只负责商品出入库,并不涉及金额结算,则无需勾选"金额查看"权限。 如图所示:

| 角色定义 🕜           | 精斗云APP                                   | 云会计 云进销存                                    | 云POS高级版     | 云零售         | 云电商 云订货   | 商品中心    |    |
|------------------|------------------------------------------|---------------------------------------------|-------------|-------------|-----------|---------|----|
| 老板 电商大大 日 く ×    |                                          |                                             |             |             |           |         | 保存 |
| 电商老板             | <ul><li>□ 全部</li><li>□ 商品收发汇总:</li></ul> | <ul> <li>□ 查询 □ 新</li> <li>□ 表 □</li> </ul> | 曽 🗌 修改 🗌 删除 | □ 审核 □<br>核 | 反审 🗌 导入 🗌 | 导出 🗌 其它 |    |
| ■ 🔄 采购员<br>■ 采购员 | 商品库存统计表                                  | 表 🗌                                         |             |             |           |         |    |
| HL销售<br>安白士等     |                                          | 库存重新计算                                      | 1           |             |           |         |    |
| 电商001<br>电商主管    |                                          | <ul><li>□ 入库金額</li><li>□ 成本金額</li></ul>     | 出库金额        |             |           |         |    |
|                  |                                          |                                             |             |             |           |         |    |

# 操作日志

【设置】→【操作日志】,该界面只有管理员能够进入,用于查看各子用户的操作记录。

| 首页 进销存日志 ×          | •              |     |                 |              |               |
|---------------------|----------------|-----|-----------------|--------------|---------------|
| 2017-12-01 💆 至 201  | 7-12-14 🔂 所有用户 |     | ▼ 所有操作          | ▼ 请输入日志内容 C  | 切换旧版日志        |
| 日期                  | 用户名            | 姓名  | 操作类型            | 日志           | IP            |
| 2017-12-14 15:51:32 | 207854@kdc     | *   | 查询销售汇总表(按商品)    | 查询销售汇总表(按商品) |               |
| 2017-12-14 15:51:32 | 207854@kdc     | a l | 查询销售汇总表 ( 按商品 ) | 查询销售汇总表(按商品) |               |
| 2017-12-14 15:45:31 | 207854@kdc     | Ť   | 查询商品类别          | 查询商品类别列表     | 172.20.236.48 |
| 2017-12-14 15:45:31 | 207854@kdc     | 岭   | 查询供应商类别         | 查询供应商类别列表    | 172.20.236.48 |
| 2017-12-14 15:45:31 | 207854@kdc     | \$  | 查询客户类别          | 查询客户类别列表     | 172.20.236.48 |
| 2017-12-14 15:44:44 | 207854@kdc     | Ż   | 查询客户类别          | 查询客户类别列表     | 172.20.236.48 |
| 2017-12-14 15:44:44 | 207854@kdc     | ÷   | 查询供应商类别         | 查询供应商类别列表    | 172.20.236.48 |
| 2017-12-14 15:44:44 | 207854@kdc     |     | 查询商品类别          | 查询商品类别列表     | 172.20.236.48 |
| 2017-12-14 15:44:33 | 207854@kdc     |     | 查询客户类别          | 查询客户类别列表     | 172.20.236.48 |
| 2017-12-14 15:44:33 | 207854@kdc     | *   | 查询供应商类别         | 查询供应商类别列表    | 172.20.236.48 |

# 套打模板

- 1、【设置】→【套打模板】,系统预设了不同业务单据的通用膜版,若用户希望个性化定制,可以向本公司申请【增值服务】→【套打设计】。
- 2、"导入模板",可将本地电脑存储的定制的套打模板上传到账套中。

| 首页   | 赛打模板 × ▼        |     |      |      |
|------|-----------------|-----|------|------|
| 套打模版 |                 |     |      |      |
| 操作   | 名称              | 类别  | 模版类型 | 默认模版 |
| * 0  | 采购单             | 采购单 | 系统模版 | 是    |
| * 0  | 采购单(无金额)        | 采购单 | 系统模版 | 否    |
| * 8  | 采购单(打印辅助属性)     | 采购单 | 系统模版 | 否    |
| * 0  | 采购单(打印辅助属性_无金额) | 采购单 | 系统模版 | 否    |
| * 8  | 采购单(打印保质期批次)    | 采购单 | 系统模版 | 否    |
| * 0  | 预设采购退货单         | 采购单 | 系统模版 | 否    |
| * #  | 销售单             | 销售单 | 系统模版 | 븠    |

# 结账/反结账

【设置】→【结账/反结账】,系统提供结账功能,结账日期之前的数据只能查询,不能修改。 若需要修改,则须进行反结账操作。

| 首页           | 结账/反结账 ×                   | v                               |                 |         |                                |  |  |
|--------------|----------------------------|---------------------------------|-----------------|---------|--------------------------------|--|--|
| 日期:          | 2016-11-07                 | 100<br>222                      | 结账              | 反结账     |                                |  |  |
| 结账日期<br>结账日期 | 期不能小于系统启用日期<br>朝之前的数据只能查询, | : <mark>2016-08</mark><br>不能修改。 | <b>-17,</b> 不能小 | 于等于上次   | 结账日期: <mark>2016-11-07!</mark> |  |  |
|              | 结账日                        |                                 | 操作日             | 刵期      | 操作员                            |  |  |
| 2016-        | 11-07                      | 20                              | 16-11-07 15     | 5:19:03 | kingdeetest9876                |  |  |

# 购货管理

### 常见流程介绍

### (一)购货订单与购货单的区别

1、用户根据企业的商品采购需求,编制<购货订单>,购货订单只是采购计划,不影响 实际库存数量。<购货订单>在整个采购业务系统中是一个可选流程,但采购订单同时也是一 个重要的流程,可以快速、有效地跟踪订单业务的执行情况。

2、当所采购商品到达仓库时,可以根据<购货订单>生成<购货单>,如果是现金采购则 将相应的付款金额填写到购货单的"本次付款",如果是赊购则不需要在购货单中填写"本 次付款",在实际付款时录入"付款单"。

3、<购货订单>在整个采购业务系统中是一个可选流程,可以不录入购货订单,直接在购货入库时录入<购货单>,但<购货订单>同时也是一个重要的流程,可以快速、有效地跟踪订单业务的执行情况,比如订单是否已审核,货物分批入库状态等。

4、<购货订单>可支持发送外仓业务,以支持电商中外仓发货业务:购货订单新单时可选择仓库资料对应"是否外仓"为奇门的仓库,审核购货订单时系统会自动发送外仓,可以购货订单纪录是查看转入状态(转入发外仓的结果),针对转入成功的购货订单外仓未入库时,可进行取消转入操作,取消转入的购货订单会自动关闭,不能再次发送至外仓。

(一个购货订单只能转入成功后再取消转入,不能再次发送外仓,单据编号是外仓业 务中的唯一标识)

5、<购货单>:针对转入成功的购货订单,外仓入库时会回传通知云进销存,自动生成 购货单,由外仓自动生成的购货单不能进行反审核操作

### (二)购货订单→购货单→付款

1、当企业内部管理需要有<购货订单>流程时,在制定采购计划或签定采购合同后,填写"购货订单";若系统启用了审核,则订单需要审核后才生效。

2、按订单采购的货物到达仓库后,在订单界面点击"生成购货单",根据实际到货数量修改购货单中的数量,购货单保存或审核(若启用了审核)后,仓库库存数量增加。

3、若购货时已同时付款,在购货单界面填写"本次付款"及结算账户;若未付款,不需填 写这两个字段,购货金额计入"应付账款",在以后实际付款日,填写"付款单",并选择对 应的购货单进行核销应付账款。

4、当购货订单无需后续处理了,可以在点击<购货订单>后面的<查询>,进入<购货订单记录>, 点击"关闭"按钮。

### (三)以销定购流程

有一些企业不事先采购货物存放在仓库,而是根据接收到的销售订单,来制定采购计划,采

购入库后再给客户发货;采用以销定购流程,可以帮助企业降低库存成本。

以销定购流程:录入销货订单——在以销定购看板中,可以看到该订单中商品的需求量——

生成购货订单——购货入库——销货出库

以销定购的销货订单出库扣减库存规则:

在以销定购前出库的,扣减库存余额数量;在以销定购之后出库的,先扣减已采购的数量, 再扣减库存余额数量

以销定购的待采购数量计算规则:

待采购数量=以销定购前订单未出库数量-以销定购数量;

待采购数量不能大于订单未出库数量,若按以上公式计算出的待采购数量大于订单未出库数 量,则取未出库数量

举例 1:

1, 若销售订单A数量为10, 直接通过看板进行采购, 则待采购数量为10;

2, 若销售订单A采购4后, 待采购数量为(10-4=6)

3, 若销售订单 A 采购后, 又生成销货单出库 1, 则出库的 1 个商品, 视为将采购回的商品 进行销售, 则待采购数量仍为(10-4=6)

4, 若销售订单 A 继续出库 5, 视为将采购回的商品先出库完(4-1=3)个, 在将库存商品 出库 2 个, 此时订单未出库数量为 4, 则待采购数量为 4

### 智能补货

调拨在途数

调拨占用量

智能补货是通过统计系统中所有商品的缺货情况,选择缺货商品直接生成采购订单,帮助用 户及时查询缺货商品和对这些商品进行采购补货。

 【购货】→【智能补货】,系统展示商品的销售在订量、库存余额等数据,并根据公式 计算"建议采购量";

|             | 首页  | 商品期初录     | <b>教入</b> 智能补货           | × 销货          | 货订单记录 | 销售订单   | -     |      |      |       |       |          |         |         |    |
|-------------|-----|-----------|--------------------------|---------------|-------|--------|-------|------|------|-------|-------|----------|---------|---------|----|
|             | 仓库  | 全部仓库      | ▼ 商品类别                   | 类别            | -     | 电商库存状态 | 5 全部  | -    | 商品   |       | 🔽 J   | 只显示 [ 建) | 议采购量]大于 | 0的商品 查询 |    |
|             |     |           |                          |               |       |        |       |      |      |       |       |          |         |         | 0  |
|             | 尊 列 | 设置        |                          |               |       |        |       |      |      |       |       |          | 计算公式    | 生成购货订单  | 导出 |
|             |     | 商品        | 属性                       | 单位            | 销售在订量 | 网店占用量  | 商品锁定国 | 库存余额 | 采购在途 | 调拨在途量 | 调拨占用量 | 最低库存     | 安全库存    | 建议采购量   |    |
|             |     | 3333 3333 | 偏大码/亮白色                  | 个             | 500   | 0      | 0     | 0    | 0    | 0     | 0     | 0        | 0       | 500     |    |
|             |     | 3333 3333 | 偏大码/米白色                  | 个             | 3000  | 0      | 0     | 0    | 0    | 0     | 0     | 0        | 0       | 3000    |    |
|             |     | 3333 3333 | 偏小码/亮白色                  | 个             | 5000  | 0      | 0     | 0    | 0    | 0     | 0     | 0        | 0       | 5000    |    |
|             |     | 3333 3333 | 偏小码/米白色                  | 个             | 600   | 0      | 0     | 0    | 0    | 0     | 0     | 0        | 0       | 600     |    |
|             |     | 字段        | ł                        |               |       |        |       |      |      | 说明    |       |          |         |         |    |
|             |     | 销售在i      | 订量                       | 统计            | 该商品   | 所有关国   | 联的已   | 生效(  | 保存/  | 审核)   | 销货订   | 单的订      | 购数量     |         |    |
| 网店订购量 统计该商品 |     |           |                          | 所有关耳          | 联的已   | 下载未    | 出库的   | 的网上订 | 「单的订 | 购数    | 量     |          |         |         |    |
| 采购在途量 统计该商品 |     |           | 所有关联的已生效(保存/审核)购货订单的订购数量 |               |       |        |       |      |      |       |       |          |         |         |    |
| 商品锁定数 统计该商品 |     |           |                          | 所关联的商品库存锁定的数量 |       |        |       |      |      |       |       |          |         |         |    |
|             |     | 库存余       | 额                        | 对应            | 的商品   | 的实际周   | 车存数   | 量    |      |       |       |          |         |         |    |

统计该商品所关联的还没有生成其它出库单的异地调拨单数量

统计该商品所关联的异地调拨单已经生成其他出库单,但是还没有入库的数量

| 最低库存  | 取商品管理中设置的库存预警值中的最低库存(总仓/分仓预警) |
|-------|-------------------------------|
| 安全库存  | 取商品管理中设置的库存预警值中的安全库存(总仓/分仓预警) |
| 建议采购量 | 根据公式及其他的库存数量自动计算              |

2、用户可根据业务需要,自定义设置计算公式

可自定义设置建议采购量的公式,默认建议采购量=销售在定量+网店占用量+商品锁定量-库存余额-采购在途数+最低库存。可自定义是否根据采购在途数、调拨在途数、调拨占用量、 最低库存、安全库存计算。

| 仓库  | 全部仓库      | ▼ 商品类别  | 割 类别 ▼ 电商库存状态 全部 ▼ 商品 … |    |     |                                      |   |   |   | 🗹 | 🗹 只显示 [ 建议采购量 ] 大于0的商品  🎂 |   |     |     | 查询  |     |
|-----|-----------|---------|-------------------------|----|-----|--------------------------------------|---|---|---|---|---------------------------|---|-----|-----|-----|-----|
|     |           |         |                         |    |     |                                      |   |   |   |   |                           |   |     |     |     |     |
| ✿ 列 | 设置        |         |                         |    |     |                                      |   |   |   |   |                           |   | 计值/ | 法   | 生成购 | 货订单 |
|     | 商品        | 属性      | 单位                      | 销售 | 建议  |                                      |   |   |   |   |                           |   | 建议新 | 采购量 |     |     |
|     | 3333 3333 | 偏大码/亮白色 | $\uparrow$              |    |     | - 🗹 米购在送量 - 🗌 调波在送量 + 🗌 调波占用量 + 全部 🔹 |   |   |   |   |                           |   | 50  | 00  |     |     |
|     | 3333 3333 | 偏大码/米白色 | <b>^</b>                | 3  | 000 | 0                                    | 0 | 0 | 0 | 0 | 0                         | 0 | 0   |     | 30  | 000 |

3、勾选需要补货的商品,点击"生成购货订单",同一补货订单的商品须属于同一个供应商。

# (五)购货类单据录入通用说明

| 表头信息: |                               |
|-------|-------------------------------|
| 供应商   | 购货类单据中,供应商字段为必录项;点击供应商字段框的,打  |
|       | 开供应商选择框,选择需要填入的供应商;也可以直接录入供应商 |
|       | 编号或名称进行模糊搜索;供应商资料需要先在"资料——供应商 |
|       | 管理"中维护好,若需要输入不存在的供应商,在模糊搜索下拉选 |
|       | 项最下方,点击"新增供应商",也可以即时增加供应商信息。  |
|       | 被禁用的供应商不能被选择到。                |
| 单据日期  | 单据日期为必录项,默认为当天日期,可以修改为其他日期。若是 |
|       | 修改单据日期为当天以后日期,在保存单据时会提示是否保存。若 |
|       | 修改单据日期为系统启用日期或结账日期之前,单据不允许保存。 |
| 单据编号  | 单据编号为必录项,系统自动生成,且不能修改。(将提供单据编 |
|       | 码规则自定义和手工录入编号)                |
| 表体信息: |                               |
| 商品    | 购货类单据中,商品字段为必录项;点击商品字段框的"选择", |
|       | 打开商品选择框,选择需要填入的商品(可一次选择多个商品); |
|       | 也可以直接录入商品编号、名称、规格型号进行模糊搜索;商品资 |
|       | 料需要先在"商品——商品资料"中维护好。          |
|       | 被禁用的商品不能被选择到。                 |
| 商品条码  | 条码字段为商品资料中条形码字段。在商品资料中,若没有填写该 |
|       | 商品的条形码,则不显示且不能输入;若某商品设置了条形码,则 |
|       | 携带出该条码,且不能修改;                 |
| 属性    | 属性字段为商品的辅助字段。若该商品启用的辅助属性管理,需要 |
|       | 在商品资料中,录入该商品的辅助属性值,在单据的一条分录中, |
|       | 选择商品后,必须且只能选择一个辅助属性值。若商品没有启用辅 |
|       | 助属性管理,该字段不能录入。                |

| 单位      | 单位字段为商品的辅助字段。在商品资料中,若没有填写该商品的  |
|---------|--------------------------------|
|         | 单位,则不显示且不能输入;若某商品设置了单计量单位,则携带  |
|         | 出该单位,且不能修改;若某商品设置了多计量单位组,会携带出  |
|         | 单位组,可选择为单位组中的任意一个单位。           |
| 仓库      | 仓库为必录项。需要先在"资料——仓库管理"中维护好。     |
| 数量      | 数量为必录项,且只能为正数;根据系统参数中设置的小数位数显  |
|         | 示。                             |
| 购货单价    | 为不含税单价;根据系统参数中设置的小数位数显示。若系统参数  |
|         | 中,设置了商品中的预设价格为不含税价格,则在选择商品后,商  |
|         | 品资料中录入的预计采购价,被携带入该字段。          |
| 含税单价    | 为含税单价;根据系统参数中设置的小数位数显示。若系统参数中, |
|         | 设置了商品中的预设价格为含税价格,则在选择商品后,商品资料  |
|         | 中录入的预计采购价,被携带入该字段。             |
| 折扣率     | 商品打折的折扣率,用来计算折扣额。若本张单据中所有商品均为  |
|         | 相同的折扣,可点击列头的"批量"一次性填充。         |
| 折扣额     | 数量*购货单价*折扣率=折扣额;该折扣为商品打折,不计入采购 |
|         | 成本;                            |
| 金额      | 该金额为不含税购货金额;=数量*购货单价-折扣额       |
| 税率      | 自动携带出供应商资料中录入的税率;              |
| 税额      | =金额*税率。根据不含税购货金额和税率计算出税额。      |
| 价税合计    | 购货金额+税额                        |
| 备注      | 手工录入。                          |
| 关联销货订单号 | 仅购货订单中有该列。若购货订单是由以销定购看板生成的,则自  |
|         | 动填入对应的销货订单号。不能修改。              |
| 表尾信息:   |                                |
| 优惠率     | 手工输入,用来计算付款优惠;                 |
| 付款优惠    | 优惠金额通常用来处理付款抹零,不减少采购成本         |
| 优惠后金额   | =价税合计-付款优惠。为实际需要支付的购货款。        |
| 本次付款    | 在购货时支付的货款;                     |
|         | 在系统参数中开启"自动填充结算金额"后,该字段自动填入"优  |
|         | 惠后金额"的值;建议同时设置一个默认结算账户,在现购时,就  |
|         | 不需要手工录入这两个字段                   |
| 结算账户    | 货款从现金或银行账户支付;若填写了本次付款,则必须选择结算  |
|         | 账户。在"资料——账户管理"录入本公司的常用账户。      |
| 本次欠款    | 本次购货未支付的货款。=优惠后金额-本次付款         |
| 采购费用    | 记录购货过程中发生的费用,比如运费,搬运费等;可选择是否分  |
|         | 摊入商品采购成本;此处只用于记录,可在"采购费用清单"查看, |
|         | 并支付。                           |

| ¢.  | *商品 扫描枪录入 | 属性 | 单位 | *仓库 批量 | *数量 | 购货单价 | 含税单价 | 折扣率(%) 批量 | 折扣额 批量 |  |
|-----|-----------|----|----|--------|-----|------|------|-----------|--------|--|
| 1   |           |    |    |        |     |      |      |           |        |  |
| 2   |           |    |    |        |     |      |      |           |        |  |
| з   |           |    |    | 表体     |     |      |      |           |        |  |
| 4   |           |    |    |        |     |      |      |           |        |  |
| 5   |           |    |    |        |     |      |      |           |        |  |
| 合计: |           |    |    |        |     |      |      |           | 0.00   |  |
|     |           |    |    |        |     |      |      |           |        |  |

# (六)购货类单据操作通用说明

| 工具栏:  |                                      |
|-------|--------------------------------------|
| 保存并新增 | 保存当前单据,同时更新为一张新的单据界面;                |
| 保存    | 保存当前单据,并保持为当前单据界面。                   |
| 复制    | 复制当前单据的内容,产生一张新的单据。                  |
| 删除    | 在单据记录中,可点击操作列的"删除"图标,删除某张单据;也可       |
|       | 以勾选一张或多张单据,点击工具栏的"删除"进行批量删除。         |
| 打印    | 在单据编辑界面,单据保存后,"打印"按钮显示出来;可打印单张单      |
|       | 据。                                   |
|       | 在单据记录中,勾选单据后,点击"打印",可批量打印;           |
|       | 在打印选择框,可选择 PDF 打印或套打打印两种方式; PDF 打印为固 |
|       | 定格式,不能修改;套打打印可选择预设的模版进行打印,若对模版       |
|       | 有其他需求,可申请打印设计服务;                     |
|       | 单据记录中的"打印次数"列,记录某张单据被打印次数;在打印选       |
|       | 择框中,点击一次打印按钮,则记录为打印了一次。              |
| 审核反审核 | 若系统参数——功能参数中启用了审核,才会出现审核、反审核按钮;      |
|       | 购货订单审核后,才能生成购货单;                     |
|       | 购货单审核后,数据才会生效,商品库存数量、资金、应付账款等数       |
|       | 据才会相应发生变化。                           |
|       | 单据审核后不能修改,若需要修改,请点击"反审核";            |
|       | 若本单据有其他关联单据,比如订单己生成购货单,购货单己在付款       |
|       | 单中被核销等等,则不能反审核单据。                    |
| 导入导出  | 将单据数据导出到 Excel 表格;                   |
|       | 点导入,下载导入模版,可在模版中填好数据后,一次性导入多张单       |
|       | 据。在导入前,请先仔细阅读导入说明。                   |
| 导出 SN | 若本单据中,有商品是进行序列号管理的,则在数量字段,必须录入       |
|       | 同等个数的序列号。可以将本单据中所有序列号导出到 excel 表格。   |

| 插入分录   | 在表体操作区点+为在本条分录的上方插入一条分录;在最后一条分录 |
|--------|---------------------------------|
|        | 的最后一个可编辑输入框按 ENTER,在最后增加一条分录。   |
| 删除分录   | 在表体操作区点删除图标,将本条分录删除;            |
| 前单后单查询 | 从单据记录中打开一张单据,可以看到向左向右的两个小三角图标,  |
|        | 点击切换到上一张单据或下一张单据。               |
| 扫描枪录入  | 若商品管理中已维护了商品条码,点击该按钮切换到条码输入模式,  |
|        | 扫描条码录入商品。                       |
| 列设置    | 可以设置表格列的隐藏和显示                   |
| 历史单据   | 可以点击查看之前录入过的单据                  |
| 操作日志   | 记录本张单据的首次录制时间,录单人,审核时间,审核人,最后一  |
|        | 次修改时间,最后一次修改人。                  |

### (七)购货类报表

| 操作说明: |                       |
|-------|-----------------------|
| 查询    | 点"查询"按条件把查询结果显示在下面列表中 |
| 联查    | 单击某行,可打开下级报表或单据;      |
| 打印    | 查询出的数据清单打印            |
| 导出    | 查询出的数据清单导出到 EXCEL 表格  |
| 列设置   | 可以设置表格列的隐藏和显示         |

#### 采购订单跟踪表

实时跟踪一段时期内所有购货订单的详细信息,可选择全部供应商、商品和三种订单入库状态进行统计,也可挑选部分供应商、商品、状态进行统计。

报表展示格式提供按商品排列和按单据排列两种。按商品排列指不同订单中的相同商品的分 录排在一起,按单据排列指一张单据中的所有分录排在一起。

采购订单跟踪表中,商品信息,订单日期,订单编号,供应商,预计交货日期,数量,单价, 采购额直接取订单中的信息;状态为每条分录数量的入库状态;未入库数量和未入库金额未 订单中的数量和金额减去已生成购货单的数量和金额;最后入库日期为订单最后一次生成的 购货单的日期。

查询条件及界面:

A. 供应商、商品、状态如果空表示查找所有供应商、商品、状态,可分别打开各选择框进 行勾选;

B.订单日期、预计交货日期范围可以任意调整;

C.可选择部分供应商、商品、状态进行组合查询;

| 首页   | 采购订单                | はなま × マ                  |      |    |            |                |                 |                  |            |        |               |       |        |            |            |            |       |
|------|---------------------|--------------------------|------|----|------------|----------------|-----------------|------------------|------------|--------|---------------|-------|--------|------------|------------|------------|-------|
| 单据日期 | 2017-12             | 2-01 至 2017-12-14 供信     | 21时  |    | … 商品       |                | ·· 订单号 请输入单号的   | 69 ( <b>4</b> .6 | 御供別 供別     | *      | 预计交货日         |       | 至      | 🗇 秋志       | #入库        | 部分入库 🗌 已入库 | 查询    |
| 尊 列Ⅰ | 299                 |                          |      |    |            |                |                 |                  | 1728617    |        |               |       |        |            |            |            |       |
|      |                     |                          |      |    |            |                |                 |                  | 未购り        | 甲酰尿素   |               |       |        |            |            |            | 900 B |
|      | B 2017 12           | 01 <b>T</b> 2017 12 14   |      |    |            |                |                 |                  |            |        |               |       |        |            |            |            |       |
|      | 8:2017-12<br>商品编号 * | -01 単 2017-12-14<br>商品名称 | 规格型号 | 单位 | 订单日期       | 采购订单编号:        | 供应商↑            | 状态               | 数量         | 单价     | 采购额           | 未入库数量 | 未入库金额  | 预计交货日期     | 最后入库日期     | 备注         |       |
| JD   | W004                | 测试                       |      | 个1 | 2017-12-09 | GHDD2017120900 | 1254 公用         | 已入库              | 4,564.00   |        |               |       |        | 2017-12-09 | 2017-12-09 |            |       |
|      |                     |                          |      |    |            |                |                 | 小计               | 4,564.00   |        |               |       |        |            |            |            |       |
| JD   | YH001               | 金眼花                      |      | 个1 | 2017-12-07 | GHDD2017120700 | HLCU001 滝湾供应商00 | 未入库              | 1.00       |        |               | 1.00  |        | 2017-12-07 |            |            |       |
|      |                     |                          |      |    |            |                |                 | 小计               | 1.00       |        |               | 1.00  |        |            |            |            |       |
| JD   | WRH01               | 融合产品                     |      | 个1 | 2017-12-09 | GHDD2017120900 | 1254 公用         | 已入库              | 234.00     |        |               |       |        | 2017-12-09 | 2017-12-09 |            |       |
|      |                     |                          |      |    |            |                |                 | 小计               | 234.00     |        |               |       |        |            |            |            |       |
| JD   | WJ001               | 小汽车                      |      | 个1 | 2017-12-13 | GHDD2017121300 | 1111 1111       | 日入岸              | 100.00     | 2.34   | 234.00        |       |        | 2017-12-13 | 2017-12-13 |            |       |
|      |                     |                          |      |    |            |                |                 | 小计               | 100.00     |        | 234.00        |       |        |            |            |            |       |
| JY   | D001                | 15克力1                    |      | 个1 | 2017-12-09 | GHDD2017120900 | 1254 公用         | 已入库              | 456.00     |        |               |       |        | 2017-12-09 | 2017-12-09 |            |       |
| JY   | D001                | 巧売力1                     |      | 个1 | 2017-12-09 | GHDD2017120900 | 1254 公用         | 已入库              | 434.00     |        |               |       |        | 2017-12-09 | 2017-12-09 |            |       |
|      |                     |                          |      |    |            |                |                 | 小计               | 890.00     |        |               |       |        |            |            |            |       |
| N    | ke-001              | 耐克                       | ASD  | FD | 2017-12-09 | GHDD2017120900 | 1254 公用         | 已入库              | 213,412.00 | 200.00 | 42,255,576.00 |       |        | 2017-12-09 | 2017-12-09 |            |       |
| N    | ke-001              | 耐克                       | ASD  | FD | 2017-12-09 | GHDD2017120900 | 1254 公用         | 已入库              | 456.00     | 200.00 | 91,200.00     |       |        | 2017-12-09 | 2017-12-09 |            |       |
| N    | ke-001              | 耐克                       | ASD  | FD | 2017-12-09 | GHDD2017120900 | 1254 公用         | 已入库              | 342.00     | 234.00 | 80,028.00     |       |        | 2017-12-09 | 2017-12-09 |            |       |
| N    | ke-001              | 耐充                       | ASD  | FD | 2017-12-09 | GHDD2017120900 | 1254 公用         | 已入库              | 43.00      | 234.00 | 10,062.00     |       |        | 2017-12-09 | 2017-12-09 |            |       |
| N    | ike-001             | 耐充                       | ASD  | FD | 2017-12-09 | GHDD2017120900 | 1254 公用         | 已入库              | 232.00     | 234.00 | 54,288.00     |       |        | 2017-12-09 | 2017-12-09 |            |       |
| 合    | it:                 |                          |      |    |            |                |                 |                  | 220,456.00 |        | 42,492,190.62 | -1.00 | 354.51 |            |            |            |       |

#### 采购明细表

统计一段时期内商品的采购明细情况,可选择全部供应商、商品、仓库进行统计,也可挑选 部分供应商、商品、仓库进行统计。

报表展示按单据日期正序排列,同一张单据中的分录顺序与单据界面分录一致。采购明细表 中的列头字段的取值,均直接取购货单中对应列的值。单价为单据中的"不含税单价"。

查询条件及界面:

A.供应商、商品、仓库如果空表示查找所有供应商、商品、仓库,可分别打开各选择框进行 勾选;

B.日期范围可以任意调整;

C.可选择部分供应商,商品,仓库进行组合查询

| 首页  | 采购明细制          | x × -                  |      |              |           |       |                  |              |       |            |        |               |           |               |       |
|-----|----------------|------------------------|------|--------------|-----------|-------|------------------|--------------|-------|------------|--------|---------------|-----------|---------------|-------|
| 单据日 | 期 2017-12-     | 01 💮 🏛 2017-12-14 💮 供应 | 前    | 1            | 前品        | … 单据的 | <b>电</b> 清绘入单号查询 | 供应商          | 美別 美別 | * 仓库       |        |               |           |               | 查询    |
| ☆ 列 | 設置             |                        |      |              |           |       | 商品               | 采购明          | 细表    |            |        |               |           |               | 9出 打印 |
|     | III- 2017-12-0 | 1 至 2017-12-14         |      |              |           |       |                  |              |       |            |        |               |           |               |       |
|     | 采购日期           | 采购单据号                  | 业务类别 | 供应商          | 商品编号      | 商品名称  | 規格型号             | 单位           | 仓库    | 数量         | 单价     | 采购金额          | 税额        | 价税合计          | 备注    |
|     | 2017-12-01     | GH20171201001          | 购货   | HLCU001 溶溶供病 | RHKDHL001 | 小胡火龙果 |                  | 个1           | 本地合胡  | 100.00     | 3.10   | 310.00        | 52.70     | 362.70        |       |
|     | 2017-12-01     | GH20171201002          | 购货   | HLCU001 湾湾供点 | RHKDHL001 | 小胡火龙果 |                  | 个1           | 本地会胡  | 3.00       | 4.00   | 12.00         | 2.04      | 14.04         |       |
|     | 2017-12-01     | GH20171201004          | 购货   | HLCU001 津湾供G | RHKDHL003 | 外合商品  |                  | 个1           | 外合胡   | 10.00      | 2.00   | 20.00         | 3.40      | 23.40         |       |
|     | 2017-12-01     | GH20171201005          | 购货   | HLCU001 溶溶供g | RHKDHL003 | 外合商品  |                  | 个1           | 外仓胡   | 10.00      | 2.00   | 20.00         | 3.40      | 23.40         |       |
|     | 2017-12-03     | GH20171203001          | 购货   | HLCU001 湾湾供5 | RHKDHL003 | 外合商品  |                  | 个1           | 外仓胡   | 12.00      | 2.00   | 24.00         | 4.08      | 28.08         |       |
|     | 2017-12-03     | GHT20171203001         | 退货   | HLCU001 溶溶供病 | RHKDHL003 | 外合商品  |                  | 个1           | 外仓胡   | -4.00      | 2.00   | -8.00         | -1.36     | -9.36         |       |
|     | 2017-12-05     | GH20171205001          | 购货   | HLCU001 淹海供的 | RHKDHL006 | 香蕉    |                  | 个1           | 本地会胡  | 10.00      | 3.00   | 30.00         | 5.10      | 35.10         |       |
|     | 2017-12-06     | GH20171206001          | 购货   | HLCU001 湾湾供G | RHKDHL007 | 10148 |                  | $\uparrow 1$ | 本地合胡  | 100.00     | 3.00   | 300.00        | 51.00     | 351.00        |       |
|     | 2017-12-06     | GH20171206002          | 购货   | HLCU001 溶溶供的 | JYD001    | 巧克力1  |                  | 个1           | 本地会胡  | 100.00     | 3.00   | 300.00        | 51.00     | 351.00        |       |
|     | 2017-12-06     | GH20171206003          | 购货   | HLCU001 灌湾供s | JDYWJ001  | 小汽车   |                  | 个1           | 玩具合   | 12.00      | 120.00 | 1,440.00      | 244.80    | 1,684.80      |       |
|     | 2017-12-06     | GH20171206004          | 购货   | HLCU001 津湾供信 | JDY003    | 什么    |                  | $\uparrow 1$ | 本地仓胡  | 10.00      | 2.00   | 20.00         | 3.40      | 23.40         |       |
|     | 2017-12-06     | GH20171206005          | 购货   | HLCU001 溶溶供g | JDY004    | 测试    |                  | 个1           | 本地会胡  | 10.00      | 12.00  | 120.00        | 20.40     | 140.40        |       |
|     | 2017-12-07     | GH20171207001          | 购货   | HLCU001 灌湾供s | JDVH001   | 金银花   |                  | 个1           | 花台    | 12.00      | 3.00   | 36.00         | 6.12      | 42.12         |       |
|     | 2017-12-07     | GH20171207002          | 购货   | HLCU001 溶溶供6 | JDY003    | 什么    |                  | 个1           | 本地合胡  | 10.00      | 2.00   | 20.00         | 3.40      | 23.40         |       |
|     | 合计:            |                        |      |              |           |       |                  |              |       | 221,069.00 | 192.18 | 42,484,525.00 | 23,417.33 | 42,507,942.33 |       |

#### 采购汇总表(按商品)

统计一段时期内对某商品进行采购的汇总数,可选择全部供应商、商品、仓库进行统计,也 可挑选部分供应商、商品、仓库进行统计。

报表展示按商品编号正序排序。采购汇总表中的列头字段的取值,均直接取购货单中同一商品分录对应列的值的合计。单价为汇总表中的"采购金额÷基本数量"。

查询条件及界面:

A.供应商、商品、仓库如果空表示查找所有供应商、商品、仓库,可分别打开各选择框进行 勾选;

B.日期范围可以任意调整;

C.可选择部分供应商,商品,仓库进行组合查询

D. 当账套启用了辅助属性管理时,查询条件增加"显示辅助属性",勾选后管理辅助属性的商品,会同时显示商品及各属性的采购汇总数据。

| 首页    | 采购汇总      | 表(按商品)         | ×              |      |         |            |       |      |       |        |          |          |
|-------|-----------|----------------|----------------|------|---------|------------|-------|------|-------|--------|----------|----------|
| 单据日期: | 2016-01   | -01 1 1 至      | 2018-11-11 前品: |      |         | 供应商        |       |      |       |        | 查询       |          |
| 商品类别: | 类别        |                | ▼ 仓库:          |      | - 显示辅助属 | 財生         |       |      |       |        | 收調       | ⊇条件▲     |
| ♦ 列设计 | 5         |                |                |      |         |            |       |      |       |        | 导出       | ŧŢEP     |
| 日期:   | 2016-01-0 | 11 至 2016-11-1 | 1              |      | 采购汇     | 总表(拈       | 该商品)  |      |       |        |          |          |
| 商     | 品类别       | 商品编号           | 商品名称           | 规格型号 | 仓库      | 副单位        | 副单位数  | 基本单位 | 基本数量  | 单价     | 采购金额     |          |
|       |           | 001            | 上衣             |      | 坪山仓     |            |       |      | 31.00 | 123.87 | 3,840.00 | <b>^</b> |
|       |           | 002            | 剃须刀            |      | 坪山仓     |            |       |      | 6.00  | 250.00 | 1,500.00 |          |
|       |           | 003            | 牛奶             |      | 坪山仓     |            |       |      | 7.00  |        |          |          |
|       |           | 004            | 面膜             |      | 坪山仓     |            |       |      | 7.00  |        |          |          |
|       | 用品        | T001           | 挂钩             |      | 坪山仓     | 1组=12.00箱= | 1.00瓶 | 瓶    | 1.00  | 10.00  | 10.00    |          |
|       | 用品        | T002           | 塑料杯子           |      | 坪山仓     |            |       | 只    | 1.00  | 2.50   | 2.50     |          |

#### 采购汇总表 (按供应商)

统计一段时期内向某供应商进行采购的汇总数,可选择全部供应商、商品、仓库进行统计, 也可挑选部分供应商、商品、仓库进行统计。

报表展示按商品编号正序排序。采购汇总表中的列头字段的取值,均直接取购货单中同一商品分录对应列的值的合计。单价为汇总表中的"采购金额÷基本数量"。

查询条件及界面:

A.供应商、商品、仓库如果空表示查找所有供应商、商品、仓库,可分别打开各选择框进行 勾选;

B.日期范围可以任意调整;

C.可选择部分供应商,商品,仓库进行组合查询

| 采购口息                       | 表(按供应商)    | × •         |       |      |      |              |           |      |            |        |               |           |               |
|----------------------------|------------|-------------|-------|------|------|--------------|-----------|------|------------|--------|---------------|-----------|---------------|
| 期 2017-13                  | -01 🗇 至 2  | 017-12-14 🔛 | 供应商 … | 商品   |      | 供应商类别        | 类别        | ▼ 仓库 |            |        |               |           |               |
| 查                          |            |             |       |      |      |              |           |      |            |        |               |           |               |
|                            |            |             |       |      |      |              | 采购汇总      | 表(按  | 供应商)       |        |               |           |               |
|                            |            |             |       |      |      |              |           |      |            |        |               |           |               |
| 日職 2017-12-01 至 2017-12-14 |            |             |       |      |      |              |           |      |            |        |               |           |               |
| 其应商类别                      | 供应商        | 商品编号        | 商品名称  | 規格型号 | 仓库   | 副单位          | 副单位数      | 基本单位 | 基本数量       | 单价     | 采购金额          | 税額        | 价税合计          |
| 默认分类                       | 1111 1111  | JDYWJ001    | 小汽车   |      | 默认合库 | 1件=2.00个1    | 50/#      | 个1   | 100.00     | 2.00   | 200.00        | 34.00     | 234.00        |
|                            |            |             |       |      | 小计   |              |           |      | 100.00     | 2.00   | 200.00        | 34.00     | 234.00        |
| 默认分类                       | 1254 公用    | JDY004      | 测试    |      | 零售合  | 1件=2.00个1    | 2282件     | 个1   | 4,564.00   |        |               |           |               |
| 默认分类                       | 1254 公用    | JDYRH01     | 融合产品  |      | 零售合  | 1件=2.00个1    | 117(‡     | 个1   | 234.00     |        |               |           |               |
| 默认分类                       | 1254 公用    | JYD001      | 巧売力1  |      | 零售合  | 1件=2.00个1    | 445/#     | 个1   | 890.00     |        |               |           |               |
| 默认分类                       | 1254 公用    | Nike-001    | 耐充    | ASD  | TEST | 1sdf=1.33sd= | 199sdf1sf | FD   | 798.00     | 200.00 | 159,600.00    | 11,628.00 | 171,228.00    |
| 默认分类                       | 1254 公用    | Nike-001    | 耐充    | ASD  | 融合企库 | 1sdf=1.33sd= | 53411sdf  | FD   | 213,644.00 | 198.00 | 42,301,976.00 | 7,888.00  | 42,309,864.00 |
| 默认分类                       | 1254 公用    | Nike-001    | 耐光    | ASD  | 零售合  | 1sdf=1.33sd= | 10sdf1sd  | FD   | 43.00      | 200.00 | 8,600.00      | 1,462.00  | 10,062.00     |
|                            |            |             |       |      | 小计   |              |           |      | 220,173.00 | 192.89 | 42,470,176.00 | 20,978.00 | 42,491,154.00 |
| 默认分类                       | HLCU001 演算 | JDV003      | 什么    |      | 本地会胡 | 1件=2.00个1    | 10/#      | 个1   | 20.00      | 2.00   | 40.00         | 6.80      | 46.80         |
| 默认分类                       | HLCU001 湾洋 | JDY004      | 测试    |      | 本地合胡 | 1件=2.00个1    | 5件        | 个1   | 10.00      | 12.00  | 120.00        | 20.40     | 140.40        |
| 默认分类                       | HLCU001 演算 | JDVDSRH001  | TEST  |      | TEST | 1件=2.00个1    | 50(#      | 个1   | 100.00     | 9.00   | 900.00        | 153.00    | 1,053.00      |
| 默认分类                       | HLCU001 湾洋 | JDVH001     | 金银花   |      | 花合   | 1件=2.00个1    | 6件        | 个1   | 12.00      | 3.00   | 36.00         | 6.12      | 42.12         |
| @it:                       |            |             |       |      |      |              |           |      | 221.069.00 | 192.18 | 42 484 525 00 | 23 417 33 | 42 507 942 33 |

#### 采购付款一览表

统计一段时期内产生的采购单据的付款跟踪记录。

报表展示按供应商编号正序排序,同一供应商的采购单按单据日期排序。 报表中的采购金额,优惠金额,优惠后金额,本次付款直接取采购单中对应字段的数值; 若有付款单或核销单对该采购单核销应付款,则本次付款为这张付款单或核销单中对该采购 单核销的金额;应付款余额为这张采购单总应付金额被付款或被核销后余额。

查询条件及界面: A.供应商如果空表示查找所有供应商; B.日期范围可以任意调整; C.可选择部分供应商,或直接输入采购单号查询
| 首页  | 采购付款一览表 ×              | < <b>v</b>   |            |                |           |      |           |           |           |    |
|-----|------------------------|--------------|------------|----------------|-----------|------|-----------|-----------|-----------|----|
| 单据E | 3期: 2014-01-01 🔛       | 至 2016-11-11 | (計) 供应商类别  | 法择供应商类别 ▼ 1    | 供应商:      |      | ··· 采购单号  | 请输入单号查询   | 查询        |    |
| ¢   | 列设置                    |              |            |                |           |      |           |           | 导出        | 打印 |
|     | 日期·2014_01_01 중 2016_1 | 11-11        |            | 采              | 购付款一员     | 览表   |           |           |           |    |
|     | 供应商                    | 业务类别         | 单据日期       | 单握编号           | 采购金额      | 优惠金额 | 优惠后金额     | 本次付款      | 应付款余额     |    |
|     | 001 许明                 | 普通采购         | 2015-10-07 | CG20140702002  | 257.00    |      | 257.00    |           | 257.00    | •  |
|     |                        | 付款           | 2016-11-11 | FKD20161111001 |           |      |           | 257.00    |           |    |
|     |                        |              |            | 小计             | 257.00    |      | 257.00    | 257.00    |           |    |
|     | 001 许明                 | 普通采购         | 2016-10-01 | CG20140711001  | 588.00    |      | 588.00    |           | 588.00    |    |
|     |                        |              |            | 小计             | 588.00    |      | 588.00    |           | 588.00    |    |
|     | 001 许明                 | 普通采购         | 2016-10-04 | CG20140709001  | 882.00    |      | 882.00    |           | 882.00    |    |
|     |                        |              |            | 小计             | 882.00    |      | 882.00    |           | 882.00    |    |
|     | 001 许明                 | 普通采购         | 2016-10-06 | CG20140708002  | 314.00    |      | 314.00    |           | 314.00    |    |
|     |                        |              |            | 小计             | 314.00    |      | 314.00    |           | 314.00    |    |
|     | 001 许明                 | 普通采购         | 2016-10-11 | CG20140708001  | 33,000.00 |      | 33,000.00 |           | 33,000.00 |    |
|     |                        | 核销           | 2016-11-11 | HXD20161111001 |           |      |           | 33,000.00 |           | _  |

# 销货管理

常见流程介绍

# (一) 销货订单与销货单的区别

|            |            |    |            |         |     |             |           |                 |             | 新    | 曾 复制 打印  | 印 保存 首         |
|------------|------------|----|------------|---------|-----|-------------|-----------|-----------------|-------------|------|----------|----------------|
| 客户 kh001   | 客户001      |    | 销售人        | 炅 小蓝    | *   | 单据日期 2017-1 | 2-18 觉 交货 | 日期 2017-12-18 [ | 👌 💿 销货 🔵 退货 | 2    | 单据编      | 号 XHDD20171218 |
| ☆ *商品      | 扫描枪录入      | 属性 | 单位         | *仓库 批量  | *数量 | 销售单价        | 含税单价      | 折扣率(%) 批量       | 折扣额 批量      | 金额   | 税率(%) 税额 | 价税合计           |
| 1 121701 8 | <b>登</b> 子 |    | $\uparrow$ | Q 15465 | 1   | 1.00        | 1.17      | 0               | 0.00        | 1.00 | 17 0.1   | .7 1.17        |
| 2          |            |    |            |         |     |             |           |                 |             |      |          |                |
| 3          |            |    |            |         |     |             |           |                 |             |      |          |                |
| 4          |            |    |            |         |     |             |           |                 |             |      |          |                |
| 5          |            |    |            |         |     |             |           |                 |             |      |          |                |
| 合计:        |            |    |            |         | 1   |             |           |                 | 0.00        | 1.00 | 0.       | 17 1.1         |
| 暫无备注信息     |            |    |            |         |     |             |           |                 |             |      |          |                |
|            |            |    |            |         |     |             |           |                 |             |      |          |                |
| 记惠率:       | 0.00       | 96 | 优惠金额:      | 0       |     | 优惠后金额:      | 1.17      |                 |             |      |          |                |
| 自難账户       | 全部         | *  | 送货方式       | 全部      | *   |             |           |                 |             |      |          |                |
| 桃儿识别号      |            |    | 开户银行       |         |     | 银行账户        |           |                 |             |      |          |                |
|            |            |    | -          |         |     | -           |           | 100 100 100 101 |             |      |          |                |

1、销售人员根据销售合同或订单,编制<销货订单>,销货订单只是销售计划,不影响 实际库存数量。<销货订单>可以快速、有效地跟踪订单业务的出库情况。

2、当所销售出去商品出库后,可以根据<销货订单>生成<销货单>,如果是客户现付则 将相应的收款金额填写到销货单的"本次收款",如果是赊销则无需填写销货单的"本次收 款",在实际付款时录入"收款单"。

3、<销货订单>在整个销售业务系统中是一个可选流程,可以不录销货订单,直接在销货出库时录入<销货单>。

4、<销货单>可支持云电商在本地仓发货后,在进销存生成销货单的业务;支持云电商 在外仓(对接奇门WMS)中发货后,回传通知进销存生成销货单的业务。

## (二)销货订单→销货单→收款

|             |       |    |          |         |        |              | a altin ata (Alter | m land a state           | 生成消费      | 単新増  | 夏利    | 310J   | 区甲核 大       |
|-------------|-------|----|----------|---------|--------|--------------|--------------------|--------------------------|-----------|------|-------|--------|-------------|
| H kh001 #   | 皆户001 |    | 销售人?     | 夏 小蓝    | * III. | 据日期 2017-12- | 18 🔽 交页日           | 期 2017-12-18 🔽           | ● 销货 ○ 匙货 |      | ,     | ₽選编号 X | HDD201/1218 |
| )*商品扫       | 描枪录入  | 属性 | 单位       | *仓库 批量  | *数量    | 销售单价         | 含税单价               | 折扣率(%) 批量                | 折扣额 挑量    | 金额   | 税率(%) | 税额     | 价积合计        |
| 121701 橙    | 子     |    | <b>^</b> | Q 15465 | 1      | 1.00         | 1.17               |                          | 0.00      | 1.00 | 17    | 0.17   | 1.1         |
| 2           |       |    |          |         |        |              |                    |                          |           |      |       |        |             |
|             |       |    |          |         |        |              |                    |                          |           |      |       |        |             |
|             |       |    |          |         |        |              |                    |                          |           |      | ſ     | 근립     | 訪           |
|             |       |    |          |         |        |              |                    |                          |           |      | l     | 0.     |             |
| 合计:         |       |    |          |         | 1      |              |                    |                          | 0.00      | 1.00 |       | 0.17   | 1.          |
| 无备注信息       |       |    |          |         |        |              |                    |                          |           |      |       |        |             |
|             |       |    |          |         |        |              |                    |                          |           |      |       |        |             |
| <u>東</u> 率: | 0.00  | %  | 优惠金额:    | 0       |        | 优惠后金额:       | 1.17               |                          |           |      |       |        |             |
| 卓账户         | 全部    | *  | 送货方式     | 全部      | *      |              |                    |                          |           |      |       |        |             |
| 说人识别号       |       |    | 开户银行     |         |        | 银行账户         |                    |                          |           |      |       |        |             |
|             |       | *  | 市        |         | *      | X            |                    | <ul> <li>详细地址</li> </ul> |           |      |       |        |             |

1、当企业内部管理需要有<销货订单>流程时,在制定销售计划或签定销售合同后,填写"销货订单";若系统启用了审核,则订单需要审核后才生效。

2、按订单销售的货物出库后,在订单界面点击"生成销货单",根据实际出货数量修改销货 单中的数量,销货单保存或审核(若启用了审核)后,仓库库存数量减少。

3、若销货时同时付款,在销货单界面填写"本次收款"及结算账户;若未收款,无需填写 这两个字段,销货金额计入"应收账款",在以后实际收款日,填写"收款单",并选择对应 的销货单进行核销应收账款。

# (三) 销货单→退货

| 前面         | 货单:     | × •   |    |    |               |                 |    |        |          |        |       |                     |        |       |            |        |    |                    |           |
|------------|---------|-------|----|----|---------------|-----------------|----|--------|----------|--------|-------|---------------------|--------|-------|------------|--------|----|--------------------|-----------|
| 客户)        | kh001   | 客户001 |    |    | 销售人员          | 蓝               | ٠  | 单据日期   | 2017-12- | 16 过 燈 | 改原始单据 | 附单据 0               | 生<br>张 | 成销货退货 | ) <b>æ</b> | 新増 复制  | ŧΤ | 印 反审核<br>单据编号 XH20 | 171216002 |
| ٥          |         | *商品   | 扫描 | 绿入 |               |                 | 属性 | 单位     |          | 仓库批量   | **    | 量                   | 销售单价   | 含积    | 说单价        | 折扣率(%) | 批量 | 折扣额 批量             | 金額        |
| 1 dw       | vtest 檑 | 子     |    |    |               |                 |    | 个      | Q        | 15465  |       | 10                  | 0.     | .85   | 1.00       |        | 0  | 0.00               |           |
| 2          |         |       |    |    |               |                 |    |        |          |        |       |                     |        |       |            |        |    |                    |           |
| з          |         |       |    |    |               |                 |    |        |          |        |       |                     |        |       |            |        |    |                    | _         |
| 4          |         |       |    |    |               |                 |    |        |          |        |       |                     |        |       |            |        |    | 已审核                | ž         |
| 5          |         |       |    |    |               |                 |    |        |          |        |       |                     |        |       |            |        |    | L                  |           |
| 合          | H :     |       |    |    |               |                 |    |        |          |        |       | 10                  |        |       |            |        |    | 0.00               |           |
|            |         |       |    |    |               |                 |    |        |          |        |       |                     |        |       |            |        |    |                    |           |
| 10.000.000 |         |       |    |    | (1795)[2:387. | 0               |    | (D.181 | - A#T .  | 0.05   |       | *03                 | 1930 H |       |            |        |    |                    |           |
| **ングに約7番か  |         | 0     |    |    | (法管影白         | 0               |    | 26:20  | 1720     | 9.95   |       | 1977-197<br>10/1787 |        |       |            |        |    |                    |           |
| 销售费用       |         | 0     |    |    | 采购销售费用清       | 王 <sup>四9</sup> |    | 44     |          | 3.33   |       | -01/134             | . 110  | ,     |            |        |    |                    |           |
|            |         |       |    |    |               |                 |    |        |          |        |       |                     |        |       |            |        |    | 历史单据               | 操作日志      |

1、当销售的货物发生退货后:如果按照源销货单退货,查询到需要退货的销货单,点击"生成销货退货单";若不是按照源销货单退货,可以在菜单<销货>---<销货退货单>中,录入退回的商品、数量等。

2、若销货退货同时退款,在销货退货单界面填写"本次退款"及结算账户;若未退款,无 需填写这两个字段,销货退款金额会抵扣"应收账款",在以后实际收款日,填写"收款单", 并选择对应的销货退货单进行核销应收账款。

3、支持云电商在本地仓退货入库后,在进销存生成销货退货单的业务;支持云电商在外仓 (对接奇门 WMS)中退货入库后,回传通知进销存生成销货退货单的业务。

## (四) 原始单据

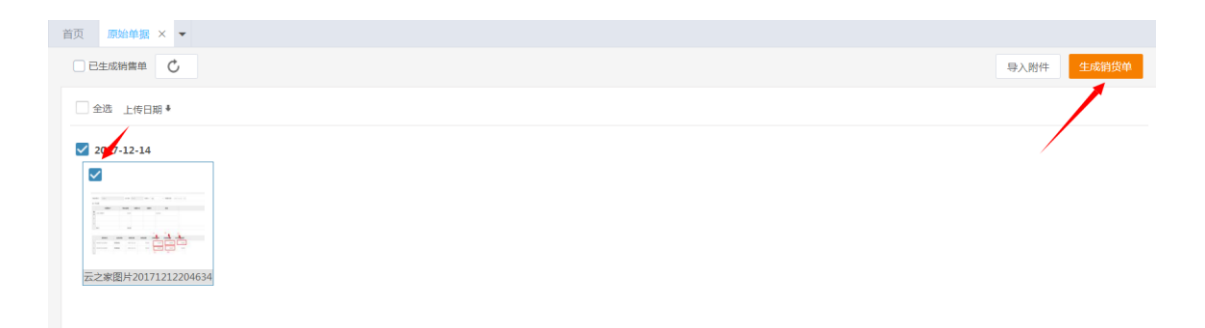

销售凭证、合同、收据可以扫描成图片格式上传到进销存中,点击右上角【导入附件】按钮 导入,导入后也可以选择图片。点击【生成销货单】,系统会将选中的图片作为附件,和改 销货单关联,方便查看。

# (五)销售开票

选择需要开票的销货单,填写"本次开票金额",在下方区域填写"发票号"、"发票抬头", 点击【确定】即可标记开票,目前暂不允许开票金额大于未开票金额。 点击右上角【开票记录】,可以查询历史开票记录。

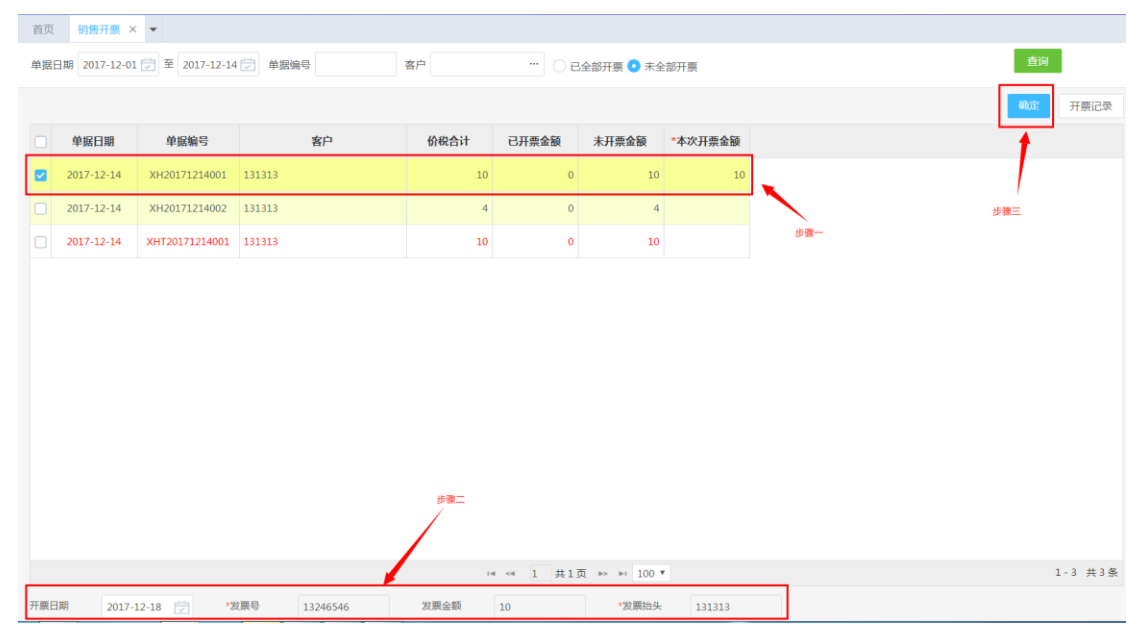

# (六) 销货类单据录入通用说明

| 表头信息:  |                                |
|--------|--------------------------------|
| 客户     | 销货类单据中,客户字段为必录项;点击客户字段框的,打开客   |
|        | 户选择框,选择需要填入的客户;也可以直接录入客户编号或名称  |
|        | 进行模糊搜索;客户资料需要先在"资料——客户管理"中维护好, |
|        | 若需要输入不存在的客户,在模糊搜索下拉选项最下方,点击"新  |
|        | 增客户",也可以即时增加客户信息。              |
|        | 被禁用的客户不能被选择到。                  |
| 单据日期   | 单据日期为必录项,默认为当天日期,可以修改为其他日期。若是  |
|        | 修改单据日期为当天以后日期,在保存单据时会提示是否保存。若  |
|        | 修改单据日期为系统启用日期或结账日期之前,单据不允许保存。  |
| 销售人员   | 选择单据所属的职员,下拉选择,可以点击"新增职员"添加新职  |
|        | 员。                             |
| 修改原始单据 | 点击后查看或者重新选择与之关联原始单据            |
| 单据编号   | 单据编号为必录项,系统自动生成,且不能修改。(将提供单据编  |
|        | 码规则自定义和手工录入编号)                 |
| 表体信息:  |                                |
| 商品     | 销货类单据中,商品字段为必录项;点击商品字段框的"选择",  |
|        | 打开商品选择框,选择需要填入的商品(可一次选择多个商品);  |
|        | 也可以直接录入商品编号、名称、规格型号进行模糊搜索;商品资  |

|           | 料需要先在"商品——商品资料"中维护好。被禁用的商品不能被                                        |
|-----------|----------------------------------------------------------------------|
|           | 选择到。                                                                 |
| 商品条码      | 条码字段为商品的辅助字段。在商品资料中,若没有填写该商品的                                        |
|           | 条码,则不显示且不能输入;若某商品设置了条码,则携带出该条                                        |
|           | 码,且不能修改;                                                             |
| 属性        | 属性字段为商品的辅助字段。若该商品启用的辅助属性管理,需要                                        |
|           | 在商品资料中,录入该商品的辅助属性值,在单据的一条分录中,                                        |
|           | 选择商品后,必须且只能选择一个辅助属性值。若商品没有启用辅                                        |
|           | 助属性管理,该字段不能录入。                                                       |
| 单位        | 单位字段为商品的辅助字段。在商品资料中,若没有填写该商品的                                        |
|           | 单位,则不显示且不能输入;若某商品设置了单计量单位,则携带                                        |
|           | 出该单位,且不能修改;若某商品设置了多计量单位组,会携带出                                        |
|           | 单位组,可选择为单位组中的任意一个单位。                                                 |
| 仓库        | 仓库为必录项。需要先在"资料——仓库管理"中维护好。                                           |
| 数量        | 数量为必录项,且只能为正数;根据"系统参数-基本参数"中设置                                       |
|           | 的数量小数位显示。                                                            |
| 销货单价      | 为不含税单价;根据系统参数中设置的小数位数显示。销售单价可                                        |
|           | 以根据单据所选客户的等级,来自动携带"商品管理-价格资料设置"                                      |
|           | 中对应的预设价格。(例: VIP 客户对应取 VIP 会员价)                                      |
| 含税单价      | 为含税单价;根据系统参数中设置的单价小数位显示。若系统参数                                        |
|           | 中,设置了商品中的预设价格为含税价格,则在选择商品后,会携                                        |
|           | 带商品管理维护的、该客户等级对应的商品价格策略。                                             |
| 折扣率       | 商品打折的折扣率,用来计算折扣额。若本张单据中所有商品均为                                        |
|           | 相同的折扣,可点击列头的"批量"一次性填充。                                               |
| 折扣额       | 数量*销货单价*折扣率=折扣额;该折扣为商品打折,不计入销售                                       |
| A         |                                                                      |
| 金额        | 该金额为不含税销货金额;=数量*销货单价-折扣额。                                            |
| 税率        | 目动携带系统参数中录入的税率;系统参数个后用就个显示。                                          |
| 税额        | =金额*税率。根据个含税销货金额和税率计算出税额。                                            |
| 价税合计      | 销货金额+税额<br>ベーニ、                                                      |
| 备注        | 于工录入。                                                                |
| 关联销货订单号   | 从销货订单生成的销货单会记录源订单号                                                   |
| 表尾信息:     |                                                                      |
| 优惠率       | 手工输入,用来计算付款优惠;                                                       |
| 收款优惠      | 优惠金额通常用来处理收款抹零,不影响销售成本、毛利。                                           |
| 优患后金额     | = 价祝合计-收款优惠。为实际需要文付的销货款。                                             |
| 各尸承担费用    | 此次父易客尸承担的费用,计算本次应收时需要扣除。                                             |
| 本次收款      | 在销货时应文付的贷款;                                                          |
|           | 在系统参数中开后"自动填允结算金额"后,该子段自动填入"忧                                        |
|           | 患后金额"的值; 建议问时设直一个默认结算账户, 仕现购时, 就                                     |
| / - 左回/ 占 | ○ 小箭安于上求八区两个子校 ④ 化载用和人式组合业点土体。 ### # # # # # # # # # # # # # # # # # |
| 结昇账尸      | 反款从现金现银行账户文付; 右項与 J 本次 収款, 则必须选择结算                                   |
|           | 账尸。仕"))科——账尸官埋" 求人本公可的常用账尸。                                          |

| 本次欠款     | 本次销货未支付的货款。=优惠后金额-本次付款         |
|----------|--------------------------------|
| 总欠款      | 该客户历史欠款合计                      |
| 采购销售费用清单 | 点击"文件夹"记录销货过程中发生的费用,比如运费,搬运费等; |
|          | 此处只用于记录,可在"采购销售费用清单"查看,并支付。    |

# (七) 销货类单据操作通用说明

| 工具栏:   |                                      |
|--------|--------------------------------------|
| 保存并新增  | 保存当前单据,同时更新为一张新的单据界面;                |
| 保存     | 保存当前单据,并保持为当前单据界面。                   |
| 复制     | 复制当前单据的内容,产生一张新的单据。                  |
| 删除     | 在单据记录中,可点击操作列的"删除"图标,删除某张单据;也可       |
|        | 以勾选一张或多张单据,点击工具栏的"删除"进行批量删除。         |
| 打印     | 在单据编辑界面,单据保存后,"打印"按钮显示出来;可打印单张单      |
|        | 据。                                   |
|        | 在单据记录中,勾选单据后,点击"打印",可批量打印;           |
|        | 在打印选择框,可选择 PDF 打印或套打打印两种方式; PDF 打印为固 |
|        | 定格式,不能修改;套打打印可选择预设的模版进行打印,若对模版       |
|        | 有其他需求,可申请打印设计服务;                     |
|        | 单据记录中的"打印次数"列,记录某张单据被打印次数;在打印选       |
|        | 择框中,点击一次打印按钮,则记录为打印了一次。              |
| 审核反审核  | 若系统参数——功能参数中启用了审核,才会出现审核、反审核按钮;      |
|        | 销货订单审核后,才能生成销货单;                     |
|        | 销货单审核后,数据才会生效,商品库存数量、资金、应付账款等数       |
|        | 据才会相应发生变化。                           |
|        | 单据审核后不能修改,若需要修改,请点击"反审核";            |
|        | 若本单据有其他关联单据,比如订单已生成销货单,销货单已在付款       |
|        | 单中被核销等等,则不能反审核单据。                    |
| 导入导出   | 将单据数据导出到 excel 表格;                   |
|        | 点导入,下载导入模版,可在模版中填好数据后,一次性导入多张单       |
|        | 据。在导入前,请先仔细阅读导入说明。                   |
| 导出 SN  | 若本单据中,有商品是进行序列号管理的,则在数量字段,必须录入       |
|        | 同等个数的序列号。可以将本单据中所有序列号导出到 excel 表格。   |
| 插入分录   | 在表体操作区点+为在本条分录的上方插入一条分录;在最后一条分录      |
|        | 的最后一个可编辑输入框按 ENTER,在最后增加一条分录。        |
| 删除分录   | 在表体操作区点删除图标,将本条分录删除;                 |
| 前单后单查询 | 从单据记录中打开一张单据,可以看到向左向右的两个小三角图标,       |
|        | 点击切换到上一张单据或下一张单据。                    |
| 扫描枪录入  | 若商品管理中已维护了商品条码,点击该按钮切换到条码输入模式,       |

|      | 扫描条码录入商品。                      |
|------|--------------------------------|
| 列设置  | 可以设置表格列的隐藏和显示                  |
| 历史记录 | 可以点击查看之前录入过的单据                 |
| 操作日志 | 记录本张单据的首次录制时间,制单人,审核时间,审核人,最后一 |
|      | 次修改时间,最后一次修改人。                 |

## (八) 销货类报表

| 操作说明: |                       |
|-------|-----------------------|
| 查询    | 点"查询"按条件把查询结果显示在下面列表中 |
| 联查    | 单击某行,可打开下级报表或单据;      |
| 打印    | 查询出的数据清单打印            |
| 导出    | 查询出的数据清单导出到 EXCEL 表格  |
| 列设置   | 可以设置表格列的隐藏和显示         |

### 销售订单跟踪表

实时跟踪一段时期内所有销货订单的详细信息,可选择客户、商品、销售人员、类别、预计 交货日和出库状态进行统计。

报表展示格式提供按商品排列、按单据排列、按销售人员排列、按客户排列和按预计交货日 期排列。按商品排列指不同订单中的相同商品的分录排在一起,按单据排列指一张单据中的 所有分录排在一起,按销售人员排列指销售人员相同的排在一起,按客户排列是指客户相同 的排在一起,按预计交货日期排列是指按照预计交货日期正序或者反序排列。

销货订单跟踪表中,商品信息,订单日期,订单编号,客户,预计交货日期,数量,单价, 销售额直接取订单中的信息;状态为每条分录数量的出库状态;未出库数量和未出库金额指 的是销货订单中的数量和金额减去已生成销货单的数量和金额;最后出库日期为订单最后一 次生成的销货单的日期。

查询及界面:

A. 客户、商品、状态如果空表示查找所有客户、商品、状态,可分别打开各选择框进行勾选;

B. 订单日期、预计交货日期范围可以任意调整;

C.可选择部分客户、商品、状态进行组合查询;

| 191211111                                                    | pendicipe 🔨 🔹  |          |            |                      |         |             |      |      |         |        |       |        |            |            |
|--------------------------------------------------------------|----------------|----------|------------|----------------------|---------|-------------|------|------|---------|--------|-------|--------|------------|------------|
| 鹿日期 2017-12-01 ⑦ 至 2017-12-16 ⑦ 客户 … 商品 … 销售人员 … 订单号 済金入単号雪貨 |                |          |            |                      |         |             |      |      |         |        |       |        |            |            |
| 約 美別                                                         | * 33           | 计交货日     |            | 至 🗇 状态               | 5 🗌 未出库 | : 🗌 部分出库 🤅  | 已出库  | 计算毛利 | 1 🗌 🗟 🗔 | 辅助属性   |       |        |            |            |
|                                                              |                |          |            |                      |         |             |      |      |         |        |       | / 收    |            |            |
| ▶ <sup>970</sup> 章<br>绐售订单:限院表                               |                |          |            |                      |         |             |      |      |         |        |       |        |            |            |
| 羽雪以単規原表 → 3 4                                                |                |          |            |                      |         |             |      |      |         |        |       |        |            |            |
|                                                              |                |          |            |                      |         |             |      |      |         |        |       |        |            |            |
| 日期: 2017-12-0                                                | 01 至 2017-12-3 | 16       |            |                      |         |             |      |      |         |        |       |        | 1          |            |
| 商品编号 ↑                                                       | 商品名称           | 单位       | 订单日期       | 销售订单编号 🕆             | 销售人员    | 客户↑         | 状态   | 数量   | 单价      | 销售额    | 未出库数量 | 未出库金额  | 预计交货日期 🕆   | 最后出库日期     |
| 12123                                                        | 133131         |          | 2017-12-14 | XHDD20171214001      |         | 1212 131313 | 未出库  | 1    |         |        | 1     | -10.00 | 2017-12-14 | 2017-12-14 |
| 12123                                                        | 133131         |          | 2017-12-14 | XHDD20171214002      |         | 1212 131313 | 未出库  | 1    |         |        | 1     |        | 2017-12-14 |            |
| 12123                                                        | 133131         |          | 2017-12-14 | XHDD20171214003      | 小童      | 1212 131313 | 未出库  | 1    |         |        | 1     |        | 2017-12-14 |            |
| 12123                                                        | 133131         |          | 2017-12-14 | XHDD2017121401212312 | 小童      | 1212 131313 | 未出库  | 1    |         |        | 1     |        | 2017-12-14 |            |
|                                                              |                |          |            |                      |         |             | 小计   | 4    |         |        | 4     | -10.00 |            |            |
| dwtest                                                       | 橘子             | <b>^</b> | 2017-12-16 | XHDD20171216001      | 小蓝      | kh001 寄户001 | 已出库  | 100  | 1.00    | 100.00 |       |        | 2017-12-16 | 2017-12-16 |
| dwtest                                                       | 橘子             | <b>^</b> | 2017-12-16 | XHDD20171216002      | 小蓝      | kh001 客户001 | 部分出库 | 100  | 1.00    | 100.00 | 90    | 90.05  | 2017-12-16 | 2017-12-16 |
|                                                              |                |          |            |                      |         |             | 小计   | 200  |         | 200.00 | 90    | 90.05  |            |            |
|                                                              |                |          |            |                      |         |             |      |      |         |        |       |        |            |            |

### 销售明细表

统计一段时期内商品的销售明细情况,可选择全部客户、商品、仓库进行统计,也可挑选部 分客户、商品、仓库进行统计。

报表展示按单据日期正序排列,同一张单据中的分录顺序与单据界面分录一致。

当不勾选"计算毛利"时,销售明细表中的列头字段的取值,均直接取销货单中对应列的值, 单价为单据中的"不含税单价",销售收入对应单据中的"金额"列。

当勾选"计算毛利"时,报表增加单位成本、销售成本、销售毛利、毛利率四列;单位成本为根据存货计价方法计算出的这条分录商品的出库成本,销售成本为销售数量×单位成本,销售毛利为销售收入-销售成本,毛利率为销售毛利÷销售收入。

### 查询条件及界面:

A.客户、商品、仓库如果空表示查找所有客户、商品、仓库,可分别打开各选择框进行勾选; B.日期范围可以任意调整;

C.可选择部分客户,商品,仓库进行组合查询

D.若不勾选"计算毛利"选项,则不显示单位成本,销售成本,销售毛利,毛利率列。

| 首页  | 销售明细表                                                                                                    | × •            |    |      |             |       |        |            |          |       |            |       |        |           |
|-----|----------------------------------------------------------------------------------------------------|----------------|----|------|-------------|-------|--------|------------|----------|-------|------------|-------|--------|-----------|
| 单据日 | 単据日期 2017-12-01 👮 至 2017-12-18 👮 客户 ··· 商品 ··· 销售人员 ··· 単銀編号: 時給入仰号查询                                                                                   |                |    |      |             |       |        |            |          |       |            |       |        | 查询        |
| 客户到 | 美別 美別                                                                                                    | Ŧ              | 类别 | ▼ 仓库 | 计算毛利        |       |        |            |          |       |            |       |        |           |
| ¢.3 | 间设置                                                                                                    |                |    | 品销售明 | 细表          |       |        |            |          |       | - 收起条件<br> |       |        |           |
|     |                                                                                                    |                |    |      |             |       |        |            |          |       |            |       |        |           |
|     | 日期: 2017-12-01 至 2017-12-18                                                                                                    |                |    |      |             |       |        |            |          |       |            |       |        |           |
|     | 销售日期         销售单届号         业务类别         销售人员         客户         商品案号         商品编号         商品名称         单位         仓库         数量         单价         销售收入 |                |    |      |             |       |        |            |          |       |            |       | 税额     |           |
|     | 2017-12-14                                                                                                    | XH20171213001  | 销货 | 小童   | 1212 131313 | 默认分类  | 12123  | 133131     |          | 默认仓库  | 1          |       |        |           |
|     | 2017-12-14                                                                                                    | XH20171214001  | 销货 |      | 1212 131313 | 默认分类  | 12123  | 133131     |          | 默认仓库  | 1          | 8.55  | 8.55   | 1.45      |
|     | 2017-12-14                                                                                                    | XH20171214002  | 销货 |      | 1212 131313 | 默认分类  | 12123  | 133131     |          | 默认仓库  | 2          | 1.71  | 3.42   | 0.58      |
|     | 2017-12-14                                                                                                    | XHT20171214001 | 退货 |      | 1212 131313 | 默认分类  | 12123  | 133131     |          | 默认仓库  | -1         | 8.55  | -8.55  | -1.45     |
|     | 2017-12-16                                                                                                    | XH20171216001  | 销货 | 小蓝   | kh001 客户001 | 默认分类  | dwtest | 橘子         | <b>^</b> | 15465 | 100        | 0.85  | 85.47  | 14.53     |
|     | 2017-12-16                                                                                                    | XH20171216002  | 销货 | 小蓝   | kh001 客户001 | 默认分类  | dwtest | 橘子         | <b>^</b> | 15465 | 10         | 0.85  | 8.50   | 1.45      |
|     | 2017-12-17                                                                                                    | XH20171217001  | 销货 | 小童   | kh002 23    | 默认分类  | 12123  | 133131     |          | 默认仓库  | 1          | 10.00 | 10.00  | 1.70      |
|     | 2017-12-17                                                                                                    | XH20171217002  | 销货 | 小蓝   | kh001 客户001 | 默认分类  | 12123  | 133131     |          | 默认仓库  | 1          | 8.55  | 8.55   | 1.45      |
|     | 2017-12-17                                                                                                    | XH20171217003  | 销货 | 小蓝   | kh001 客户001 | 默认分类  | 12123  | 133131     |          | 默认仓库  | 1          | 8.55  | 8.55   | 1.45      |
|     | 合计:                                                                                                    |                |    |      |             |       |        |            |          |       | 115        | 1.01  | 115.94 | 19.71     |
|     |                                                                                                    |                |    |      |             | 14 <4 | 1 共1页  | ⇒ ⊨i 500 ¥ |          |       |            |       |        | 1-10 共10条 |

### 销售汇总表(按商品)

统计一段时期内对某商品进行销售的汇总数,可选择全部客户、商品、仓库进行统计,也可 挑选部分供客户、商品、仓库进行统计。

报表展示下按商品编号正序排序。销售汇总表中的列头字段的取值,均直接取销货单中同一商品分录对应列的值的合计。销售收入对应单据中的"金额"列,单价为汇总表中的"销售收入÷数量"。

当勾选"计算毛利"时,报表增加单位成本、销售成本、销售毛利、毛利率四列;销售成本 为该商品根据存货计价方法计算出的总销售出库成本,单位成本为销售成本÷数量,销售毛 利为销售收入-销售成本,毛利率为销售毛利÷销售收入。

查询条件及界面:

A.客户、商品、仓库如果空表示查找所有客户、商品、仓库,可分别打开各选择框进行勾选; B.日期范围可以任意调整;

C.可选择部分客户,商品,仓库进行组合查询

D. 当账套启用了辅助属性管理时,查询条件增加"显示辅助属性",勾选后管理辅助属性的商品,会同时显示商品及各属性的采购汇总数据。

E. 若不勾选"计算毛利"选项,则不显示单位成本,销售成本,销售毛利,毛利率列。

|                                    |                                          |                       |      |                   |     |                                          |              |        |                   |                 | _                 | and the second second se |
|------------------------------------|------------------------------------------|-----------------------|------|-------------------|-----|------------------------------------------|--------------|--------|-------------------|-----------------|-------------------|----------------------------------------------------------------------------------------------------|
| 月 2017-12                          | 2017-                                    | -12-18 觉 商品           | 1    | … 客户              |     | … 商品类别                                   | 奥别           | * 仓库   |                   |                 |                   | 查询                                                                                                    |
| 算毛利 🗌                              | 显示辅助属性                                   |                       |      |                   |     |                                          |              |        |                   |                 |                   | (iltr                                                                                                    |
| 受置                                 |                                          |                       |      |                   |     |                                          |              |        |                   |                 |                   | / 44                                                                                                    |
|                                    |                                          |                       |      |                   | 销售  | [[[] [] [] [] [] [] [] [] [] [] [] [] [] | 商品)          |        |                   |                 |                   |                                                                                                    |
|                                    |                                          |                       |      |                   |     |                                          |              |        |                   |                 |                   |                                                                                                    |
|                                    |                                          |                       |      |                   |     |                                          |              |        |                   |                 |                   | 导出                                                                                                    |
|                                    |                                          |                       |      |                   |     |                                          |              |        |                   |                 |                   | 导出                                                                                                    |
|                                    |                                          |                       |      |                   |     |                                          |              |        |                   |                 |                   | 导出                                                                                                    |
| )明: 2017-12-                       | -01 至 2017-12-18                         |                       |      |                   |     |                                          |              |        |                   |                 |                   | 导出                                                                                                    |
| 期: 2017-12-<br><b>商品类別</b>         | -01 至 2017-12-18<br><b>商品编号</b>          | 商品名称                  | 规格型号 | 仓库                | 副单位 | 副单位数                                     | 基本单位         | 基本数量。  | 单价                | 销售收入*           | 税额                | 导出                                                                                                    |
| 期: 2017-12-<br><b>商品类別</b><br>默认分类 | -01 至 2017-12-18<br><b>商品编号</b><br>12123 | <b>商品名称</b><br>133131 | 规格型号 | <b>仓库</b><br>默认仓库 | 副单位 | 副单位数                                     | 基本单位<br>默认单位 | 基本数量 * | <b>单价</b><br>4.39 | 销售收入 *<br>21.97 | <b>税額</b><br>3.73 | 导出<br>价积合计<br>2                                                                                                    |

### 销售汇总表(按客户)

统计一段时期内给某客户进行销售的汇总数,可选择全部客户、商品、仓库进行统计,也可 挑选部分供客户、商品、仓库进行统计。

报表展示先按客户编号正序排序,同一客户销售数据再按商品编号排列。销售汇总表中的列 头字段的取值,均直接取销货单中同一商品分录对应列的值的合计。销售收入对应单据中的 "金额"列,单价为汇总表中的"销售收入÷数量"。

当勾选"计算毛利"时,报表增加单位成本、销售成本、销售毛利、毛利率四列;销售成本 为该商品根据存货计价方法计算出的总销售出库成本,单位成本为销售成本÷数量,销售毛 利为销售收入-销售成本,毛利率为销售毛利÷销售收入。

查询条件及界面:

A.客户、商品、仓库如果空表示查找所有客户、商品、仓库,可分别打开各选择框进行勾选; B.日期范围可以任意调整;

C.可选择部分客户,商品,仓库进行组合查询

D. 若不勾选"计算毛利"选项,则不显示单位成本,销售成本,销售毛利,毛利率列。

|                | (按客户) ×                |                 |              |      |                     |           |          |          |                                                                                                    |              |                 |                                           |       |
|----------------|------------------------|-----------------|--------------|------|---------------------|-----------|----------|----------|----------------------------------------------------------------------------------------------------|--------------|-----------------|-------------------------------------------|-------|
| 明 2017-12-01   | 至 201                  | 7-12-18 💌       | 客户 … 商       | 品    |                     | 客户类别 类    | 矧        | * 合)     | 库                                                                                                    |              | ··· □ 러         | 算毛利                                       | 查询    |
| 9四             |                        |                 |              |      | 销售汇总                | 总表 ( 按客   | 沪)       |          |                                                                                                    |              |                 |                                           | 导出    |
| 明: 2017-12-01  | 至 2017-12-1            | 8<br>亦已始三       | 商品々役         | 加坡刑皇 | 合库                  | THE ID    | 网络拉勒     | 基本等价     | 其大助民                                                                                                    | 640          | 信信書             | 1055                                      | 价的专计  |
| <u>₽</u> Г'×09 | <b>B</b> /             | 210100          | 100101       | 廃田里ち |                     | 的中北       | 阳中拉枫     | 2044-111 | and the second second s | ÷и           | THE WAY         | TO DE DE DE DE DE DE DE DE DE DE DE DE DE | March |
| 2 12           | 212 131313             | 12123           | 133131       |      | 默认它库                |           |          | 默认甲位     | 3                                                                                                    | 1.14         | 3.42            | 0.58                                      |       |
|                |                        |                 |              |      | 小计                  |           |          |          | 3                                                                                                    | 1.14         | 3.42            | 0.58                                      |       |
| 1 kh           | h001 客户00:             | 12123           | 133131       |      | 默认仓库                |           |          | 默认单位     | 1                                                                                                    | 8.55         | 8.55            | 1.45                                      | 1     |
|                |                        |                 |              |      | 15465               | 184-124   | 0111-2.4 | ~        | 110                                                                                                    | 0.85         | 02.07           | 15.08                                     | 10    |
| 1 kł           | h001 客户00:             | dwtest          | 橘子           |      | 10400               | 140-15-1- | 9462715  | .1.      | 110                                                                                                    | 0.00         | 53.57           | 13.50                                     | 10    |
| 1 kh           | h001 客户00:             | dwtest          | 橋子           |      | 15465<br>小计         | 140=15,1, | 9462/14  | .1.      | 110                                                                                                    | 0.92         | 102.52          | 17.43                                     | 10    |
| 1 kh           | h001 客户00:<br>kh002 23 | dwtest<br>12123 | 橋子<br>133131 |      | 13403<br>小计<br>默认仓库 | 147=15.1  | 9462/1   | 默认单位     | 110                                                                                                    | 0.00<br>0.92 | 102.52<br>10.00 | 17.43<br>1.70                             | 119   |

### 销售汇总表 (按销售人员)

统计一段时期内某销售员进行销售的汇总数,可选择全部销售员、商品、仓库进行统计,也 可挑选部分供销售员、商品、仓库进行统计。

报表展示先按销售员编号正序排序,同一销售员销售数据再按商品编号排列。销售汇总表中的列头字段的取值,均直接取销货单中同一商品分录对应列的值的合计。销售收入对应单据中的"金额"列,单价为汇总表中的"销售收入÷数量"。

当勾选"计算毛利"时,报表增加单位成本、销售成本、销售毛利、毛利率四列;销售成本 为该商品根据存货计价方法计算出的总销售出库成本,单位成本为销售成本÷数量,销售毛 利为销售收入-销售成本,毛利率为销售毛利÷销售收入。

查询条件及界面:

A.销售人员、商品、仓库如果空表示查找所有销售人员、商品、仓库,可分别打开各选择框进行勾选;

B.日期范围可以任意调整;

C.可选择部分销售人员,商品,仓库进行组合查询

D. 若不勾选"计算毛利"选项,则不显示单位成本,销售成本,销售毛利,毛利率列。

| 销售汇总表         | 長(按销售人员       | ) × •           |      |       |        |       |          |      |      |        |       |        |
|---------------|---------------|-----------------|------|-------|--------|-------|----------|------|------|--------|-------|--------|
| 日期 2017-12-   | 01 💮 至 20     | 17-12-18 😇 销售人员 |      | 商品    | … 商品   | 始别 类别 |          | * 仓库 |      | 计算     | 毛利    | 查询     |
| 列设置           |               |                 |      |       |        |       |          |      |      |        |       |        |
|               |               |                 |      | 销售汇总  | 表(按销   | 售人员)  |          |      |      |        |       | 导出     |
|               |               |                 |      |       |        |       |          |      |      |        |       |        |
| 日期: 2017-12-0 | 01 至 2017-12- | 18              |      |       |        |       |          |      |      |        |       |        |
| 销售人员 †        | 商品编号 ↓        | 商品名称            | 規格型号 | 仓库。   | 副单位    | 副单位数  | 基本单位     | 基本数量 | 单价   | 销售收入   | 税额    | 价税合计   |
| 001 小童        | 12123         | 133131          |      | 默认仓库  |        |       | 默认单位     | 2    | 5.00 | 10.00  | 1.70  | 11.70  |
|               |               |                 |      | 小计    |        |       |          | 2    | 5.00 | 10.00  | 1.70  | 11.70  |
| 002 小蓝        | dwtest        | 橘子              |      | 15465 | 1批=12个 | 9批2个  | <b>^</b> | 110  | 0.85 | 93.97  | 15.98 | 109.95 |
| 002 小蓝        | 12123         | 133131          |      | 默认仓库  |        |       | 默认单位     | 1    | 8.55 | 8.55   | 1.45  | 10.00  |
|               |               |                 |      | 小计    |        |       |          | 111  | 0.92 | 102.52 | 17.43 | 119.95 |
|               | 12123         | 133131          |      | 默认仓库  |        |       | 默认单位     | 2    | 1.71 | 3.42   | 0.58  | 4.00   |
|               |               |                 |      | 办计    |        |       |          | 2    | 1.71 | 3.42   | 0.58  | 4.00   |
|               |               | 1               |      | 1     | 1      | 1     |          |      |      |        |       |        |
|               |               |                 |      |       |        |       |          |      |      |        |       |        |
|               |               |                 |      |       |        |       |          |      |      |        |       |        |

### 销售收款一览表

统计一段时期内产生的销售单据的收款跟踪记录。

报表展示按客户编号正序排序,同一客户的销货单按单据日期排序。

报表中的销售金额,优惠金额,优惠后金额,客户承担费用,本次收款直接取销货单中对应 字段的数值;

若有收款单或核销单对该销货单核销应付款,则本次收款为这张收款单或核销单中对该销货 单核销的金额;应收款余额为这张销货单总应收金额被收款或被核销后余额;回款率为这张 销售单的本次收款合计÷(优惠后金额+客户承担费用)

查询条件及界面: A.客户如果空表示查找所有客户; B.日期范围可以任意调整; C.可选择部分客户,或直接输入销货单号查询

| 销售收        | 款一览表 × ▼       |          |        |            |                |        |      |        |        |       |           |         |    |
|------------|----------------|----------|--------|------------|----------------|--------|------|--------|--------|-------|-----------|---------|----|
| 到期 2017-3  | 12-01 觉 至 2    | 017-12-1 | 8 觉 客户 | 类别 类别      |                | ▼ 客户   |      | … 销    | 售人员    | … 销   | 唐单号 请输入单号 | 遭询      | 查询 |
| 初设置        |                |          |        |            |                |        | 销售收款 | 一览表    |        |       |           |         | 导出 |
| 日期: 2017-1 | 2-01 至 2017-12 | -18      |        |            |                |        |      |        |        |       |           |         |    |
| 客户类别       | 客户             | 销售员      | 业务类别   | 单据日期       | 单据编号           | 销售金额   | 优惠金额 | 优惠后金额  | 客户承担费用 | 本次收款  | 应收款余额     | 回款率     | 备注 |
| 2          | 1212 131313    |          | 销售退回   | 2017-12-14 | XHT20171214001 | -10.00 |      | -10.00 |        | -1.00 | -9.00     |         |    |
|            |                |          |        |            | 小计             | -10.00 |      | -10.00 |        | -1.00 | -9.00     | 10.00%  |    |
| 1          | kh001 寄户001    | 小蓝       | 普通销售   | 2017-12-16 | XH20171216001  | 100.00 |      | 100.00 |        |       | 100.00    |         |    |
|            |                |          |        |            | 小计             | 100.00 |      | 100.00 |        |       | 100.00    | 0.00%   |    |
| 1          | kh001 客户001    | 小蓝       | 普通销售   | 2017-12-16 | XH20171216002  | 9.95   |      | 9.95   |        |       | 9.95      |         |    |
|            |                |          |        |            | 小计             | 9.95   |      | 9.95   |        |       | 9.95      | 0.00%   |    |
| 1          | kh001 寄户001    | 小蓝       | 普通销售   | 2017-12-17 | XH20171217002  | 10.00  |      | 10.00  |        |       | 10.00     |         |    |
|            |                |          | 核销     | 2017-12-17 | HXD20171217001 |        |      |        |        | 10.00 |           |         |    |
|            |                |          |        |            | /hit           | 10.00  |      | 10.00  |        | 10.00 |           | 100.00% |    |
| 合计:        |                |          |        |            |                | 135.65 |      | 135.65 |        | 9.00  | 126.65    | 6.63%   |    |

### 销售利润表

统计一段时期内产生的销售单据的收款跟踪记录。

报表展示按单据日期正序排序,同一天的销货单按单据编号排序。

数量,单价,含税单价,折扣额,销售收入,税额,价税合计:来源于销货单和退货单的表体分录对应字段的合计,其中销售收入对应的是"金额"列。(没有启用税金,就没有含税单价,税额,价税合计列)

销售成本:为这张销售单所有商品的出库成本合计; 销售毛利:销售收入-销售成本;

优惠金额,优惠后金额,客户承担费用,整单备注:来源于销货单和退货单表尾对应字段。 应收金额:优惠后金额+客户承担费用

已收款金额:整张销售单已收款金额,包括在销售单中及时收款和通过收款单、核销单抵扣 的金额

查询条件及界面:

A.客户或销售人员不勾选默认全部查询;

B.销货、退货业务类型不勾选默认全部查询;只勾选一个则只查询一种业务类型单据。

| 首页 销售利润表       | × •            |        |                |      |     |     |        |       |        |       |                     |      |        |                  |
|----------------|----------------|--------|----------------|------|-----|-----|--------|-------|--------|-------|---------------------|------|--------|------------------|
| 单据日期 2017-12-0 | 1 💮 至 2017-1   | 2-18 🔛 | 客户类别 类别        |      | *   | 客户  |        | … 销售人 | 员      |       | · 销售单号 请输入单号查       | 询    | Ť      | <b>询</b>         |
| ∲·列设置          |                |        |                |      |     | ŧ   | 肖售利润清  | 表     |        |       |                     |      |        | 导出               |
| 日期: 2017-12-0  | 1 至 2017-12-18 |        |                |      |     |     |        |       |        |       |                     |      |        |                  |
| 单据日期           | 客户             | 销售人员   | 单据编号           | 业务类别 | 数量  | 折扣额 | 销售收入   | 税额    | 价积合计   | 销售成本  | 销售毛利<br>(销售收入-销售成本) | 优惠金额 | 销售费用   | 销售净<br>(销售毛利-优惠: |
| 2017-12-14     | 1212 131313    |        | XH20171214001  | 普通销售 | 1   |     | 8.55   | 1.45  | 10.00  |       | 8.55                |      |        |                  |
| 2017-12-14     | 1212 131313    |        | XHT20171214001 | 销售退回 | -1  |     | -8.55  | -1.45 | -10.00 |       | -8.55               |      |        |                  |
| 2017-12-14     | 1212 131313    |        | XH20171214002  | 普通销售 | 2   |     | 3.42   | 0.58  | 4.00   |       | 3.42                |      |        |                  |
| 2017-12-14     | 1212 131313    | 小童     | XH20171213001  | 普通销售 | 1   |     |        |       |        |       |                     |      |        |                  |
| 2017-12-16     | kh001 客户001    | 小蓝     | XH20171216001  | 普通销售 | 100 |     | 85.47  | 14.53 | 100.00 | 42.74 | 42.73               |      |        |                  |
| 2017-12-16     | kh001 客户001    | 小蓝     | XH20171216002  | 普通销售 | 10  |     | 8.50   | 1.45  | 9.95   | 4.27  | 4.23                |      |        |                  |
| 2017-12-17     | kh002 23       | 小童     | XH20171217001  | 普通销售 | 1   |     | 10.00  | 1.70  | 11.70  |       | 10.00               |      |        |                  |
| 2017-12-17     | kh001 客户001    | 小蓝     | XH20171217002  | 普通销售 | 1   |     | 8.55   | 1.45  | 10.00  |       | 8.55                |      |        |                  |
| 2017 12 17     | LENU1 & 0001   | 1.15   | VUT20171217001 |      | 1   |     | 0 55   | 1 //5 | 10.00  |       | 0 55                |      |        |                  |
| 合计:            |                |        |                |      | 115 |     | 115.94 | 19.71 | 135.65 | 47.01 | 68.93               |      | 100.00 |                  |

### 销售排行表

统计一段时期内产生的销售单据的排行记录。

报表可以按照客户或者按照商品来展示。按客户来展示,单击某行,可打开下级报表一销售 汇总表(按客户)。按商品来展示,单击某行,可打开下级报表一销售汇总表(按商品)。

查询条件及界面:

A.客户类别,客户或商品类别,商品不勾选默认全部查询; B.日期范围可以任意调整。

| 首页   | 销售排行表 × 🔻              |              |          |       |        |       |        |        |       |         |    |  |  |  |  |
|------|------------------------|--------------|----------|-------|--------|-------|--------|--------|-------|---------|----|--|--|--|--|
| 单据日期 | 2017-12-01 💮 至         | 2017-12-18 🔛 | 按客户 * 客户 | 类别 类别 |        | *     | 客户     |        |       |         | 查询 |  |  |  |  |
| ᇦ 列设 | <sup>9 所设置</sup> 销售排行表 |              |          |       |        |       |        |        |       |         |    |  |  |  |  |
|      | 销售排行表 49世              |              |          |       |        |       |        |        |       |         |    |  |  |  |  |
|      |                        |              |          |       |        |       |        |        |       |         |    |  |  |  |  |
| 日期   | 2017-12-01 至 2017-1    | 2-18         |          |       |        |       |        |        |       |         |    |  |  |  |  |
|      | 客户类别                   | 客户编号 🕇       | 客户名称     | 数量↑   | 优惠后金额  | 税额。   | 价税合计 🕆 | 销售成本 🕆 | 销售毛利。 | 毛利率 🕆   |    |  |  |  |  |
| 1    | 2                      | 1212         | 131313   | 2     | 3.42   | 0.58  | 4.00   |        | 3.42  | 100.00% |    |  |  |  |  |
| 2    | 1                      | kh001        | 客户001    | 3     | 102.52 | 17.43 | 119.95 | 47.01  | 55.51 | 54.15%  |    |  |  |  |  |
| 3    | 3                      | kh002        | 23       | 1     | 10.00  | 1.70  | 11.70  |        | 10.00 | 100.00% |    |  |  |  |  |

### 往来单位欠款表

统计客户的应收款余额,供应商额应付款余额。 应收款余额为客户的"应收账款合计-预收账款合计";应付款余额为供应商的"应付账款合 计-预付账款合计"。

查询条件及界面: A.客户或供应商类型不勾选默认全部查询,只勾选一个则查询一种类型; B.默认查询时间范围为所有,也包括录入的当前时间之后的单据数据。

| 首页 | 〔 往来单位久           | x款表 × ▼ |        |          |        |               |
|----|-------------------|---------|--------|----------|--------|---------------|
| 请  | <b>急入客户、供应</b> 商9 | 或编号查询   |        | 客户 🗌 供应商 | 查询     |               |
| ¢  | 列设置               |         |        |          |        | 往来单位欠款表 9世 打打 |
|    | 往来单位编号            | 名称      | 往来单位性质 | 应收款余额    | 应付款余额  |               |
|    | 1212              | 131313  | 客户     | -6.00    |        |               |
|    | kh001             | 客户001   | 客户     | 110.00   |        |               |
|    | kh002             | 23      | 客户     | 11.70    |        |               |
|    | 121212            | 121212  | 供应商    |          | 500.00 |               |
|    | gys001            | 供应商001  | 供应商    |          | 100.00 |               |

# 仓库

## 调拨单

- 1、【仓库】→【调拨单】,实现将商品从一个仓库调入另一个仓库的功能。
- 2、新增调拨单界面功能:
  - 1) 调拨类型支持:同价调拨、异价调拨、异地调拨。
  - 调出仓库:可自动携带商品信息中设置的"首选仓库",可批量设置;调入仓库: 可批量设置。
  - 3) 点击"历史单据",可以查看历史的调拨记录。
  - 4) 操作日志: 查看对应的单据的所有操作日志
- 3、同价调拨:新增同价调拨单,不启用审核,保存调拨单后同时扣减商品在调出仓库的数量,增加商品在调入仓库的数量。若启用了审核,则审核后同时扣减商品在调出仓库的数量,增加商品在调入仓库的数量。

| · 调报单记录 调拨单 · · · · · · · · · · · · · · · · · · · | X ▼                                   |     |     |         |            |        |            |      |           |          | 新調 | (原制) 打印 保存 |
|---------------------------------------------------|---------------------------------------|-----|-----|---------|------------|--------|------------|------|-----------|----------|----|------------|
| ·商品 拍                                             | ····································· | 属性  | 单位  | 批次      | 生产日期       | 保质期(天) | 有效期至       | *数量  | •调出仓库 批量  | *调入仓库 批量 | 箭注 |            |
| 1 SF003 SF003                                     |                                       | 有帽子 | F01 | 0032001 | 2017-12-07 | 30     | 2018-01-06 | 1.00 | Q. Cfj001 | Cfj002   |    |            |
| 2                                                 |                                       |     |     |         |            |        |            |      |           |          |    |            |
| 3                                                 |                                       |     |     |         |            |        |            |      |           |          |    |            |
| 4                                                 |                                       |     |     |         |            |        |            |      |           |          |    |            |
| 5                                                 |                                       |     |     |         |            |        |            |      |           |          |    |            |
| 合计:                                               |                                       |     |     |         |            |        |            | 1.00 |           |          |    |            |

4、异地调拨:只有"启用审核"后才支持异地调拨,调拨类型中才有"异地调拨"

- 异地调拨单和其他类型的调拨单在库存处理方面不一致,需要通过异地调拨单生成 下游其他出库单保存审核成功后,则调出仓库才会扣减库存;通过异地调拨单生成 下游其他入库单保存审核成功后,则调入库仓库才会扣减库存。
- 异地调拨单支持第三方仓储业务。目前支持外仓调回本地仓库,菜鸟仓储间调拨业务。
- 属于外仓单据的异地调拨单,审核成功后自动发送外仓,发送成功后可以通过字段 "转入状态"为转入成功确认。转入失败的可以通过"转入异常信息"查看原因。

对于转入失败的异地调拨单,可通过点击"转入"按钮实现手工转入。

转入成功的异地调拨单,可通过点击"取消转入"按钮取消转入外仓,取消转入成功后,异地调拨单自动关闭,且不允许重新开启。

| (页) | 调技会 | 記録 × 調整<br>育た名成後注 | 日期: 2017-12-0 | 1 (1)-2017-12-14 (1) 憲成   | 19 ± 17 | 1   |           |                           |                        |      |      |        |         |         |
|-----|-----|-------------------|---------------|---------------------------|---------|-----|-----------|---------------------------|------------------------|------|------|--------|---------|---------|
| 列   | Q置  |                   |               |                           |         |     |           |                           |                        |      | 新聞   | 审核 * 取 | 两转入 - 于 | J印 导入 * |
|     | 操作  | 单燃日期              | 单据编号          | 商品                        | 数量      | 单位  | 调出仓库      | 调入仓库                      | 关联单据                   | 外仓单据 | 转入状态 | 转入异常信息 | 单据状态    | 调拨类型    |
|     | / 8 | 2017-12-13        | DB20171213006 | SJ44444004 SJ批次保质期商品004   | 2       | 5 个 |           | <b>=]</b> \$\$\$\$\$\$001 |                        | 5    | 转入成功 | 转入成功   | 未出库     | 异地调拨    |
|     | / ± | 2017-12-13        | DB20171213005 | SJ1111011 SJ普通商品011       | 3       | 3 个 |           | <b>-</b><br>資本地会001       | <u>QTCK20171213002</u> | 롶    | 转入成功 | 特入成功   | 未入库     | 异地调技    |
|     | × # | 2017-12-13        | DB20171213004 | SJ44444004 SJ批次保质期商品004   | 2       | 5 个 | 9001      | <b>本地合001</b>             |                        | 5    | 转入成功 | 转入成功   | 未出库     | 异地调报    |
|     | / a | 2017-12-13        | DB20171213002 | SJ222222002 SJ-SKU商品002 主 | 2       | 0 个 | 51년카 순001 |                           |                        | 星    | 转入成功 | 转入成功   | 未出库     | 异地调拨    |

4) 外仓调回本地仓库业务:发送外仓成功后,等外仓出库完成并回传报文,则自动生成其他出库单保存审核成功。这时调拨单界面出现"入库"按钮,可通过点击"入库"生成其他入库单。

| 首页  | 调拨单记录 调拨单 × ▼               |    |    |       |            | $\rightarrow$ | 入库新增 | 复制 打印 反审核           |
|-----|-----------------------------|----|----|-------|------------|---------------|------|---------------------|
| 单据日 | 日期: 2017-12-13 💟 调拨类型: 异地调拨 | •  |    |       |            |               |      | 单据编号: DB20171213005 |
| \$  | *商品 扫描枪录入                   | 属性 | 单位 | *数量   | *调出仓库 批量   | *调入仓库 批量      | 备注   |                     |
| 1   | SJ1111011 SJ普通商品011         |    | ۲  | 33.00 | Q ## 카슬001 | ■ 本地仓001      |      |                     |
| 2   |                             |    |    |       |            |               |      |                     |
| 3   |                             |    |    |       |            |               |      |                     |
| 4   |                             |    |    |       |            |               |      | 已审核                 |

5) 异地调拨单生成的其他出库单、其他入库单,业务类型是"调拨出库"、"调拨入库"。 可通过异地调拨单记录界面"关联单据"字段查看

| 首页 | (2) 第該申记录 其他出席 × ▼ (2) 単銀日除 2017-1 | 2-07 📴 业务 | 类别: 调振出的 | 1. <b>v</b>    |     |       |        |        |    | 新建 援制 打田 反审核 ↓ ▶<br>#虛傳号: QfCK20171207018 |
|----|------------------------------------|-----------|----------|----------------|-----|-------|--------|--------|----|-------------------------------------------|
| \$ | *商品 扫描枪录入                          | 属性        | 单位       | *仓库 批量         | *数量 | *调拨数量 | 出库单位成本 | 出库成本   | 备注 |                                           |
| 1  | SJ1111011 SJ普通向品011                |           | Ŷ        | Q. 1.11月1分2001 | 28  | 28    | 30.00  | 840.00 |    |                                           |
| 2  |                                    |           |          |                |     |       |        |        |    |                                           |
| 3  |                                    |           |          |                |     |       |        |        |    |                                           |
| 4  |                                    |           |          |                |     |       |        |        |    | 已审核                                       |

| 0 | 列设置  | ł |            |               |                     |    |       |                 |                  |                                    |      | 新聞   | 审核 *   | 取满转入 * | 打印 导入。 |
|---|------|---|------------|---------------|---------------------|----|-------|-----------------|------------------|------------------------------------|------|------|--------|--------|--------|
|   | 1921 | 作 | 单据日期       | 单摆编号          | 商品                  | 数量 | 单位    | 调出仓库            | 调入仓库             | 关联单据                               | 外仓单据 | 转入状态 | 转入异常信息 | 单据状态   | 调拔类型   |
|   | 1    | ø | 2017-12-07 | DB20171207029 | SJ1111011 SJ普通商品011 | 2  | 8 个   |                 | <b>****</b> 金001 | QTCK20171207019<br>QTCK20171207019 | 8    | 转入成功 | 转入成功   | 未入库    | 异地满我   |
|   | 1    | ũ | 2017-12-07 | D820171207028 | SJ1111011 SJ普通商品011 | 2  | 7 个   | <b>■ 1</b> 1月1日 | 10001            |                                    | 亜    | 未转入  | 取遍成功   | 单探关闭   | 异地调拨   |
|   | ,    | 8 | 2017-12-07 | D820171207027 | SF003 SF003         |    | I F01 | Cfj001          | Cfj002           | QTCK20171207017<br>QTRK20171207015 | Ť    |      |        | 全部入库   | 异地调拨   |

- 5、菜鸟仓储间调拨业务:发送外仓成功后,等菜鸟仓完成出入库并回传报文,则自动生成 其他出库单、其他入库单并保存审核成功。
- 6、可从【调拨单记录】进入调拨单记录界面。
- 7、可以按条件查找已保存的所有调拨单,支持按照单据编号,备注和日期范围进行模糊查 找;在"高级搜索"中,可按仓库、商品、调拨类型、外仓单据等查找。
- 8、批量打印当前列表中已勾选的单据。可选择已预设的模板打印,也可以申请设计自定义 模板。
- 9、可关闭不需要处理的调拨单。关闭后支持开启。

## 盘点

盘点功能是将系统中的商品数量与盘点出的仓库中实际存放的数量进行对比,并调整一致。

| 日期  | : 2017-12-14 | 全部仓库             | ▼ 类别       | ▼ 商品:        |          | 🗌 零库存 🗌 显示 | 禁用商品       | 查询     |       |      |
|-----|--------------|------------------|------------|--------------|----------|------------|------------|--------|-------|------|
| ¢ ? | 列设置          |                  |            |              |          |            |            |        |       |      |
|     | 仓库           | 商品类别             | 商品编号       | 商品名称         | 属性       | 规格型号       | 单位         | 系统库存   | *盘点库存 | 盘盈盘亏 |
| 1   | 与本地仓001      | ·······<br>商品    | SJ44444001 | SJ批次保质期商品001 |          |            | 个          | 1.00   |       |      |
| 2   | 本地仓001       | - 批次保质期<br>商品    | SJ44444002 | SJ批次保质期商品002 |          |            | $\uparrow$ | 819.00 |       |      |
| 3   | 本地仓001       | 批次保质期<br>商品      | SJ44444003 | SJ批次保质期商品003 |          |            | 个          | 515.00 |       |      |
| 4   | 本地仓001       | 此次保质期<br>商品      | SJ4444004  | SJ批次保质期商品004 |          |            | 个          | 268.00 |       |      |
| 5   | 1 本地仓001     | SKU+批次+保质<br>期商品 | SJ66666001 | SKU批次保质期001  | 偏大码/乳白色/ |            | 个          | 200.00 |       |      |

- 【仓库】→【盘点】,盘点日期默认为当天,可修改,选择仓库和商品类别,也可输入 指定商品编号,若均为空则默认查询所有仓库中所有商品的系统库存。
- 2、手工录入"盘点库存":在"盘点库存"中录入实际库存数量,若与系统库存数量不一 致,则自动显示盘盈盘亏数量:系统库存<实际库存,盘盈为正;系统库存>实际库存, 盘亏为负。
- 3、"导入盘点库存":适用于盘点库存时,没有电脑或平板在身边;用户须"导出系统库存"(下载 EXCEL 表格),打印系统库存,并填写 EXCEL 表格中的实际库存列,然后导入到系统中。
- 4、盘点完成后,"生成盘点单据",自动产生盘盈盘亏单;也可以直接手工录入其他入库→ 盘盈,其他出库→盘亏,调整库存数量。
- 5、在【仓库】→【盘点记录】中可查看历史盘点记录。

| 首页  | 调拨单    | 自记录 其他出     | 出库 盘点记录 ×       | 盘点 ▼   |                             |                    |
|-----|--------|-------------|-----------------|--------|-----------------------------|--------------------|
| 盘点时 | 间: 201 | 7-12-01 🗾 - | 2017-12-14 💆 仓库 | : 所有仓库 | ▼ 商品类别: 类别 ▼                | 商品: 请输入商品编号或商品名 查询 |
|     | 操作     | 盘点时间        | 盘点编号            | 盘点仓库   | 盘点结果                        |                    |
| 1   | ✓ ±    | 2017-12-07  | PD20171207002   | 所有仓库   | <u> 盘亏单 QTCK20171207021</u> |                    |
| 2   | × ±    | 2017-12-07  | PD20171207001   | 所有仓库   | 盘盈单 QTRK20171207017         |                    |

# 序列号盘点

1、【仓库】→【序列号盘点】,只有当系统参数中启用了序列号管理时,才显示该功能。

2、 点击某序列号商品实际库存列的"SN"标记,弹出"序列号盘点"界面。

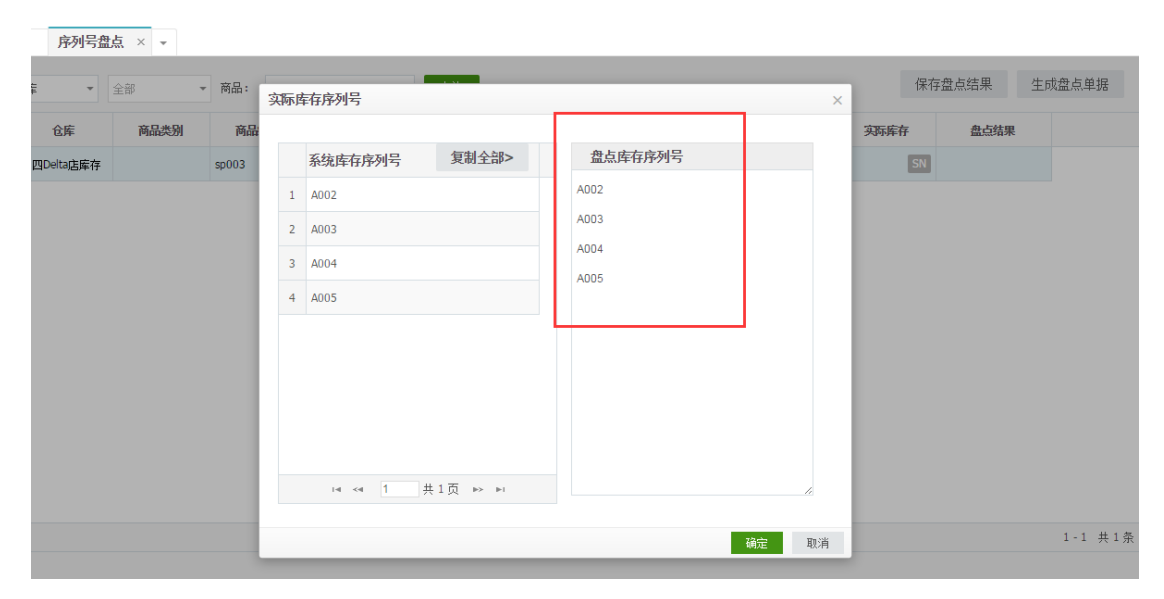

3、输入盘点出的实际库存序列号后,自动与系统中的序列号进行匹配,得出盘点结果。

|   | 系统库存序列号 | 盘点状态         |  |
|---|---------|--------------|--|
| 1 | A002    | ~            |  |
| 2 | A003    | -            |  |
| 3 | A004    | ~            |  |
| 4 | A005    | ~            |  |
| 5 | 111     | +            |  |
| 6 | 222     | +            |  |
|   |         | <del>.</del> |  |

4、盘点结束后,点击"生成盘点单据",会将盘盈或盘亏的序列号自动填入生成的盘点单据中。

|      |    |      |      | 保存:  | 盘点结果                       | 生              | 成盘点单据 |
|------|----|------|------|------|----------------------------|----------------|-------|
| 规格型号 | 单位 | 系统库存 | 实际库存 | :    | 盘点结果                       |                |       |
|      |    | 4.00 | SN   | 5.00 | 匹配序列号:<br>盘盈序列号:<br>盘亏序列号: | 3个<br>2个<br>1个 |       |
|      |    |      |      |      |                            |                |       |
|      |    |      |      |      |                            |                |       |

"保存盘点结果":盘点后保存,会生成一条盘点记录,可在【仓库】→【盘点记录】
 界面查看;保存盘点结果后,查询出来打开可继续进行盘点。

# 其他入库

 【仓库】→【其他入库】: 选择业务类别→录入商品→录入数量→录入入库单价→录入 仓库→保存或保存并新增。

- 2、其他入库单用于处理购货之外的增加商品库存的业务,比如盘盈,借入,接受捐赠等等。
- 3、其他入库单保存后,商品的库存数量及成本增加。
- 【仓库】→【其他入库】→【查询】,可按照单据编号,供应商名称,备注和日期范围 进行单据查找;在"高级搜索"中,可按仓库和业务类型查找。
- 5、修改、删除:选中一笔单据可以修改、删除;
- 6、 审核: 批量当前列表中已勾选的单据;
- 7、打印:批量打印当前列表中已勾选的单据。可选择已预设的模板打印,也可以申请设计 自定义模板。

| C <u>IV</u> IP |           | 1/*12*14 V 3E | 7,×11, AU  |        |     |      |      | 中国第5. Q100201 | /12140 |
|----------------|-----------|---------------|------------|--------|-----|------|------|---------------|--------|
| ¢              | *商品 扫描枪录入 | 属性            | 单位         | *仓库 批量 | *数量 | 入库单价 | 入库金额 | 备注            |        |
| 1              | 3333 3333 | 偏大码/米白色       | $\uparrow$ | ۹      | 1   | 0.00 | 0.00 |               |        |
| 2              | 3333 3333 | 偏大码/亮白色       | $\uparrow$ | Q      | 1   | 0.00 | 0.00 |               |        |
| 3              | 3333 3333 | 偏小码/米白色       | $\uparrow$ | Q      | 1   | 0.00 | 0.00 |               |        |
| 4              | 3333 3333 | 偏小码/完白色       | $\uparrow$ | Q      | 1   | 0.00 | 0.00 |               |        |
| +              | 选择        |               |            |        |     |      |      |               |        |
|                | 合计:       |               |            |        | 4   |      | 0.00 |               |        |

## 其他出库

- 1、【仓库】→【其他出库】: 选择业务类别→录入商品→录入数量→录入仓库→保存或保存并新增。
- 2、其他出库单用于处理销货之外的减少商品库存的业务,比如盘亏,借出,领用材料等等。
- 3、单据中的"出库单位成本"及"出库成本"不能录入,当单据保存后,会根据存货计价 方法计算出此时的出库单位成本,并填入单据中。
- 4、 其他出库单保存后, 商品的库存数量及成本减少。
- 5、【仓库】→【其他出库】→【查询】,与其他入库功能类似,不再赘述。

| 客户  | : | 空)       |           | *      | 单据日期: | 2013-12- | 26         | 单据编号:  | 且个記修改<br>QTCK20131226001 | 业务类别   | 」: 其他出库      |
|-----|---|----------|-----------|--------|-------|----------|------------|--------|--------------------------|--------|--------------|
|     |   |          | 4         | 商品     |       |          | 单位         | 数量     | 出库单位成本                   | 出库成本   | 盘亏           |
| 1   | + | C00001   | . 斜舌铆片_φ3 | 3.5*13 |       |          | 片          | 1.0000 | 44.2023                  | 44.20  | 具他出库<br>深圳仓库 |
| 2   | + | C00002   | 2 斜舌铆片_φ3 | 3.5*15 |       |          | 片          | 1.0000 | 26.1084                  | 26.11  | 深圳仓库         |
| 3   | + | D C00003 | 3 钛合金门锁   | s1.02  |       |          | $\uparrow$ | 1.0000 | 183.9715                 | 183.97 | 深圳仓库         |
| 4   | + | D        |           |        |       |          |            |        |                          |        |              |
| 5   | + |          |           |        |       |          |            |        |                          |        |              |
| 6   | + | ۵.       |           |        |       |          |            |        |                          |        |              |
| 7   | + | ii ii    |           |        |       |          |            |        |                          |        |              |
| 8   | + | Ū        |           |        |       |          |            |        |                          |        |              |
|     |   | 合计:      |           |        |       |          |            | 3.0000 |                          | 254.28 |              |
| er: |   |          |           |        |       |          |            |        |                          |        |              |

## 成本调整

| 単携    | 3日期: | 2013-12-26          | 单据编号     | 号: CBTZ20131226001 |  |
|-------|------|---------------------|----------|--------------------|--|
|       |      | 商品                  | 单位 调整金额  | <b>仓库(</b> 批量)     |  |
| 1     | + 🗊  | C00001 斜舌铆片_φ3.5*13 | 片 50.00  | 深圳仓库               |  |
| 2     | + 🖮  | C00002 斜舌铆片_φ3.5*15 | 片 50.00  | 深圳仓库               |  |
| 3     | + 🗇  | C00003 钛合金门锁_s1.02  | ☆ 500.00 | ) 深圳仓库             |  |
| 4 + 🗊 |      |                     |          |                    |  |
| 5     | + 🗇  |                     |          |                    |  |
| 6     | + 🗇  |                     |          |                    |  |
| 7     | + 🗇  |                     |          |                    |  |
| 8     | + 🗇  |                     |          |                    |  |
|       |      | 승규 :                | 600.00   |                    |  |
| 辞:    |      |                     |          |                    |  |

- 1、【仓库】→【成本调整单】:选择商品→录入调整金额→录入仓库→保存。
- 2、成本调整单用于修改商品的结存成本。调整金额为正数时,该商品的结存总成本增加, 调整金额为负数是,该商品的结存总成本减少。

# 组装拆卸

组装拆卸单用于简单的加工业,用于记录有组装、拆卸业务的商品出入库情况和成本核算。

## 组装单

1、在【商品管理】中新增组合商品和所需的子商品;

- 2、 在组装单中, 选择要入库的组合商品和要出库的子商品, 录入组装费用, 点击"保存";
- 3、选择组合件的时候,只能选择到商品类型为组装类的商品;
- 4、保存后,系统根据存货计价方法自动核算子商品的出库成本;
- 5、组合件的入库成本=子件出库成本合计+组装费用。

| 页<br>单据E | 其他入库单 其他入库单记录 成<br>3期: 2017-12-07 💆 | (本调整单 组 | 装单记录 | 组装单 | × • |     |        |         |            | 新增     | 打印反軍       | 諸核    ▲<br>計 ZZD201712 | 207001 |
|----------|-------------------------------------|---------|------|-----|-----|-----|--------|---------|------------|--------|------------|------------------------|--------|
| ✿ 列      | 设置 扫描枪录入  选择模板                      | 存为模板    |      |     |     |     |        |         |            |        |            |                        |        |
| 组合件      | ŧ:                                  |         |      |     |     |     |        |         |            |        |            |                        |        |
|          | *商品                                 |         | 属性   |     | 单位  |     | *仓库    | 批次      | 生产日期       | 保质期(天) | 有效期至       | *数量                    | 入唐     |
| 1        | SF006 SF006                         |         | м    | FC  | 1   |     | Cfj001 | 0061001 | 2017-12-07 | 30     | 2018-01-06 | 5.00                   |        |
| 子件:      |                                     |         |      |     |     |     |        |         |            |        |            |                        |        |
|          | *商品                                 |         | 属性   | 单位  |     | *   | 仓库批量   | 批次      | 生产日期       | 保质期(天) | 有效期至       | *数量                    | 出库单    |
| 1        | SF005 SF005                         | м       | F    | F01 | a   | . ( | Cfj001 | 0051001 | 2017-12-07 | 30     | 2018-01-06 | 5.00                   |        |
| 2        |                                     |         |      |     |     |     |        |         |            |        |            |                        |        |
| з        |                                     |         |      |     |     |     |        |         |            |        |            |                        |        |
| 4        |                                     |         |      |     |     |     |        |         |            |        |            |                        |        |
| 5        |                                     |         |      |     |     |     |        |         |            |        |            |                        |        |
|          | 合计:                                 |         |      |     |     |     |        |         |            |        |            | 5.00                   |        |
| 智无能      | 留注信息                                |         |      |     |     |     |        |         |            |        |            |                        |        |
| 组装费      | §用: 0                               |         |      |     |     |     |        |         |            |        | t          | 一甲核                    |        |
|          |                                     |         |      |     |     |     |        |         |            |        | 历史单数       | 操作                     | 日志     |

## 拆卸单

- 1、 在拆卸单中, 选择要出库的组合商品和要入库的子商品, 录入拆卸费用, 点击"保存";
- 2、选择组合件的时候,只能选择到商品类型为组装类的商品;

| 首页        | 其他入库单                             | 其他入库单记录 | 成本调整单 | 组装单记录 | 组装单        | 购货订单     | 拆卸单 × 购 | 货单 ▼      |          |               |                         |
|-----------|-----------------------------------|---------|-------|-------|------------|----------|---------|-----------|----------|---------------|-------------------------|
| 单据        | 日期: 2017-12-                      | 14 了    |       |       |            |          |         |           | 新        | 增 打印<br>单据编号: | 保存 审核<br>CXD20171214001 |
| ☆ 3<br>組合 | ✿ 列设置 扫描枪录入 ● 自动分摊 选择模板 4<br>组合件: |         |       | 存为模板  |            |          |         |           |          |               |                         |
|           |                                   | *商品     |       | 属性    | 单(         | 位 *仓库    | *数量     | 出库单位成本    | 出库成本     |               |                         |
| 1         | SJ777001 组装商品                     | 륾001    |       |       | $\uparrow$ | 本地仓      | 001 1   | .00 256.4 | 1 256.41 |               |                         |
| 子件        | :                                 |         |       |       |            |          |         |           |          |               |                         |
|           |                                   | *商品     |       | 属性    | 单位         | *仓库 批量   | *数量     | 入库单位成本    | 入库成本     | 备注            |                         |
| 1         | SJ1111005 SJ普通                    | ē商品005  |       |       | 箱          | Q 本地仓0   | 01 1.0  | 0 1.28    | 128.21   |               |                         |
| 2         | SJ1111006 SJ普通                    | ē商品006  |       |       | 个          | Q (●本地合の | 01 1.0  | 0 128.20  | 128.20   |               |                         |
| з         |                                   |         |       |       |            |          |         |           |          |               |                         |

### 3、保存后,系统根据"费用分摊"规则自动核算子商品的入库成本;

4、费用分摊举例:

| 组合件 | 数量:1 | 单位成本:10 | 成本:10 |
|-----|------|---------|-------|
|     |      |         |       |
| 子件  | 数量   | 单位成本    | 成本    |
| А   | 2    | 4       | 8     |
| В   | 1    | 4       | 4     |
|     |      | 合计      | 12    |

子件成本合计为12, 权数比为2:1;

拆卸单保存后,自动将组件成本 10,按 2:1 分配到子件 A 和 B 中,

分摊后的入库成本为, A: 6.67, B: 3.33。

## 商品库存锁定

1、可设置商品库存锁定,为客户预留库存处理提供支持。同时,也支持手动解锁和自动解锁
 锁状态为"已锁定"的方案。自动解锁,即到了过期时间,状态为"已锁定"的方案会自动更新为"已解锁",同时释放已锁定的库存。

方案状态一共有3种:未锁定、已锁定和已解锁。

(1) 未锁定: 可修改, 可删除, 未过期方案可执行"锁定"操作, 不可执行"解锁"操作;

(2) 已锁定:不可修改,不可锁定,支持手动执行"锁定"操作以及系统自动解锁,不可执行"锁定"操作;

(3) 已解锁:不可修改,可删除,未过期方案可重新执行"锁定"操作,不可执行"解锁"操作。

| ********************************                                                                                                    | 首页  | 商品库存锁定记录 商品库存锁定 × ▼ |                |          |        |      |      |           |
|----------------------------------------------------------------------------------------------------|-----|---------------------|----------------|----------|--------|------|------|-----------|
| · (現田分報: 今第3)         · (江田村福: 2017-12-22 15-48 (学)           · (現日分報: 今第3)         · (現日日: 10: 2017-12-22 15-48 (学)           · (現日分報: 今第3)         · (現日日: 10: 2017-12-22 15-48 (学)           · (現日日: 10: 2017-12-22 15-48 (学)         · (日日: 10: 2017-12-22 15-48 (学)           · (現日日: 10: 2017-12-22 15-48 (学)         · (日日: 10: 2017-12-22 15-48 (学)           · (現日: 10: 2017-12: 2017-12: 2 |     |                     |                |          |        |      |      | 新増 解锁 ◀ ▶ |
| 小商品・日間絶染入         属性         単位         ・仓库 推過         可用库存         ・検定数           1         121701 億子         小         Q. 軟以仓库         999         1           2                 3 <td>•锁定</td> <td>方案: 方案3 *过期时间: 2017</td> <td>-12-22 15:48 🔂</td> <td></td> <td></td> <td></td> <td></td> <td></td>                                                                                                    | •锁定 | 方案: 方案3 *过期时间: 2017 | -12-22 15:48 🔂 |          |        |      |      |           |
| 1       121701 相子       ↑       Q. 数以金库       999       1         2 </td <td>0</td> <td>*商品 扫描枪录入</td> <td>属性</td> <td>单位</td> <td>*仓库 批量</td> <td>可用库存</td> <td>*锁定数</td> <td></td>                                                                                                    | 0   | *商品 扫描枪录入           | 属性             | 单位       | *仓库 批量 | 可用库存 | *锁定数 |           |
| 2<br>3<br>4<br>5                                                                                                    | 1   | 121701 橙子           |                | <b>^</b> | Q、默认仓库 | 999  | 1    |           |
| 3<br>4<br>5                                                                                                    | 2   |                     |                |          |        |      |      |           |
|                                                                                                    | 3   |                     |                |          |        |      |      |           |
| 5                                                                                                    | 4   |                     |                |          |        |      |      | 已顿走       |
|                                                                                                    | 5   |                     |                |          |        |      |      |           |
| âit: 1                                                                                                    |     | 合计:                 |                |          |        |      | 1    |           |
| <b>历史单据</b> 操作日志                                                                                                    |     |                     |                |          |        |      |      | 历史单据 操作日志 |

| 首页  | 商品                                                                      | 库存锁定记录 × ▼ |                  |     |            |      |  |  |  |  |  |  |  |
|-----|-------------------------------------------------------------------------|------------|------------------|-----|------------|------|--|--|--|--|--|--|--|
| 锁定り | (税定方案: 時給入版定方案名称 创建日期: 2017-12-01 (デ) - 2017-12-18 (デ) (税定状态: 全部状态 * 経営 |            |                  |     |            |      |  |  |  |  |  |  |  |
| 尊列  | 算用         新聞         新聞         新版         新版                          |            |                  |     |            |      |  |  |  |  |  |  |  |
|     | 操作                                                                      | 锁定方案       | 过期时间             | 创建人 | 创建时间       | 锁定状态 |  |  |  |  |  |  |  |
|     | / 11                                                                    | 方案1        | 2017-12-19 15:42 | 晓东  | 2017-12-17 | 未锁定  |  |  |  |  |  |  |  |
|     | / 0                                                                     | 方案3        | 2017-12-22 15:48 | 晓东  | 2017-12-17 | 已锁定  |  |  |  |  |  |  |  |
|     | / 8                                                                     | 方案2        | 2017-12-18 15:50 | 晓东  | 2017-12-17 | 已解锁  |  |  |  |  |  |  |  |
|     |                                                                         |            |                  |     |            |      |  |  |  |  |  |  |  |

2、商品库存锁定后,会更新到商品库存统计表中的锁定数和占用库存,还有智能补货中的 商品锁定量。解锁后,库存会释放。

|                         | PERIAR A    | 1           |       |        |                        |      |                  |      |         |                  |                        |              |              |              |          |
|-------------------------|-------------|-------------|-------|--------|------------------------|------|------------------|------|---------|------------------|------------------------|--------------|--------------|--------------|----------|
|                         | … 商         | 583         |       | … 商品类别 | 別 全部                   | *    | □ 零库存商品          | 显示禁  | 網商品 🗌 ( | 又显示库存数量          | 🗌 显示辅助                 | 属性           |              | 査            | <b>a</b> |
| 列设置                     |             |             |       |        |                        |      | 商品库              | 存统计表 | Ę       |                  |                        |              |              | 导出           | 重新计      |
| 商品信言                    | 商品有效        | <b>M</b> IQ |       |        |                        | 所有仓库 |                  |      |         |                  |                        |              | 15465        |              |          |
| 阿加绸写                    | 阿加合怀        | 单位          | 基本数量  | 可用库存   | 占用库存                   | 在途数  | 锁定数 自            | 他成本  | 成本      | 基本数量             | 可用库存                   | 占用库存         | 在途數          | 锁定数          | 单位成本     |
| 12123                   | 133131      | 默认单         | 106   | 105    | 1                      |      |                  |      |         |                  |                        |              |              |              |          |
| 121701                  | 橙子          | 1           | 1,000 | 999    | 1                      |      | 1                |      |         |                  |                        |              |              |              |          |
| dwtest                  | 橘子          | <b>^</b>    | 990   | 900    | <u>90</u>              |      |                  | 0.67 | 665.81  | 990              | 900                    | <u>90</u>    |              |              | 0.       |
|                         |             |             |       |        |                        |      |                  |      |         |                  |                        |              |              |              |          |
| 智能补货                    | × •         |             |       |        |                        |      |                  |      |         |                  |                        |              |              |              |          |
| 智能补货 全部仓库               | × • 雨后      | 3类别 ⊉       | 純別    | - 电洞   | 海库存状态                  | 全部   | ▼ 商品 12          | 1701 | •••     | 〕 只显示 [ 建议研      | 陶量 ] 大于0的              | 商品 查询        | •            |              |          |
| <ul> <li></li></ul>     | × ▼<br>* 商品 | 品类別 🏓       | 美別    | - 电测   | 海库存状态                  | 全部   | * 商品 12          | 1701 |         | ] 只显示 [ 建议研      | 399量 ] 大于0的            | 前品 查访        | 计算公式         | 生成购货订        | ŵ.       |
| E 智能补货<br>E 全部仓库<br>列设置 | × ▼<br>● 商品 | 副戦制 単       | 判属性   | - 电准   | <sup>御库存状态</sup><br>单位 | 全部   | * 商品 12<br>销售在订量 | 1701 | … □     | 〕只显示[建议将<br>库存余额 | 潮量 ] 大于0的<br><b>采购</b> | 商品 <u>童術</u> | 计算公式<br>最低库存 | 生成购货订<br>建议采 | 单 导      |

3、支持对接电商模块,商品库存锁定数和进销存占用量这两者之和,会作为电商系统的锁 定数存在。

## 商品库存统计表

- 商品库存统计表主要用于查询系统中的商品库存,可查看每一个仓库的库存数量、可用 库存、占用库存、在途数、锁定数
- 2、 过滤条件: 可根据仓库、商品、商品类别过滤查询。

3、 其他过滤参数:

零库存商品: 勾选"零库存商品"则零库存的商品也展示出来

显示禁用商品: 勾选"显示禁用商品"则可查看禁用商品的库存

仅显示库存换算率:勾选"仅显示库存数量"则只展示库存数量,其他可用库存、占用 库存、在途数、锁定数不展示

显示辅助属性: 勾选"显示辅助属性"则展示详细的辅助属性对应的库存

4、 各种库存数量取数

基本数量:商品的基本计量单位的库存数量

副单位数量:商品的其他副单位对应的库存数量

占用库存: 占用库存分为"配货占用量"、"进销存占用量"、"锁定数"; 占用库存=配货 占用量+进销存占用量+锁定数

配货占用量:云电商配货后占用的商品库存数量

进销存占用量:销货订单锁定后,增加进销存占用量。异地调拨单审核成功后,调拨仓 库还没有出库,增加进销存占用量。

锁定数: 创建商品库存锁定方案并且锁定成功后, 增加锁定数。

|          |           | 所有       | 仓库            |   | FI | 行合库占田数       |        |     | × |
|----------|-----------|----------|---------------|---|----|--------------|--------|-----|---|
| 基本数量     | 副单位数      | 可用库存     | 占用库存          | Æ |    | 占用库存: 455.00 |        |     |   |
| 6.00     | 1包1.00个   | 6.00     |               |   |    |              |        |     |   |
| 2,361.00 | 11大箱1箱12包 | 1,906.00 | <u>455.00</u> |   |    | 配货占用量        | 进销存占用量 | 锁定数 |   |
|          |           |          |               |   |    |              | 455.00 |     |   |
|          |           |          |               |   |    |              |        |     |   |
|          |           |          |               |   |    |              |        |     |   |

在途数:购货订单和异地调拨单影响在途数。

锁定数: 创建商品库存锁定方案并且锁定成功后, 增加锁定数。

5、 单位成本、成本

过滤出来的商品当前的成本

6、重新计算

可通过"重新计算"按钮重新计算并校验系统库存。

## 序列号状态表

- 序列号状态表主要用于查看序列号在库情况。双击某一行记录进入"序列号状态表"可 查看对应出入库记录和单据。
- 2、序列号状态:分为"在库"和"出库"。云电商扫描验货后占用某个序列号的时候,"是 否占用"标注为"是"。已经占用的序列号不允许进销存其他单据出库。

## 批次保质期清单

- 批次保质期清单主要用于查询启用批次的商品批次信息,记录了对应批次的数量、可用 库存、占用库存、保质期天数、剩余天数等。
- 2、数量:某个商品的对应批次的在库数量。
- 3、占用库存: 启用批次的商品, 云电商配货后会占用库存。
- 4、可用库存:某个商品的对应批次的可用库存数量。

# 资金管理

## 常见流程介绍

## (一) 预收业务

预收是指在销售过程中客户先交钱,后完成交易的销售业务,适用于面向企业的预收交易销 售业务。

1、负责资金记录的出纳人员对客户以定金或其他用途提供的资金,可以在收款单中记录这部分金额;

2、仓管人员进行发货并填写销货单,销货单确认即表示应收款项确立;

3、财务人员在核销单中选择预收冲应收来进行预收款和应收款项的对冲。

## (二) 应收业务

应收是指在销售过程中和客户先办理赊销发票,待款到后完成交易的销售业务,适用于面向 企业的到款交易销售业务

- 1、仓管人员根据销货订单生成或手工录入销货单;
- 2、财务人员根据已确认的销货单记录应收款项;
- 3、财务人员在收款单中选择源单来收取应收款项。

## (三)退款业务

退款是指在销售过程中由于客户预付款后取消、变更订单或退货后需要退款的销售业务,分 为预收款退款、退货退款两种情形。

- 1、出纳人员根据客户预付款或月结付款记录手工录入收款单;
- 3、销售人员根据客户要求取消销货订单或减少了订货数量;或仓管人员根据客户退货单生 成销货退货单;
- 3、出纳人员根据销货退货单生成收款单(负数)或手工录入收款单(负数)。

预付业务、应付业务、应付退款业务与预收业务、应收业务、退款业务类似,不再详述。

## 单据通用操作说明

## (一)资金类单据录入通用说明

| 表头信息:    |                                |
|----------|--------------------------------|
| 销货单位/客户  | 必录项;点击销货单位/客户字段框的,打开销货单位/客户选择  |
|          | 框,选择需要填入的销货单位/客户;也可以直接录入销货单位/客 |
|          | 户编号或名称进行模糊搜索;销货单位/客户资料需要先在"资料一 |
|          | 一客户管理"中维护好,若需要输入不存在的销货单位/客户,在模 |
|          | 糊搜索下拉选项最下方,点击"新增客户",也可以即时增加销货  |
|          | 单位/客户信息。                       |
|          | 被禁用的客户不能被选择到。                  |
| 购货单位/供应商 | 必录项;点击购货单位/供应商字段框的,打开购货单位/供应商  |
|          | 选择框,选择需要填入的购货单位/供应商;也可以直接录入购货单 |
|          | 位/供应商编号或名称进行模糊搜索;购货单位/供应商资料需要先 |
|          | 在"资料——供应商管理"中维护好,若需要输入不存在的购货单  |
|          | 位/供应商,在模糊搜索下拉选项最下方,点击"新增供应商",也 |
|          | 可以即时增加购货单位/供应商信息。              |
|          | 被禁用的供应商不能被选择到。                 |
| 单据日期     | 必录项,默认为系统日期,可以修改但必须大于等于最近结账日期。 |
| 单据编号     | 单据编号为必录项,系统自动生成,且不能修改。(将提供单据编  |
|          | 码规则自定义和手工录入编号)                 |

| 总欠款      | 显示截至当前日期的客户欠款余额,取客户对账单或应收账款明细 |
|----------|-------------------------------|
|          | 账的余额信息。                       |
| 收款人      | 下拉选择,取自资料-职员管理的职员信息。          |
| 付款人      | 下拉选择,取自资料-职员管理的职员信息。          |
| 表体信息:    |                               |
| 收款金额/付款金 | 金额,手工录入。                      |
| 额/金额     |                               |
| 收入类别/支出类 | 下拉选择,取自资料-收入类别或资料-支出类别。       |
| 别        |                               |
| 转入账户     | 必录项,下拉选择,取自资料-账户管理的账号信息。      |
| 转出账户     | 必录项,下拉选择,取自资料-账户管理的账号信息。      |
| 结算账户     | 必录项,下拉选择,取自资料-账户管理的账号信息。      |
| 结算方式     | 下拉选择,取自资料-结算方式。               |
| 结算号      | 字符串,手工录入。                     |
| 备注       | 字符串,手工录入,对分录行收付款业务的辅助说明。      |
| 源单编码     | 单据上的单据编码。                     |
| 业务类别     | 所选单据的业务类别,如普通销货等              |
| 单据日期     | 单据上的单据日期。                     |
| 单据金额     | 单据上的本次欠款金额。                   |
| 已核销金额    | 累计已收款或付款的金额。                  |
| 未核销金额    | 单据金额-已核销金额。                   |
| 本次核销金额   | 可手工录入,必须小于等于未核销金额。            |
| 表尾信息:    |                               |
| 结算账户     | 必录项,下拉选择,取自资料-账户管理的账号信息。      |
| 本次预收款    | 收款金额大于本次核销金额的部分款项             |
| 本次预付款    | 付款金额大于本次核销金额的部分款项             |
| 收款金额     | 金额,手工录入。                      |
| 付款金额     | 金额,手工录入。                      |
| 整单折扣     | 金额,手工录入,对收款或付款进行抹零或坏账计提。      |
| 备注       | 字符串,手工录入,对收付款业务的辅助说明。         |

# (二)资金类单据操作通用说明

| 工具栏:  |                                 |
|-------|---------------------------------|
| 保存并新增 | 保存当前单据,同时更新为一张新的单据界面;           |
| 保存    | 保存当前单据,并保持为当前单据界面。              |
| 删除    | 在单据记录中,可点击操作列的"删除"图标,删除某张单据;也可  |
|       | 以勾选一张或多张单据,点击工具栏的"删除"进行批量删除。    |
| 打印    | 在单据编辑界面,单据保存后,"打印"按钮显示出来;可打印单张单 |
|       | 据。                              |
|       | 在单据记录中,勾选单据后,点击"打印",可批量打印;      |

|                                                                                                    | 在打印选择框,可选择 PDF 打印或套打打印两种方式; PDF 打印为固                                                                                                    |
|----------------------------------------------------------------------------------------------------|----------------------------------------------------------------------------------------------------|
|                                                                                                    | 定格式,不能修改;套打打印可选择预设的模版进行打印,若对模版                                                                                                    |
|                                                                                                    | 有其他需求,可申请打印设计服务;                                                                                                    |
|                                                                                                    | 单据记录中的"打印次数"列,记录某张单据被打印次数;在打印选                                                                                                    |
|                                                                                                    | 择框中,点击一次打印按钮,则记录为打印了一次。                                                                                                    |
| 审核反审核                                                                                                    | 若系统参数——功能参数中启用了审核,才会出现审核、反审核按钮;                                                                                                    |
|                                                                                                    | 购货订单审核后,才能生成购货单;                                                                                                    |
|                                                                                                    | 购货单审核后,数据才会生效,商品库存数量、资金、应付账款等数                                                                                                    |
|                                                                                                    | 据才会相应发生变化。                                                                                                    |
|                                                                                                    | 单据审核后不能修改,若需要修改,请点击"反审核";                                                                                                    |
|                                                                                                    | 若本单据有其他关联单据,比如订单已生成购货单,购货单已在付款                                                                                                    |
|                                                                                                    | 单中被核销等等,则不能反审核单据。                                                                                                    |
|                                                                                                    |                                                                                                    |
| 导入导出                                                                                                    | 将单据数据导出到 excel 表格;                                                                                                    |
| 导入导出                                                                                                    | 将单据数据导出到 excel 表格;<br>点导入,下载导入模版,可在模版中填好数据后,一次性导入多张单                                                                                                    |
| 导入导出                                                                                                    | 将单据数据导出到 excel 表格;<br>点导入,下载导入模版,可在模版中填好数据后,一次性导入多张单<br>据。在导入前,请先仔细阅读导入说明。                                                                                                    |
| 导入导出<br>插入分录                                                                                                  | 将单据数据导出到 excel 表格;<br>点导入,下载导入模版,可在模版中填好数据后,一次性导入多张单据。在导入前,请先仔细阅读导入说明。<br>在表体操作区点+为在本条分录的上方插入一条分录;在最后一条分录                                                                                                    |
| 导入导出<br>插入分录                                                                                                  | 将单据数据导出到 excel 表格;<br>点导入,下载导入模版,可在模版中填好数据后,一次性导入多张单<br>据。在导入前,请先仔细阅读导入说明。<br>在表体操作区点+为在本条分录的上方插入一条分录;在最后一条分录<br>的最后一个可编辑输入框按 ENTER,在最后增加一条分录。                                                                                                    |
| 导入导出<br>插入分录<br>删除分录                                                                                          | 将单据数据导出到 excel 表格;<br>点导入,下载导入模版,可在模版中填好数据后,一次性导入多张单<br>据。在导入前,请先仔细阅读导入说明。<br>在表体操作区点+为在本条分录的上方插入一条分录;在最后一条分录<br>的最后一个可编辑输入框按 ENTER,在最后增加一条分录。<br>在表体操作区点删除图标,将本条分录删除;                                                                                                    |
| 导入导出<br>插入分录<br>删除分录<br>前单后单查询                                                                                | 将单据数据导出到 excel 表格;<br>点导入,下载导入模版,可在模版中填好数据后,一次性导入多张单<br>据。在导入前,请先仔细阅读导入说明。<br>在表体操作区点+为在本条分录的上方插入一条分录;在最后一条分录<br>的最后一个可编辑输入框按 ENTER,在最后增加一条分录。<br>在表体操作区点删除图标,将本条分录删除;<br>从单据记录中打开一张单据,可以看到向左向右的两个小三角图标,                                                                                                   |
| 导入导出<br>插入分录<br>删除分录<br>前单后单查询                                                                                | 将单据数据导出到 excel 表格;<br>点导入,下载导入模版,可在模版中填好数据后,一次性导入多张单据。在导入前,请先仔细阅读导入说明。<br>在表体操作区点+为在本条分录的上方插入一条分录;在最后一条分录<br>的最后一个可编辑输入框按 ENTER,在最后增加一条分录。<br>在表体操作区点删除图标,将本条分录删除;<br>从单据记录中打开一张单据,可以看到向左向右的两个小三角图标,<br>点击切换到上一张单据或下一张单据。                                                                                  |
| 导入导出<br>插入分录<br>删除分录<br>前单后单查询<br>列设置                                                                         | 将单据数据导出到 excel 表格;<br>点导入,下载导入模版,可在模版中填好数据后,一次性导入多张单<br>据。在导入前,请先仔细阅读导入说明。<br>在表体操作区点+为在本条分录的上方插入一条分录;在最后一条分录<br>的最后一个可编辑输入框按 ENTER,在最后增加一条分录。<br>在表体操作区点删除图标,将本条分录删除;<br>从单据记录中打开一张单据,可以看到向左向右的两个小三角图标,<br>点击切换到上一张单据或下一张单据。<br>设置单据字段的隐藏或显示。                                                             |
| <ul> <li>导入导出</li> <li>插入分录</li> <li>删除分录</li> <li>前单后单查询</li> <li>列设置</li> <li>历史单据</li> </ul>               | <ul> <li>将单据数据导出到 excel 表格;</li> <li>点导入,下载导入模版,可在模版中填好数据后,一次性导入多张单据。在导入前,请先仔细阅读导入说明。</li> <li>在表体操作区点+为在本条分录的上方插入一条分录;在最后一条分录的最后一个可编辑输入框按 ENTER,在最后增加一条分录。</li> <li>在表体操作区点删除图标,将本条分录删除;</li> <li>从单据记录中打开一张单据,可以看到向左向右的两个小三角图标,<br/>点击切换到上一张单据或下一张单据。</li> <li>设置单据字段的隐藏或显示。</li> <li>单据查询功能。</li> </ul> |
| <ul> <li>导入导出</li> <li>插入分录</li> <li>删除分录</li> <li>前单后单查询</li> <li>列设置</li> <li>历史单据</li> <li>操作日志</li> </ul> | 將单据数据导出到 excel 表格;<br>点导入,下载导入模版,可在模版中填好数据后,一次性导入多张单<br>据。在导入前,请先仔细阅读导入说明。<br>在表体操作区点+为在本条分录的上方插入一条分录;在最后一条分录<br>的最后一个可编辑输入框按 ENTER,在最后增加一条分录。<br>在表体操作区点删除图标,将本条分录删除;<br>从单据记录中打开一张单据,可以看到向左向右的两个小三角图标,<br>点击切换到上一张单据或下一张单据。<br>设置单据字段的隐藏或显示。<br>单据查询功能。<br>记录本张单据的首次录制时间,制单人,审核时间,审核人,最后一                |

# 收款单

收款单是向客户收取商品赊销货款或预收货款的业务行为,此单据可处理企业销售收款、销 售预收款、销售退款等收款业务,收款单还可以处理一张销货单分次收款,或一张收款单同 时处理几张销货单的业务。

点击资金--收款单,新增收款单。

| 首页          | 收款单记录 收款         | ₩ × <b>-</b> |          |        |         |      |         |            | 保存并折增 保存 审核              |
|-------------|------------------|--------------|----------|--------|---------|------|---------|------------|--------------------------|
| <b>*</b> 销贫 | 5年位: kh001 客户001 |              | … 总欠款:   | -92.00 | 收款人: 全部 |      | ▼ 单据日期: | 2017-12-18 | 差 单振编号: SKD20171218001 ∠ |
| 0 7         | 利设置              |              |          |        |         |      |         |            |                          |
|             | *结算账户            |              | *收款金额    | 结算方式   | 结算号     |      | 备注      |            |                          |
| 1           | 1001 现金          |              | 200.00   |        |         |      |         |            |                          |
| 2           |                  |              |          |        |         |      |         |            |                          |
|             | 合计:              |              | 200.00   |        |         |      |         |            |                          |
|             |                  |              |          |        |         |      |         |            | 地理学校                     |
|             | 源单编号             | 业务           | 送別 单振    | 旧期 单抵  | 金额 已核   | 销金额  | 未核销金额   | *本次核销金     | 金額                       |
| 1           | XH20171216001    | 普通销售         | 2017     | -12-16 | 100.00  | 0.00 | 100.00  | 100        | 00.00                    |
| 2           |                  |              |          |        |         |      |         |            |                          |
|             | 合计:              |              |          |        | 100.00  | 0.00 | 100.00  | 10         | 00.00                    |
| 智天          |                  |              |          |        |         |      |         |            |                          |
| 整单          | 折扣: 2            |              | 本次预收款: 1 | 02.00  |         |      |         |            |                          |
|             |                  |              |          |        |         |      |         |            | 历史单据 操作日志                |

## (一) 收款单制单说明

### 销货单位(\*)

通过客户编码、名称、联系人、拼音等检索录入,或者选择销货单位框的...查找按钮选 择录入,选择源单收款时必须首先录入销货单位。

总欠款

显示客户的最新欠款金额,包括以后日期的审核单据,在单据保存重新打开后会自动刷 新。

收款人

出纳或业务员,取自资料-职员管理的职员信息。

### 单据日期(\*)

默认系统当前日期,可以修改,但不允许小于最近结账日期。

### 单据编码(\*)

系统自动生成,不会填补断号,依次递增。

结算账户(\*)

现金或银行账号,取自资料-账户管理的账号信息。

### 收款金额(\*)

手工录入。

### 结算方式

电汇、信汇、支票等,取自资料-结算方式的结算方式信息。

#### 结算号

银行流水号或票据号码,手工录入。

### 备注

辅助说明, 手工录入。

### 选择源单:

源单编号:所选单据的单据编码。

业务类别:所选单据的业务类别。

- 单据日期:所选单据的单据日期。
- 单据金额:所选单据的单据金额。

已核销金额:所选单据的已核销金额,该金额为累计加总。 未核销金额:所选单据的未核销金额,计算公式为单据金额-已核销金额。

本次核销金额:所选单据的本次收款金额,手工录入。

### 本次预收款

收款金额大于源单收款金额部分默认为预收款,计算公式为收款金额合计-(本次核销 金额合计-整单折扣)。

## (二) 收款单操作说明

#### 整单折扣

对整个收款单的抹零及坏账处理简化功能,实际收款金额=收款金额+整单折扣。

### 批量审核、反审核、删除

进入收款单记录界面,通过复选框单选、多选、全选所需批量操作的收款单,然后点击 审核、反审核、删除,注意所选单据的状态要保持一致,如批量反审核需所选单据在审核状态。

资金单据的收/付款金额默认携带所选源单的本次核销金额汇总。

1)【系统参数】——【进销存参数】——勾选"启用自动填充结算金额";

2)录收/付款单时,首先选择"结算账户",然后选择多张源单,确认后,"收款金额"默认携 带选择的销/购货单本次核销金额汇总;

|          | 2单位: kh001 客户00 | 1    | … 总欠款: 0.05 | 收款人:   | 全部       | ▼ 单据日期: | 2017-12-18 🗒 | 单握编号: SKD20171218 |
|----------|-----------------|------|-------------|--------|----------|---------|--------------|-------------------|
| 夕.       | 」设置             |      |             |        |          |         |              |                   |
|          | *结算账户           |      | *收款金额 结     | 算方式 结算 | <b>号</b> | 备注      |              |                   |
| ı        | 1001 现金         |      | 109.95      |        |          |         |              |                   |
| 2        |                 |      |             |        |          |         |              |                   |
|          | 合计:             |      | 109.95      |        |          |         |              |                   |
|          |                 |      |             |        |          |         |              |                   |
|          |                 |      |             |        |          |         |              | 1251              |
|          | 源单编号            | 业务类组 | 別 单据日期      | 单据金额   | 已核销金额    | 未核销金额   | *本次核销金额      |                   |
| ı        | XH20171216001   | 普通销售 | 2017-12-16  | 100.00 | 0.00     | 100.00  | 100.00       |                   |
|          | XH20171216002   | 普通销售 | 2017-12-16  | 9.95   | 0.00     | 9.95    | 9.95         |                   |
| 2        |                 |      |             | 100.00 | 0.00     | 100.00  | 109.95       | ]                 |
| 2        | 合计:             |      |             |        |          |         |              | -                 |
| 2<br>f无  | 合计:<br>备注信息     |      |             |        |          |         |              |                   |
| 2<br>(元) | 合计:<br>备注信息     |      |             |        |          |         |              |                   |

## (三) 收款单查询

点击收款单-历史单据查询或资金-收款单-查询,进入收款单记录界面,默认显示当前月 份截至到系统日期的所有收款单。

| 2   | 收款单记录                                                                                                    | × 收款单                                                                                                    | -               |                |         |                                                                                                    |                                                                                                    |     |                                                                             |                                                                                                    |                                                                                                    |        |   |
|-----|----------------------------------------------------------------------------------------------------|----------------------------------------------------------------------------------------------------|-----------------|----------------|---------|----------------------------------------------------------------------------------------------------|----------------------------------------------------------------------------------------------------|-----|-----------------------------------------------------------------------------|----------------------------------------------------------------------------------------------------|----------------------------------------------------------------------------------------------------|--------|---|
| 的入单 | 服号或客户名                                                                                                    | 3或备注 日                                                                                                    | 期: 2017-12-01 💮 | - 2017-12-18 🔛 | 收款人: 全部 | 部                                                                                                    | ▼ 审核状态:                                                                                                    | 全部  | 高级搜索                                                                        | 查询                                                                                                    |                                                                                                    |        |   |
| 列设置 | i                                                                                                    |                                                                                                    |                 |                |         |                                                                                                    |                                                                                                    |     |                                                                             | 新増                                                                                                    | 液▼ 打印                                                                                                    | 9出 198 | æ |
|     | 操作                                                                                                    | 单据日期                                                                                                    | 单据编号            | 销货单位           | 结算账户    | 收款金额                                                                                                    | 收款方式                                                                                                    | 结算号 | 分录备注                                                                        | 收款合计                                                                                                    | 本次核销金额                                                                                                    | 整单折扣   | 4 |
|     | / 0                                                                                                    | 2017-12-17                                                                                                    | SKD20171217009  | 1212 131313    | 1001 现金 | 1.00                                                                                                    |                                                                                                    |     |                                                                             | 1.00                                                                                                    |                                                                                                    |        |   |
|     | / 0                                                                                                    | 2017-12-17                                                                                                    | SKD20171217003  | 1212 131313    | 1001 现金 | 1.00                                                                                                    |                                                                                                    |     |                                                                             | 1.00                                                                                                    |                                                                                                    |        |   |
|     | × ±                                                                                                    | 2017-12-17                                                                                                    | SKD20171217001  | kh001          | 1001 现金 | 9.95                                                                                                    |                                                                                                    |     |                                                                             | 9.95                                                                                                    |                                                                                                    |        |   |
|     | <ul> <li>()</li> <li>()</li> <li< td=""><td><ul> <li>         (次数単记录     </li> <li>         (公数単记录     </li> <li>         () (公式)     </li> <li>         () (公式)     </li> <li>         () (((() (() (() (() (() (() (() (() ((</li></ul></td><td></td><td></td><td></td><td>軟軟神記案 ×         軟軟神 ×           ● (新鮮号電素戸名電磁注)         日際:         2017-12-01 (2) · 2017-12-18 (2) (2) (2) (2) (2) (2) (2) (2) (2) (2)</td><td>へ数外神记录 × 数水神 ×               へ数小神记录 × 数水神 ×                 ・ 単新号電素产名讯号注          日期: 2017-12-01 (2) · 2017-12-18 (2) 数次人: 金雪                ・ 単振行          日期: 2017-12-01 (2) · 2017-12-18 (2) 数次人: 金雪                ・ 単振行          中振日明               ・ 単振時号               ・ 本                 ・ 単作               ・ 単振日明               ・ 単振時号               ・ 単振時号               ・ 新行時中             や 数会争                 ・ ・               ・ 2017-12-17               SKD20171217009               1212 131313               1001 現金               1.00                 ・             ・</td><td></td><td>へ数外 砂泥水 × 枚数仲 ×               へ数小 や ジェンジェンジェン・・・・・・・・・・・・・・・・・・・・・・・・・・・・・・</td><td>へ数小 マ・               へ数小 マ・               へ数小 マ・               へ数小 マ・               へ数小 マ・               へ数小 マ・               マ・             マ・</td><td>へ数体 ●               へ数体 ●               へ数体 ●               へ数体 ●               へ数体 ●               へ数体 ●               へ数体 ●               へ数体 ●               へ数体 ●               へ数体 ●               へ数体 ●               へ数体 ●               ・             ・</td><td></td><td></td></li<></ul> | <ul> <li>         (次数単记录     </li> <li>         (公数単记录     </li> <li>         () (公式)     </li> <li>         () (公式)     </li> <li>         () (((() (() (() (() (() (() (() (() ((</li></ul> |                 |                |         | 軟軟神記案 ×         軟軟神 ×           ● (新鮮号電素戸名電磁注)         日際:         2017-12-01 (2) · 2017-12-18 (2) (2) (2) (2) (2) (2) (2) (2) (2) (2) | へ数外神记录 × 数水神 ×               へ数小神记录 × 数水神 ×                 ・ 単新号電素产名讯号注          日期: 2017-12-01 (2) · 2017-12-18 (2) 数次人: 金雪                ・ 単振行          日期: 2017-12-01 (2) · 2017-12-18 (2) 数次人: 金雪                ・ 単振行          中振日明               ・ 単振時号               ・ 本                 ・ 単作               ・ 単振日明               ・ 単振時号               ・ 単振時号               ・ 新行時中             や 数会争                 ・ ・               ・ 2017-12-17               SKD20171217009               1212 131313               1001 現金               1.00                 ・             ・ |     | へ数外 砂泥水 × 枚数仲 ×               へ数小 や ジェンジェンジェン・・・・・・・・・・・・・・・・・・・・・・・・・・・・・・ | へ数小 マ・               へ数小 マ・               へ数小 マ・               へ数小 マ・               へ数小 マ・               へ数小 マ・               マ・             マ・ | へ数体 ●               へ数体 ●               へ数体 ●               へ数体 ●               へ数体 ●               へ数体 ●               へ数体 ●               へ数体 ●               へ数体 ●               へ数体 ●               へ数体 ●               へ数体 ●               ・             ・ |        |   |

### 过滤条件

单据号/客户/备注:模糊匹配 日期:时间段 收款人:职员 审核状态:全部、审核、未审核

# (四) 云电商账务流水同步、退款单同步

| 首〕 | Ę   | 收款单记录 | × •        |                 |                     |          |          |       |         |         |        |     |
|----|-----|-------|------------|-----------------|---------------------|----------|----------|-------|---------|---------|--------|-----|
| 请  | 输入单 | 据号或客户 | 8或备注 日     | 期: 2017-12-01 💆 | - 2017-12-18 💮 收款人: | 全部 *     | 审核状态: 全部 | ▼ 高级搜 | 查询      |         |        |     |
| ¢  | 列设置 | ĩ     |            | 红字收款            | 自 蓝字收款单             |          |          | 同步电商  | 财务数据 新增 | 审核 * 打印 | 今出 世   | NRR |
|    |     | 操作    | 单据日期       | 单据编号            | 销货单位                | 结算账户     | 收款金额     | 收款方式  | 结算号     | 分录备注    | 收款合计   | 本次核 |
| 1  |     | / 8   | 2017-12-16 | RMO2176198469   | kh001 好客户           | 1003 好账户 | -2.00    |       |         | 121506  | -2.00  |     |
| 2  |     | / 8   | 2017-12-15 | 78121501302     | kh001 好客户           | 1003 好账户 | 15.00    |       |         | 121513  | 15.00  |     |
| 3  |     | / 8   | 2017-12-15 | 781215013       | kh001 好客户           | 1003 好账户 | 40.00    |       |         | 121513  | 40.00  |     |
| 4  |     | / 8   | 2017-12-15 | 78121501202     | kh001 好客户           | 1003 好账户 | 20.00    |       |         | 121512  | 20.00  |     |
| 5  |     | / 8   | 2017-12-15 | 78121501201     | kh001 好客户           | 1003 好账户 | 24.00    |       |         | 121512  | 24.00  |     |
| 6  |     | / 8   | 2017-12-15 | 78121501102     | kh001 好客户           | 1003 好账户 | 10.00    |       |         | 121511  | 10.00  |     |
| 7  |     | / 0   | 2017-12-15 | 78121501101     | kh001 好客户           | 1003 好账户 | 14.00    |       |         | 121511  | 14.00  |     |
| 8  |     | / 8   | 2017-12-15 | RMO2176138169   | kh001 好窑户           | 1003 好账户 | -40.00   |       |         | 121501  | -40.00 |     |
| 9  |     | / 8   | 2017-12-15 | 781215010       | kh001 好客户           | 1003 好账户 | 1.00     |       |         | 121510  | 1.00   |     |
|    |     |       |            |                 |                     |          |          |       |         |         |        |     |

与云电商对接后,云电商中带有平台单号的收入类账务流水可以手动同步或者自动同步到进销存的收款单记录中,生成蓝字收款单。退货阶段为"买家确认收货后"的退款单可以手动同步或者自动同步到进销存的收款单记录中,生成红字收款单。

# (五) 蓝字收款单与销货单自动核销

| 新街的 | 单位: 好有户       |      | 息欠款 11 | 139.00 | 收款人:  | 全部     | <ul> <li>单据日期:</li> </ul> | *-12-12 😰 | 新職 打印<br>单据编号: |
|-----|---------------|------|--------|--------|-------|--------|---------------------------|-----------|----------------|
| 列   | 0 <u>2</u>    |      |        |        |       |        |                           |           |                |
|     | *结算账户         | 18   | 徽金額    | 结算方式   | 结算号   |        | 备注                        |           |                |
| 1   | 1003 好死的      |      | 15.00  |        |       | 121203 |                           |           |                |
| 2   |               |      |        |        |       |        |                           |           |                |
|     | 合计:           |      | 15.00  |        |       |        |                           |           |                |
|     |               |      |        |        |       |        |                           |           |                |
|     | 源单编号          | 业务类别 | 单据日    | 第 単振   | 金額    | 已核綺金額  | 未核销金额                     | 灾核销金额     |                |
| 1   | XH20171212004 | 普通钠体 | 2017-1 | 2-12   | 15.00 | 0.00   | 15.00                     | 15.00     |                |
| +   |               |      |        |        |       |        |                           |           |                |
|     |               |      |        |        |       |        |                           |           |                |
| 3   |               |      |        |        |       | 0.00   | 18.00                     |           |                |

与云电商对接后,由云电商中同步过来的带平台单号的蓝字收款单,可以和带有相同 平台单号的销货单自动核销。

# (六) 红字收款单与销货退货单自动核销

| Note     Note                                                                                                    |                                  | 收款单记录 收款单                                   | • × •                      |               |               |                                |                       |                           |                             |
|----------------------------------------------------------------------------------------------------|----------------------------------|---------------------------------------------|----------------------------|---------------|---------------|--------------------------------|-----------------------|---------------------------|-----------------------------|
|                                                                                                    |                                  |                                             |                            |               |               |                                |                       |                           |                             |
|                                                                                                    | 信单                               | 位: 好客户                                      |                            | 息欠款: 1        | 1239.00       | 收款人:                           | 全部                    | ▼ 单据日期:                   | 2017-12-15 🔁                |
| v v v v v v v v v v v v v v v v v v v                                                                                                    | ∤ 列设                             | 壇                                           |                            |               |               |                                |                       |                           |                             |
| 1       103 F/P       -4.00       -1.00       1250-1       1250-1       1250-1       1250-1       1250-1       1250-1       1250-1       1250-1       1250-1       1250-1       1250-1       1250-1       1250-1       1250-1       1250-1       1250-1       1250-1       1250-1       1250-1       1250-1       1250-1       1250-1       1250-1       1250-1       1250-1       1250-1       1250-1       1250-1       1250-1       1250-1       1250-1       1250-1       1250-1       1250-1       1250-1       1250-1       1250-1       1250-1       1250-1       1250-1       1250-1       1250-1       1250-1       1250-1       1250-1       1250-1       1250-1       1250-1       1250-1       1250-1       1250-1       1250-1       1250-1       1250-1       1250-1       1250-1       1250-1       1250-1       1250-1       1250-1       1250-1       1250-1       1250-1       1250-1       1250-1       1250-1       1250-1       1250-1       1250-1       1250-1       1250-1       1250-1       1250-1       1250-1       1250-1       1250-1       1250-1       1250-1       1250-1       1250-1       1250-1       1250-1       1250-1       1250-1       1250-1       1250-1       1250-1       1250-1       <                                                                                                    |                                  | *结算账户                                       | ••                         | 政金額           | 结算方式          | 结算                             | 5                     | 备注                        |                             |
| 2                                                                                                    | 1 1                              | .003 好账户                                    |                            | -45.00        |               |                                | 121504                |                           |                             |
| Att:       I       I                                                                                                    | 2                                |                                             |                            |               |               |                                |                       |                           |                             |
| Image: Section 1         Image: Section 1         Image: Section 1<                                                                                                    | 1                                | tit :                                       |                            | -45.00        |               |                                |                       |                           |                             |
| Image: space space |                                  |                                             |                            |               |               |                                |                       |                           |                             |
| Image: Space space space |                                  |                                             |                            |               |               |                                |                       |                           |                             |
| 1         347201721600         MBBBB         2017-12-16         -45.00         -45.00           2         2         -         -         -         -         -         -         -         -         -         -         -         -         -         -         -         -         -         -         -         -         -         -         -         -         -         -         -         -         -         -         -         -         -         -         -         -         -         -         -         -         -         -         -         -         -         -         -         -         -         -         -         -         -         -         -         -         -         -         -         -         -         -         -         -         -         -         -         -         -         -         -         -         -         -         -         -         -         -         -         -         -         -         -         -         -         -         -         -         -         -         -         -         -         -         -         -                                                                                                    |                                  |                                             |                            |               |               |                                |                       |                           |                             |
| 2     ・・・・・・・・・・・・・・・・・・・・・・・・・・・・・・・・・・・・                                                                                                    |                                  | 源单编号                                        | 业务类别                       | 单据            | 日期 年          | 褶金額                            | 已核销金额                 | 未核销金额                     | *本次核销金额                     |
| 中計:                                                                                                    | 1 ×                              | 源单编号<br>HT20171216003                       | <b>业务类别</b><br>销售返回        | 单据            | 日期 #          | ·据金额<br>-45.00                 | 已核销金额<br>0.00         | 未核销金额<br>-45.00           | *本次核销金额 -45.00              |
| (元前注点目<br>単純1: 0 本次形成形 2.00                                                                                                    | 1 >                              | 遼单编号<br>(HT20171216003                      | <b>业务类别</b><br>销售退回        | 单缀            | 日期 第<br>12-16 | ·据金额<br>-45.00                 | 已核销金額<br>0.00         | 未核销金额<br>-45.00           | *本次被销金额<br>-45.00           |
|                                                                                                    | 1 ><br>2                         | <b>源单编号</b><br>(HT20171216003<br>计:         | <b>业务类别</b><br>特告退回        | 单据            | 12-16 N       | ·雷金額<br>-45.00<br>-45.00       | 已核销金额<br>0.00<br>0.00 | 未核销金额<br>-45.00<br>-45.00 | *本次核销金级<br>-45.00<br>-45.00 |
|                                                                                                    | 1 ><br>2<br>                     | 源单编号<br>(HT20171216003<br>计:                | 业务类别                       | 单据<br>2017-1  | 12-16 N       | <b>塔金級</b><br>-45.00<br>-45.00 | 已续销金额<br>0.00<br>0.00 | 未续销金额<br>-45.00<br>-45.00 | *本次核捐金额<br>-45.00<br>-45.00 |
|                                                                                                    | 1 )<br>2 自<br>5无数                | <b>源单编号</b><br>04f20171216003<br>1件:<br>主编号 | <b>业务类别</b><br>销售退回        | 单概<br>2017-1  | Em 4          | 器金額<br>-45.00<br>-45.00        | 已核將金額<br>0.00<br>0.00 | 末续销金额<br>-45.00<br>-45.00 | *本次核销金级<br>-45.00<br>-45.00 |
|                                                                                                    | 1 )<br>2<br>1<br>了一句<br>第元句<br>》 | 2000年6月<br>20171216003<br>日日:<br>主信思<br>上 0 | <b>业务美别</b><br>併售退回<br>本次短 | 章歌:<br>2017-1 | Em 4          | 器金額<br>-45.00<br>-45.00        | 已候稱金額<br>0.00<br>0.00 | 未续销金额<br>-45.00<br>-45.00 | *本次核稱金銀<br>-45.00<br>-45.00 |

与云电商对接后,由云电商中同步过来的带平台单号的红字收款单,可以和带有相同 平台单号的销货退货单自动核销。

# 付款单

付款单是向购货单位支付商品赊购货款或预付货款的业务行为,此单据可处理企业采购付款、 采购预付款、采购退款等付款业务。付款单的制单、操作说明同收款单基本一致,不再详细 说明。

| <br>a let direkt ets |      | 1000 0.00 | 44.447-3 | 44-3015 |       | 44.14  |         |   |
|----------------------|------|-----------|----------|---------|-------|--------|---------|---|
| *结算账尸                |      | *何款金额     | 结算万式     | 结算的     | 5     | 番注     |         |   |
| 1001 现金              |      | 100.00    |          |         |       |        |         |   |
|                      |      |           |          |         |       |        |         |   |
|                      |      |           |          |         |       |        |         |   |
|                      |      |           |          |         |       |        |         |   |
| <del>а</del> и:      |      | 100.0     | ,        |         |       |        |         |   |
|                      |      |           |          |         |       |        |         | 选 |
| 源单编号                 | 业务   | 类别 单      | 居日期 单    | 据金额     | 已核销金额 | 未核销金额  | *本次核销金额 |   |
| GH20171217001        | 普通采购 | 201       | -12-17   | 100.00  | 0.00  | 100.00 | 100.00  |   |
| 合计:                  |      |           |          | 100.00  | 0.00  | 100.00 | 100.00  |   |
|                      |      |           |          |         |       |        |         |   |

# 核销单

核销单是用来处理预收业务、预付业务及其他一些无资金收支的往来款项抵消的业务单据。 **业务类型** 

预收冲应收:用于处理预收业务,收款单与销货单、销货退货单进行核销。

预付冲应付:用于处理预付业务,付款单与购货单、购货退货单进行核销。

应收冲应付:用于处理三角债务或同一个往来单位既是供应商又是客户的情况,销货单、 销货退货单与购货单、购货退货单进行核销。

- 应收转应收:用于处理三角债务或客户改名或关联客户的情况,销货单、销货退货单与 销货单、销货退货单进行核销。
- 应付转应付:用于处理三角债务或供应商改名或关联供应商的情况,购货单、购货退货 单与购货单、购货退货单进行核销。
- 退货冲销货:用来处理销货退货单和销货单之间的核销。支持对接电商模块后的以下场 景:销货出库后买家没确认收货前的退货,电商退货入库生成销货退货单 后,会与销货单自动进行核销。同时也支持手动核销。

|    | 刘设直                          |                     |                           |                     |               |                      |                 | 选择预收 |
|----|------------------------------|---------------------|---------------------------|---------------------|---------------|----------------------|-----------------|------|
|    | 源单编号                         | 业务类别                | 单据日期                      | 单据金额                | 已核销金额         | 未核销金额                | *本次核销金额         |      |
| L. | SKD20171217001               | 收款                  | 2017-12-17                | 9.95                | 0.00          | 9.95                 | 9.95            |      |
| 2  |                              |                     |                           |                     |               |                      |                 |      |
|    | 合计:                          |                     |                           | 9.95                | 0.00          | 9.95                 | 9.95            |      |
|    |                              |                     |                           |                     |               |                      |                 |      |
|    |                              |                     |                           |                     |               |                      |                 | 选择应收 |
|    | 源单编号                         | 业务类别                | 单据日期                      | 单振金额                | 已核销金额         | 未核請金額                | *本次核销金额         | 选择应收 |
|    | <b>遊单編号</b><br>XH20171216002 | <b>业务类别</b><br>普通销售 | <b>单振日期</b><br>2017-12-16 | <b>单振金额</b><br>9.95 | 已核销金额<br>0.00 | <b>未核請金額</b><br>9.95 | *本次核销金额<br>9.95 | 选择应4 |
|    | <b>波单编号</b><br>XH20171216002 | 业务类别                | <b>单版日期</b><br>2017-12-16 | 单振金额<br>9.95        | 已核销金额<br>0.00 | <b>未核請金額</b><br>9.95 | *本次核销金额<br>9.95 | 选择应4 |

# 其他收入单

其他收入单是向客户收取非购销业务产生的款项的业务行为,如租赁费、水电费、等。

| 首页 其他收入单 × ▼    |                  |                                               |                  |
|-----------------|------------------|-----------------------------------------------|------------------|
| 客户: kh001 客户001 | 单据日期: 2017-12-18 | <b>保存开新微</b> 保存 审核<br>单提编号: QTSR20171218001 ∠ |                  |
| ☆ *收入类别         | *金额              | 备注                                            |                  |
| 1 劳务            | 100.00           |                                               |                  |
| 2               |                  |                                               |                  |
| 3               |                  |                                               |                  |
| 合计:             | 100.00           |                                               |                  |
| 结算账户: 1001 现金   | ▼ 收款金额: 100      | .00                                           | <b>防灾单限</b> 操作日志 |
|                 |                  |                                               |                  |

### 收入类别

按款项的性质设置,如劳务费、保证金、代垫款项等。

### 金额与收款金额

金额是按收入类别分类合计,收款金额按结算账户详列,表体的金额合计必须等于表尾 的收款金额。

与云电商对接后,云电商中没有平台单号的收入类账务流水可以手动同步或者自动同步 到进销存的其他收入单记录中,生成其他收入单。

# 其他支出单

其他支出单是向供应商支付非购销业务产生的款项的业务行为,如定金、押金等。 与云电商对接后,云电商中没有平台单号的支出类账务流水可以手动同步或者自动同步到进 销存的其他支出单记录中,生成其他支出单。

# 采购销售费用清单

采购销售费用清单是由购货单的采购费用字段和销货单的销售费用字段自动产生的费用记录,只提供查询、支付费用功能,源单号对应的购货单或销货单删除时会自动删除采购销售费用清单里面的记录,但不删除由采购销售费用清单关联生成的其他支出单,因为其他支出单是已经支付给供应商的款项,影响现金银行报表。

| 首页  | 采购销售费   | 問清单 × -         |        |        |                                           |            |                 |            |                       |      |        |
|-----|---------|-----------------|--------|--------|-------------------------------------------|------------|-----------------|------------|-----------------------|------|--------|
| 供应  | 商 全部    | · 全部 ··· 所有支出项目 |        | 1支出项目  | ▼ 日期 2017-12-01 党 - 2017-12-18 党 付款状态 未付款 |            |                 | 未付款 📄 已付款  | 款 已付款 部分付款 查询 导出 支付费用 |      |        |
|     | 供应商     | 支出类别            | 金額     | 未付费用   | 源单号                                       | 源单往来单位     | 其他支出单编号         | 源单日期       | 备注                    | 付款状态 |        |
|     | 供应商001  | 物流费             | 100.00 |        | XH20171217003                             | 客户001      | QTZC20171217003 | 2017-12-17 |                       | 已付款  |        |
|     | 供应商001  | 办公费             | 200.00 | 200.00 | GH20171217001 🗸                           | 供应商001     |                 | 2017-12-17 |                       | 未付款  |        |
|     |         | 合计              | 300.00 | 200.00 |                                           |            |                 |            |                       |      |        |
| Øli | 1 大家市这等 | 唐费用已分摊入商        | 品购货成本  |        |                                           | 14 <4 1 共1 | 页 ↦ ⊨ 100 ▼     |            |                       |      | 1-2 共2 |

### 过滤条件

供应商:资料-供应商管理的供应商信息。

日期:时间段。

付款状态:未付款、已付款、部分付款,根据其他支出单情况显示。

### 关联关系

上游:购货单或销货单,关注源单号。

下游:其他支出单,关注其他支出单编号。

### 支付费用

勾选未付款或部分付款的费用记录,点击支付费用,自动生成其他支出单。

| 供应商: 供应商001   | 单据日期: 2017-12-18 词 |    | <b>保存并指定</b> 保存 审核<br>单据编号: QTZC20171218001 <b>∠</b> |
|---------------|--------------------|----|------------------------------------------------------|
| ◎ *支出类别       | *金额                | 备注 |                                                      |
| 1 办公费         | 200.00             |    |                                                      |
| 2             |                    |    |                                                      |
| 3             |                    |    |                                                      |
| 合计:           | 200.00             |    |                                                      |
| 吉算账户: 1001 现金 | ▼ 付款金额: 200.00     |    |                                                      |
|               |                    |    | 历史单据 操作日志                                            |

# 资金转账单

资金转账单是用来处理公司内部资金转账、存现、提现的业务单据。 转出账户和转入账户为必录项,同属于结算账户,转出账户与转入账户不能相同。

| ¢. | *转出账户  | *转入账户     | *金额    | 结算方式 | 结算号 | 备注 |  |
|----|--------|-----------|--------|------|-----|----|--|
| 1  | 001 现金 | 1002 银行存款 | 100.00 |      |     |    |  |
| 2  |        |           |        |      |     |    |  |
| 3  |        |           |        |      |     |    |  |
|    |        |           | 100.00 |      |     |    |  |

## 资金报表

资金管理模块的报表合集,主要跟资金有关,包括现金银行报表、应付账款明细表及供应商 对账单、应收账款明细表及客户对账单、其他收支明细表、利润表。

## 现金银行报表

现金银行报表用于查询各银行账户及现金的收入、支出及结余情况,可以按客户、供应商、结算账户、收付款人查询。

| 首页现金银行                     | a页 現金銀行機表 × ▼ |            |                 |       |       |                 |         |           |       |    |      |  |  |
|----------------------------|---------------|------------|-----------------|-------|-------|-----------------|---------|-----------|-------|----|------|--|--|
| 单据日期 2017-12-              | 01 💮 至 2017-  | 12-18 💮 客户 |                 | • 供应商 |       | 收/付款人:          | … 备注    | 请输入备注查询   |       | 查询 |      |  |  |
| 结算账户                       |               |            |                 |       |       |                 |         |           |       |    | 收記条件 |  |  |
| ✿ 列设置                      |               |            |                 |       |       | - /             |         |           |       |    |      |  |  |
| 机金银行报表                     |               |            |                 |       |       |                 |         |           |       |    |      |  |  |
| 日期 2017-12-01 至 2017-12-18 |               |            |                 |       |       |                 |         |           |       |    |      |  |  |
| 账户编号                       | 账户名称          | 日期         | 单据编号            | 业务类型  | 收入    | 支出              | 账户余额    | 往来单位      | 收/付款人 | 备注 |      |  |  |
| 1001                       | 现金            |            |                 | 期初余额  |       |                 |         |           |       |    |      |  |  |
| 1001                       | 现金            | 2017-12-14 | XH20171214001   | 普通销售  | 10.00 |                 | 10.00   | 131313    |       |    |      |  |  |
| 1001                       | 现金            | 2017-12-14 | XHT20171214001  | 销售退回  | -1.00 |                 | 9.00    | 131313    |       |    |      |  |  |
| 1001                       | 现金            | 2017-12-17 | SKD20171217001  | 收款    | 9.95  |                 | 18.95   | 客户001     |       |    |      |  |  |
| 1001                       | 现金            | 2017-12-17 | SKD20171217009  | 收款    | 1.00  |                 | 19.95   | 131313    |       |    |      |  |  |
| 1001                       | 现金            | 2017-12-17 | QTZC20171217001 | 其他支出单 |       | 10.00           | 9.95    |           |       |    |      |  |  |
| 1001                       | 现金            | 2017-12-17 | QTZC20171217002 | 其他支出单 |       | 20.00           | -10.05  | 供应商001    |       |    |      |  |  |
| 1001<br>合计:                | 和全            | 2017 12 17 | 077C20171217002 | 其他安出角 | 29.95 | 10.00<br>140.00 | -110.05 | (世成286001 |       |    |      |  |  |

## 应付账款明细表

应付账款明细表用于查询供应商的往来情况,勾选不显示无欠款供应商将不显示余额为零的 供应商往来(即使该供应商有购货、付款等业务明细),该报表可以同时显示多个供应商的 应付账款明细情况。
| 应付账款明细表 ×              | -            |               |       |                  |        |         |    |    |
|------------------------|--------------|---------------|-------|------------------|--------|---------|----|----|
| 期 2017-12-01 💮 至       | 2017-12-18 🔄 | 供应商           | … 供应商 | 酶类别 类别           | ▼ □ 不显 | 示无欠款供应商 |    | 查询 |
| 设置                     |              |               |       | <u> 1</u>        | 心物的中心  |         |    |    |
|                        |              |               |       | 1 <u>7</u> 71771 | 低秋明细衣  |         |    | 导出 |
| ]期: 2017-12-01 至 2017- | 12-18        |               |       |                  |        |         |    |    |
| 供应商                    | 单据日期         | 单据编号          | 业务类型  | 增加应付款            | 增加预付款  | 应付款余额   | 备注 |    |
| 121212 121212          |              | 期初余额          |       |                  |        |         |    |    |
| 121212 121212          | 2017-12-16   | GH20171216001 | 普通采购  | 500.00           |        | 500.00  |    |    |
|                        |              | 小计            |       | 500.00           |        | 500.00  |    |    |
| gys001 供应商001          |              | 期初余额          |       |                  |        |         |    |    |
| gys001 供应商001          | 2017-12-17   | GH20171217001 | 普通采购  | 100.00           |        | 100.00  |    |    |
|                        |              | 小计            |       | 100.00           |        | 100.00  |    |    |
|                        |              |               |       |                  |        |         |    |    |
|                        |              |               |       |                  |        |         |    |    |
| Ait                    |              |               |       | 600.00           |        | 600.00  |    |    |
| ett.                   |              |               |       | 600.00           |        | 600.00  |    |    |

#### 应收账款明细表

应收账款明细表用于查询客户的往来情况,勾选不显示无欠款客户将不显示余额为零的客户 往来(即使该客户有购货、付款等业务明细),该报表可以显示多个客户的应收账款明细情 况。

| 首页   | 应收账款明细表 ×            | *            |                |        |        |        |                  |    |                  |
|------|----------------------|--------------|----------------|--------|--------|--------|------------------|----|------------------|
| 单据日期 | 朝 2017-12-01 💮 至     | 2017-12-18 🔛 | 客户             | … 客户类别 | り 美別   | * 🗌 不显 | 示无欠款客户           |    | 查询               |
| 尊列   | 段置                   |              |                |        | 应收顶    | 账款明细表  |                  |    | <del>9出</del> 打印 |
| B    | 期: 2017-12-01 至 2017 | -12-18       |                |        |        |        |                  |    |                  |
|      | 客户                   | 单据日期         | 单据编号           | 业务类型   | 增加应收款  | 增加预收款  | 应收款余额            | 备注 |                  |
|      | 1212 131313          |              | 期初余额           |        |        |        |                  |    |                  |
|      | 1212 131313          | 2017-12-14   | XHT20171214001 | 销售退回   | -9.00  |        | -9.00            |    |                  |
|      | 1212 131313          | 2017-12-14   | XH20171214002  | 普通销售   | 4.00   |        | -5.00            |    |                  |
|      | 1212 131313          | 2017-12-17   | SKD20171217009 | 收款     |        | 1.00   | -6.00            |    |                  |
|      |                      |              | 小计             |        | -5.00  | 1.00   | -6.00            |    |                  |
|      | kh001 客户001          |              | 期初余额           |        |        |        |                  |    |                  |
|      | kh001 客户001          | 2017-12-16   | XH20171216001  | 普通销售   | 100.00 |        | 100.00           |    |                  |
|      | kh001 客户001          | 2017-12-16   | XH20171216002  | 普通销售   | 9.95   |        | 109.95           |    |                  |
| LF   | は6001 安亡0001<br>合计:  | 2017-12-17   | CKD30171317001 | str#te | 126.65 | 0.05   | 100.00<br>115.70 |    |                  |

#### 客户对账单

客户对账单是统计客户每一笔销售业务的销售金额、优惠金额、客户承担费用、应收金额、 实际收款金额、应收款余额信息的综合报表,只能按单个客户过滤,勾选"是否显示商品明 细"将显示销货单、销货退货单的商品明细信息。

| 首页 客户对账单           | × •                   |           |           |            |                |        |        |        |         |             |            |
|--------------------|-----------------------|-----------|-----------|------------|----------------|--------|--------|--------|---------|-------------|------------|
| 单据日期 2017-12-0     | 1 🗇 至 2017-12-18 🗇 销货 | 《单位 kh00: | 1 客户001 … | 🗌 是否显示商品明细 |                |        |        |        |         | 查询          |            |
| ☆ 列设置              |                       |           |           | SPECT      | 客户对账单<br>只有进销有 | 自      |        |        |         |             | 出          |
| 客户 : 客户001<br>地址 : | 联系人:                  | 电话:       |           |            |                |        |        |        | 日期: 201 | 17-12-01 至: | 2017-12-18 |
| 单据日期               | 单据编号                  | 业务类别      | 源销货订单号    | 销售金额       | 优惠金额           | 客户承担费用 | 应收金额   | 实际收款金额 | 应收款余额   | 备注          |            |
|                    | 期初余额                  |           |           |            |                |        |        |        |         |             |            |
| 2017-12-16         | XH20171216001         | 普通销售      |           | 100.00     |                |        | 100.00 |        | 100.00  |             |            |
| 2017-12-16         | XH20171216002         | 普通销售      |           | 9.95       |                |        | 9.95   |        | 109.95  |             |            |
| 2017-12-17         | SKD20171217001        | 收款        |           |            |                |        |        | 9.95   | 100.00  |             |            |
| 2017-12-17         | XH20171217002         | 普通销售      |           | 10.00      |                |        | 10.00  |        | 110.00  |             |            |
| 2017-12-17         | XHT20171217001        | 销售退回      |           | -10.00     |                |        | -10.00 |        | 100.00  |             |            |
| 2017-12-17         | XH20171217003         | 普通销售      |           | 10.00      |                |        | 10.00  |        | 110.00  |             |            |
|                    | 小计                    |           |           | 119.95     |                |        | 119.95 | 9.95   | 110.00  |             |            |
| 合计:                |                       |           |           | 119.95     |                |        | 119.95 | 9.95   | 110.00  |             |            |

### 供应商对账单

供应商对账单是统计供应商每一笔采购业务的采购金额、优惠金额、应付金额、实际付款金额、应付款余额信息的综合报表,只能按单个供应商过滤,勾选"是否显示商品明细"将显示购货单、购货退货单的商品明细信息。

| 页 供应商对账          | 单 × 其他收支明细表          | 利润表        | -         |      |                 |        |        |    |                             |
|------------------|----------------------|------------|-----------|------|-----------------|--------|--------|----|-----------------------------|
| 居日期 2017-12-0    | 1 🔄 至 2017-12-18 🗔 🌹 | 9货单位 gys00 | 01 供应商001 | □ 是  | 否显示商品明细         |        |        |    | 查问                          |
| 一列设置             |                      |            |           |      | 供应商对账单<br>只有进销存 | 1      |        |    | 93H 116                     |
| 供应商:供应商00<br>地址: | 01 联系人:              | 电话         |           |      |                 |        |        |    | 日期: 2017-12-01 至 2017-12-18 |
| 单据日期             | 单据编号                 | 业务类别       | 采购金额      | 优惠金额 | 应付金额            | 实际付款金额 | 应付款余额  | 备注 |                             |
|                  | 期初余额                 |            |           |      |                 |        |        |    |                             |
| 2017-12-17       | GH20171217001        | 普通采购       | 100.00    |      | 100.00          |        | 100.00 |    |                             |
| 2017-12-17       | GH20171217002        | 普通采购       |           |      |                 |        | 100.00 |    |                             |
|                  |                      |            |           |      |                 |        |        |    |                             |
|                  |                      |            |           |      |                 |        |        |    |                             |

#### 其他收支明细表

其他收支明细表是统计其他收入、其他支出的报表,可以按日期、备注、收支类别过滤。

| 首页   | 其他收支明细表 ×                 | 利润表 🔻                  |           |      |       |        |        |    |    |    |
|------|---------------------------|------------------------|-----------|------|-------|--------|--------|----|----|----|
| 单据日期 | 期 2017-12-01 💮 🗄          | 至 2017-12-18 💮 备法      | i 请输入备注查询 | 所有类别 | ~     |        |        |    | 查询 |    |
| ☆ 列i | 0 <b>2</b>                |                        |           |      | 其他收   | 支明细表   |        |    | 會用 | 打印 |
| B    | 期: 2017-12-01 至 201<br>日期 | 7-12-18<br><b>单据编号</b> | 收支类别      | 收支项目 | 收入    | 支出     | 往来单位   | 摘要 |    |    |
|      | 2017-12-17                | QTZC20171217003        | 其它支出      | 物流费  |       | 100.00 | 供应商001 |    |    |    |
|      | 2017-12-17                | QTZC20171217002        | 其它支出      | 办公费  |       | 10.00  | 供应商001 |    |    |    |
|      | 2017-12-17                | QTZC20171217002        | 其它支出      | 物流费  |       | 20.00  | 供应商001 |    |    |    |
|      | 2017-12-17                | QTZC20171217001        | 其它支出      | 办公费  |       | 10.00  |        |    |    |    |
|      | 2017-12-17                | QTSR20171217002        | 其它收入      | 劳务   | 10.00 |        | 客户001  |    |    |    |
|      |                           |                        |           |      |       |        |        |    |    |    |
|      | 合计:                       |                        |           |      | 10.00 | 140.00 |        |    |    |    |

#### 利润表

利润表是按照业务维度出具的统计企业主营业务、其他业务的收入、成本、利润情况的综合 报表,不同于云会计的利润表,仅限于给未使用云会计或者未关联云会计的云进销存用户使 用。

利润表分两部分,主营业务及其他业务,各项目计算公式如下:

- (1) 净利润=主营业务利润 + 其他业务利润
- (2) 主营业务利润=销售收入 销售优惠金额 收款折扣 + 销售成本 购货优惠金额
   付款折扣 + 盘盈盘亏
- (3) 其他业务利润=其他收入 其他支出

利润表项目取数规则如下:

- (1) 销售收入,取销货单、销货退货单折扣后的金额合计(表体)
- (2) 销售优惠金额,取销货单、销货退货单的收款优惠合计(表尾)
- (3) 收款折扣,取收款单的整单折扣(表尾)
- (4) 销售成本,取销售汇总表(按商品)的销售成本合计
- (5) 购货优惠金额,取购货单、购货退货单的付款优惠合计(表尾)
- (6) 付款折扣,取付款单的整单折扣(表尾)
- (7) 盘盈盘亏, 取商品收发汇总表的盘盈成本合计-盘亏成本合计
- (8) 其他收入,取其他收支明细表的收入合计
- (9) 其他支出,取其他收支明细表的支出合计
- (10) 其中项,为对其他收入、其他支出的明细项

| 首页    | 利润表 ×         | T         |           |    |     |
|-------|---------------|-----------|-----------|----|-----|
| 单据日期: | 2016-10-01    | 111 至 201 | 6-11-18 E | 查询 |     |
| ✿ 列设置 | <u>-</u><br>1 |           |           |    |     |
|       |               |           |           |    |     |
|       |               |           |           |    | 利润表 |

| 项目        | 行次 | 金额        |  |  |  |  |
|-----------|----|-----------|--|--|--|--|
| 主营业务      | 1  |           |  |  |  |  |
| 销售收入      | 2  | 15,355.24 |  |  |  |  |
| 减: 销售优惠金额 | 3  |           |  |  |  |  |
| 减:收款折扣    | 4  |           |  |  |  |  |
|           | 5  |           |  |  |  |  |
| 销售成本      | 6  | 9,354.76  |  |  |  |  |
| 减:购货优惠金额  | 7  |           |  |  |  |  |
| 减: 付款折扣   | 8  |           |  |  |  |  |
|           | 9  |           |  |  |  |  |
| 盘盈盘亏      | 10 | -328.02   |  |  |  |  |
|           | 11 |           |  |  |  |  |
| 净利润       |    | 7,442.46  |  |  |  |  |

日期: 2016-10-01 至 2016-11-18

# 移动应用-APP

# 下载、注册和登录

- 1、扫描下方二维码,或在 Appsotre/各大应用市场搜索
   "云进销存",下载安装软件
   2、打开软件
- 3、输入电脑版的用户名、密码,可直接登录

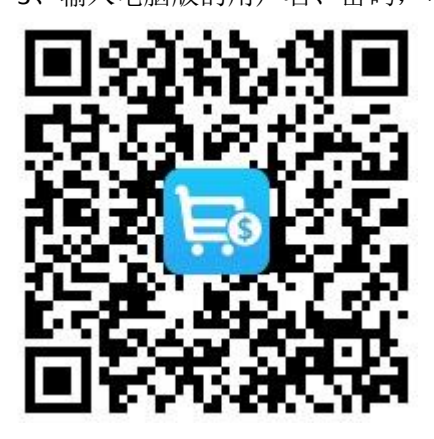

| 17:09        |      | 🗿 🤶 tini 🥅 95 |
|--------------|------|---------------|
| 登录云端         |      |               |
|              |      |               |
| <b>会</b> 输入用 | 护名   | *             |
| 局 输入密        | 容石马  |               |
|              | 登录   |               |
| ✔ 记住密码       |      |               |
|              | 立即注册 |               |
|              |      |               |

# 主界面

- 登录后,软件会进入主界面自动同步云端数据
- 点击左上角 三 可进入设置、查看公司信息、联系 客服
- 手机端进行的操作,保存后马上自动同步至云端, 可在电脑查看。当云端新增了数据时,点击右上角

- 上方为最近销售数据的简单统计,点击左右方向可 以切换统计周期
- 中部为业务单据和基础资料部分
- 底部为首页、库存、资金、报表四个功能导航

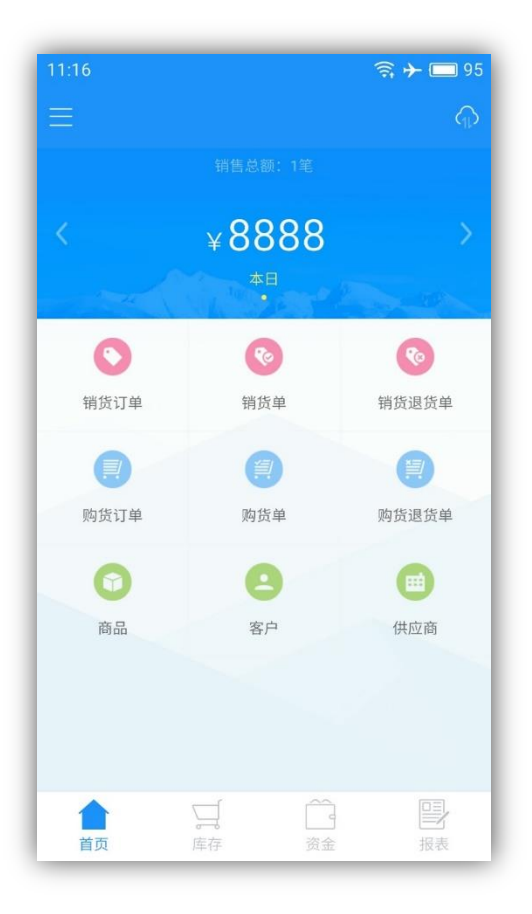

# 通用操作

| 操作     |                                                                          |
|--------|--------------------------------------------------------------------------|
| 查询     | 打开 APP, 进入各页面查询, 下拉可同步最新数据                                               |
| 新增     | 各页面,点击右上角+                                                               |
| 编辑/删除  | 仓库、单位、销售人员、单位等基础资料:<br>【苹果版左滑】、【安卓版长按】出现编辑/删除<br>商品、客户、供应商以及单据,点击右上角【编辑】 |
| 审核/反审核 | 进入各单据详情,底部可以进行审核/反审核操作                                                   |

使用流程

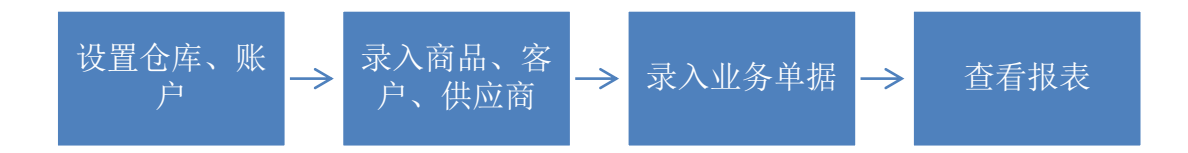

移动应用-云之家

### 下载和登录

1、扫描下方二维码,或在 Appsotre/各大应用市场搜索"云之家",下载安装软件

2、打开软件

3、精斗云注册用户,输入手机号和密码直接登录
4、友商网注册用户,登录方式选择"友商网账号",输入用户名、密码进行登录
5、绑定手机号,进入软件

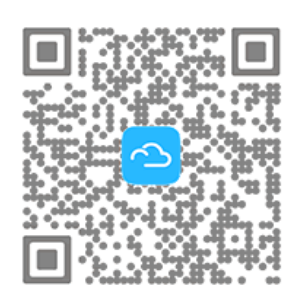

扫描二维码 下载手机客户端

| 云之家                 |         |
|---------------------|---------|
| +86<br>中国 ▼ 请输入手机号码 |         |
|                     |         |
|                     |         |
| 手机验证码登录             | 登录遇到问题? |
|                     |         |
|                     |         |
| ☑ 邮箱帐号              |         |
| 🔉 友商网帐号             |         |
| 取消                  |         |

# 添加云进销存

1、在应用 - 右上角应用中心搜索添加云进销存
 2、打开应用,即可查询账套数据、开销货单,并体验
 更多更潮的团队协作、移动办公移动服务

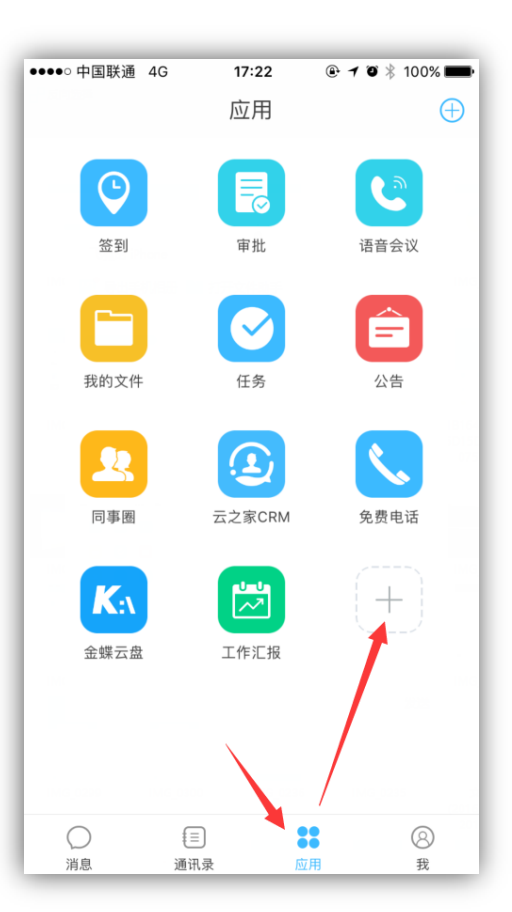